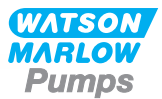

# 730 En/EnN Håndbok for installasjon, drift og vedlikehold

# Innhold

| 1 Samsvarserklæring                                     |
|---------------------------------------------------------|
| 2 Registreringserklæring                                |
| 3 Når du pakker ut pumpen                               |
| 3.1 Pakke ut pumpen                                     |
| 3.2 Kassere pakningen 7                                 |
| 3.3 Inspeksjon                                          |
| 3.4 Komponenter i leveransen                            |
| 3.5 Lagring                                             |
| 4 Informasjon vedrørende retur av pumper                |
| 5 Peristaltiske pumper - en oversikt                    |
| 6 Garanti                                               |
| 7 Sikkerhetsmerknader                                   |
| 8 Pumpespesifikasjoner                                  |
| 8.1 Spesifikasjonsverdier                               |
| 8.2 Vekt                                                |
| 8.3 Alternativer for pumpehode                          |
| 9 God pumpeinstallasjonspraksis15                       |
| 9.1 Generelle anbefalinger15                            |
| 9.2 Hva man må og ikke må gjøre 16                      |
| 10 Pumpedrift                                           |
| 10.1 Tastaturets utseende og identifikasjon av knappene |
| 10.2 Starte og stoppe 18                                |
| 10.3 Bruke opp- og ned-knappene                         |
| 10.4 Maksimal hastighet                                 |
| 10.5 Skift rotasjonsretning                             |
| 11 Tilkobling til strømforsyning                        |
| 11.1 Ledernes fargekoding                               |

|    | 11.2 Kabling av NEMA-modulen                                         | . 20 |
|----|----------------------------------------------------------------------|------|
|    | 11.3 Jordskjerming av styringskabler på NEMA-modul                   | 20   |
|    | 11.4 Skjermet Ethernet-kontakt for M12-kontakt                       | 22   |
| 12 | Sjekkliste for oppstart                                              | . 23 |
| 13 | Styringskabling                                                      | 24   |
|    | 13.1 Pumpeparametre for eksternt grensesnitt                         | 25   |
|    | 13.2 Funksjoner på pumpens bakside                                   | 27   |
|    | 13.3 IP31 Kablingsforbindelser                                       | . 28 |
|    | 13.4 Sensorkabling - IP31                                            | 28   |
|    | 13.5 IP66 kabling - N-modul                                          | . 32 |
|    | 13.6 Inneffekts-/uteffektskontakter - IP66                           | 35   |
|    | 13.7 Nettverkstopografi                                              | . 37 |
| 14 | l Slå pumpen på for første gang                                      | 38   |
|    | 14.1 Velge visningsspråk                                             | 38   |
|    | 14.2 Grunninnstilte startverdier for første gangs start              | 40   |
| 15 | Slå pumpen på i etterfølgende strømsykluser                          | 41   |
| 16 | i Menyen Mode (Modus)                                                | 42   |
| 17 | ' Manuell                                                            | 43   |
|    | 17.1 START                                                           | 43   |
|    | 17.2 STOPP                                                           | 43   |
|    | 17.3 ØKE OG REDUSERE GJENNOMLØPSHASTIGHET                            | 43   |
|    | 17.4 FUNKSJONEN MAX (MAKS) (kun manuell modus)                       | 44   |
| 18 | Kalibrering av gjennomløp                                            | . 45 |
|    | 18.1 Stille inn kalibrering av gjennomløpet                          | 45   |
| 19 | l Modusen EtherNet/IP™                                               | . 47 |
|    | 19.1 Konfigurere innstillingene for EtherNet/IP™                     | . 47 |
|    | 19.2 Modusen EtherNet/IP™                                            | 48   |
|    | 19.3 Eksempel på http-forbindelse mellom pumpe og PC (peer-til-peer) | . 48 |
|    | 19.4 Oppsett av PC-en                                                | . 48 |
|    | 19.5 Koble PC-en til pumpen                                          | 49   |
|    | 19.6 Tilkoble ved hjelp av nettleser                                 | 49   |
|    | 19.7 Tilkoble til en PLC                                             | 49   |
|    | 19.8 Pumpeparametre                                                  | 53   |

| 20 Sensorer                                                                                                    |
|----------------------------------------------------------------------------------------------------|
| 20.1 Sensorkabling                                                                                                    |
| 20.2 Oppsett av sensorene                                                                                                    |
| 20.3 Oppstartsutsettelse                                                                                                    |
| 20.4 Generiske sensorer                                                                                                    |
| 20.5 Flow sensor reading (Avlesning av gjennomløpssensor)                                                                                                    |
| 21 Hovedmeny                                                                                                    |
| 21.1 Sikkerhetsinnstillinger                                                                                                    |
| 21.2 Generelle innstillinger                                                                                                    |
| 22 Hjelp                                                                                                    |
| 22.1 Hjelp95                                                                                                    |
| 23 Feilsøking                                                                                                    |
| 23.1 Feilkoder                                                                                                    |
| 23.2 Teknisk støtte                                                                                                    |
| 24 Vedlikehold av drivverk 98                                                                                                    |
|                                                                                                    |
| 25 Reservedeler til drivverk                                                                                                    |
| 25 Reservedeler til drivverk   99     26 Skifte pumpehode   100                                                                                                    |
| 25 Reservedeler til drivverk       99         26 Skifte pumpehode       100         26.1 Skifte pumpehode       100                                                                                                    |
| 25 Reservedeler til drivverk  99    26 Skifte pumpehode  100    26.1 Skifte pumpehode  100    27 Skifte rør  102                                                                                                    |
| 25 Reservedeler til drivverk       99         26 Skifte pumpehode       100         26.1 Skifte pumpehode       100         27 Skifte rør       102         27.1 Kontinuerlige rør       102                                                                                                    |
| 25 Reservedeler til drivverk       99         26 Skifte pumpehode       100         26.1 Skifte pumpehode       100         27 Skifte rør       102         27.1 Kontinuerlige rør       102         27.2 Rørelementer       102                                                                                                    |
| 25 Reservedeler til drivverk       99         26 Skifte pumpehode       100         26.1 Skifte pumpehode       100         27 Skifte rør       102         27.1 Kontinuerlige rør       102         27.2 Rørelementer       102         28 Bestillingsinformasjon       104                                                                                                    |
| 25 Reservedeler til drivverk       99         26 Skifte pumpehode       100         26.1 Skifte pumpehode       100         27 Skifte rør       102         27.1 Kontinuerlige rør       102         27.2 Rørelementer       102         28 Bestillingsinformasjon       104         28.1 Delenumre pumpe       104                                                                                                    |
| 25 Reservedeler til drivverk       99         26 Skifte pumpehode       100         26.1 Skifte pumpehode       100         27 Skifte rør       102         27.1 Kontinuerlige rør       102         27.2 Rørelementer       102         28 Bestillingsinformasjon       104         28.1 Delenumre pumpe       104         28.2 Delenumre rør og elementer       105                                                                                                    |
| 25 Reservedeler til drivverk       99         26 Skifte pumpehode       100         26.1 Skifte pumpehode       100         27 Skifte rør       102         27.1 Kontinuerlige rør       102         27.2 Rørelementer       102         28 Bestillingsinformasjon       104         28.1 Delenumre pumpe       104         28.2 Delenumre rør og elementer       105         28.3 Reservedeler for pumpehode       107                                                                                                    |
| 25 Reservedeler til drivverk       99         26 Skifte pumpehode       100         26.1 Skifte pumpehode       100         27.1 Skifte rør       102         27.1 Kontinuerlige rør       102         27.2 Rørelementer       102         28 Bestillingsinformasjon       104         28.1 Delenumre pumpe       104         28.2 Delenumre rør og elementer       105         28.3 Reservedeler for pumpehode       107         29 Ytelsesdata       111                                                                                                    |
| 25 Reservedeler til drivverk       99         26 Skifte pumpehode       100         26.1 Skifte pumpehode       100         27 Skifte rør       102         27.1 Kontinuerlige rør       102         27.2 Rørelementer       102         28 Bestillingsinformasjon       104         28.1 Delenumre pumpe       104         28.2 Delenumre rør og elementer       105         28.3 Reservedeler for pumpehode       107         29 Ytelsesdata       111         29.1 Ytelsesdata for 720R, 720RE, 720R/RX og 720RE/REX       111                                                                          |
| 25 Reservedeler til drivverk       99         26 Skifte pumpehode       100         26.1 Skifte pumpehode       100         27 Skifte rør       102         27.1 Kontinuerlige rør       102         27.2 Rørelementer       102         28 Bestillingsinformasjon       104         28.1 Delenumre pumpe       104         28.2 Delenumre rør og elementer       105         28.3 Reservedeler for pumpehode       107         29 Ytelsesdata       111         29.1 Ytelsesdata for 720R, 720RE, 720R/RX og 720RE/REX       111         30 Varemerker       114                                          |
| 25 Reservedeler til drivverk       99         26 Skifte pumpehode       100         26.1 Skifte pumpehode       100         27 Skifte rør       102         27.1 Kontinuerlige rør       102         27.2 Rørelementer       102         28 Bestillingsinformasjon       104         28.1 Delenumre pumpe       104         28.2 Delenumre rør og elementer       105         28.3 Reservedeler for pumpehode       107         29 Ytelsesdata       111         29.1 Ytelsesdata for 720R, 720RE, 720R/RX og 720RE/REX       111         30 Varemerker       114         31 Ansvarsfraskrivelse       115 |

# Originalinstruksjoner

Originalinstruksjonene for denne håndboken har blitt skrevet på engelsk. Andre språkversjoner av denne håndboken er oversettelser av de opprinnelige instruksjonene

# 1 Samsvarserklæring

| WATSON<br>MARLOW<br>Pumps                                                                  | ()                                                                   |
|--------------------------------------------------------------------------------------------|----------------------------------------------------------------------|
| Watson-Marlow Limited<br>Falmouth<br>Cornwall<br>TR11 4RU<br>England                       | EC Declaration of Conformity                                         |
| <ol> <li>530 Cased pumps (Mo</li></ol>                                                     | odels: S, SN, U, UN, Du, DuN, Bp, BpN, En, EnN)                      |
| 630 Cased pumps (Mo                                                                        | odels: S, SN, U, UN, Du, DuN, Bp, BpN, En, EnN)                      |
| 730 Cased pumps (Mo                                                                        | odels: SN, UN, DuN, BpN, En, EnN)                                    |
| 2. Manufacturer:<br>Watson Marlow Ltd<br>Bickland Water Road<br>Falmouth<br>TR11 4RU<br>UK |                                                                      |
| 3. This declaration of cor                                                                 | formity is issued under the sole responsibility of the manufacturer  |
| <ol> <li>All models and version</li></ol>                                                  | is of the 530, 630 and 730 series of cased peristaltic pump with all |
| approved pump heads                                                                        | s, tubing and accessories.                                           |
| 5. The object of the decla                                                                 | aration described above is in conformity with the relevant Union     |
| harmonisation legislati                                                                    | on:                                                                  |
| Machinery Directive 20                                                                     | )06/42/EC                                                            |
| EMC Directive 2014/3                                                                       | 0/EC                                                                 |
| ROHS Directive 2015/                                                                       | 863                                                                  |
| <ol> <li>Harmonised standards</li></ol>                                                    | s used:                                                              |
| BS EN61010-1:2010 ti                                                                       | hird edition Safety requirements for electrical equipment for        |
| measurement, control,                                                                      | , and laboratory use Part 1: General requirements                    |
| EN61326-1:2013 Elec                                                                        | trical equipment for measurement, control and laboratory use – EMC   |
| requirements Part 1:0                                                                      | Seneral requirements                                                 |
| BS EN 60529:1992+A                                                                         | 2:2013 Degrees of protection provided by enclosures (IP code)        |
| <ol> <li>Intertek Testing and C</li></ol>                                                  | ertification Ltd, No: 3272281, performed compliance testing to BS EN |
| 61010-1:2010, IEC 61                                                                       | 010-1:2010, UL 61010-1:2010 and CAN/CSA C22.2 Bo                     |
| 61010-1:2010 and issu                                                                      | ued certification of compliance to these standards.                  |
| Signed for and behalf                                                                      | of:                                                                  |
| Watson Marlow Ltd                                                                          | 2019                                                                 |
| Falmouth, November 2                                                                       | Cholsen                                                              |
| Simon Nicholson, Managing Dire                                                             | ector, Watson-Marlow Limited                                         |

# 2 Registreringserklæring

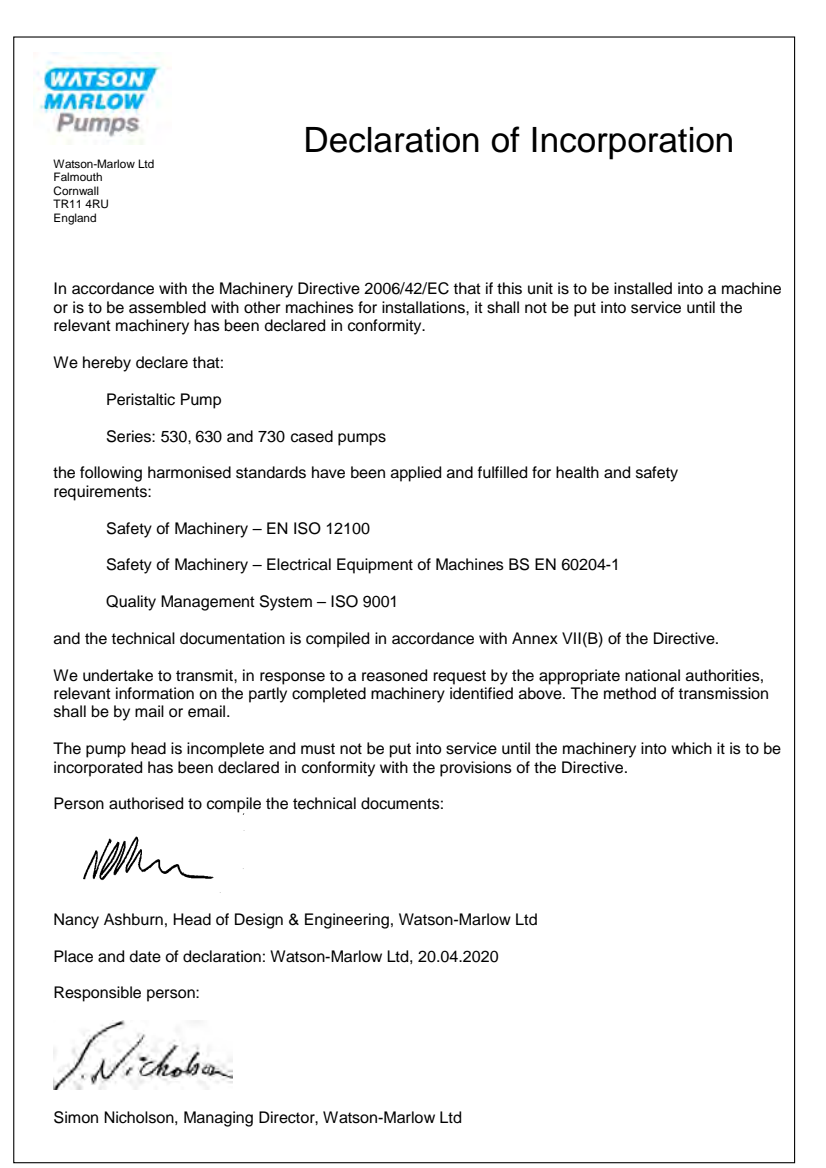

# 3 Når du pakker ut pumpen

### 3.1 Pakke ut pumpen

Pakk ut alle delene forsiktig, og oppbevar pakningen til du er sikker på at alle komponentene foreligger og er i god stand. Kontroller mot vedlagte komponentliste nedenfor.

### 3.2 Kassere pakningen

Kasser pakningsmaterialet på en sikker måte og i samsvar med bestemmelsene som gjelder i ditt område. Ytterkartongen er fremstilt av bølgepapp og kan resirkuleres.

### 3.3 Inspeksjon

Kontroller at alle komponentene foreligger. Inspiser komponentene for transportskader. Hvis noe er skadet eller mangler, må du kontakte din distributør øyeblikkelig.

### 3.4 Komponenter i leveransen

#### 730 Komponenter

- 730 pumpedrivverk, montert med 720R- eller annet pumpehode hvis spesifisert som en pumpe
- Den tilhørende strømkabelen (koblet til pumpens drivenhet)
- En 730N-modul som gir pumpen inntrengingsbeskyttelse til IP66, NEMA 4X
- **Merk:** Modulen er koblet for transporten, men den må kobles fra for kabling, spenningsvalg og sikringsinspeksjon og deretter kobles på igjen før pumpen tas i drift.
- Informasjonsbrosjyre om produktsikkerhet som inneholder hurtigstart-håndbok

### 3.5 Lagring

Dette produktet har utvidet holdbarhet. Likevel må alle delene inspiseres etter lagring for å sikre at de fungerer som de skal. Følg anbefalingene om lagring og brukes før-datoene som gjelder rør du kanskje vil bruke etter lagring.

# 4 Informasjon vedrørende retur av pumper

Før et produkt returneres, må det være grundig rengjort/dekontaminert. Erklæringen som bekrefter dette skal fylles ut og sendes til oss før produktet forsendes.

Du har plikt til å fylle ut og sende oss en dekontamineringserklæring som gir en oversikt over alle væsker som har vært i kontakt med det utstyret du returnerer til oss.

Når vi mottar erklæringen, utsteder vi et returautoriseringsnummer. Vi forbeholder oss retten til å holde i karantene eller å avvise ethvert utstyr som ikke er forsynt med et returautoriseringsnummer.

Fyll ut et separat dekontamineringssertifikat for hvert produkt, og bruk korrekt skjema, som angir hvilken adresse du kan returnere utstyret til. Hvis du har spørsmål, er det bare å kontakte oss for hjelp.

# 5 Peristaltiske pumper - en oversikt

Peristaltiske pumper er de enklest mulige, uten ventiler, pakninger eller pakkbokser som kan forstoppes eller korrodere. Væsken har kun kontakt med rørets innside, og dette eliminerer risikoen for at pumpen forurenser væsken aller at væsken forurenser pumpen. Peristaltiske pumper kan drives tørr uten risiko.

#### Slik fungerer de

Et kompressibelt rør er presset mellom en rulle og et spor på en sirkelbue og oppretter en tetning ved kontaktpunktet. Når rullen vandrer forover langs røret, vandrer også tetningen forover. Når rullen har passert, går røret tilbake til opprinnelig form og oppretter en vakuumisert del som fylles med væske fra innløpsporten.

Før rullen når frem til slutten av sporet, komprimerer en annen rulle røret ved sporets start og isolerer en væskepakke mellom kompresjonspunktene. Når den første rullen forlater sporet, fortsetter den andre rullen å vandre forover og kaster væskepakken ut gjennom pumpens utløpsport. Samtidig opprettes en ny væskepakke bak den andre rullen, hvor mer væske trekkes inn fra innløpsporten.

Returstrømning og hevertvirkning oppstår ikke, og pumpen forsegler røret effektivt når den ikke er aktiv. Det er ikke behov for ventiler.

Prinsippet kan demonstreres ved å presse et mykt rør mellom tommel og pekefinger, og føre grepet langs røret: væsken kastes ut fra den ene rørenden, mens mer væske trekkes inn i den andre enden.

Fordøyelseskanalen hos dyr fungerer på liknende måte.

#### Egnede applikasjoner

Peristaltisk pumping er ideell for de fleste væsker, inkludert viskøse, skjæresensitive, korrosive og slipende væsker og slike som inneholder oppløste faststoffer. De er særlig nyttige for pumpedrift der hygiene er viktig.

Peristaltiske pumper kjører etter det positive flytteprinsippet. De er særlig egnet for applikasjoner, som måling, dosering og dispensering. Pumpene er lette å installere, enkle å drive og gunstige å vedlikeholde.

# 6 Garanti

Watson-Marlow Ltd ("Watson-Marlow") garanterer at under normal bruk og service vil dette produktet ikke oppvise defekter i materiale og konstruksjon i fem år fra leveringsdato.

Watson-Marlows eneste ansvar og kundens eksklusive middel ved eventuell fremsetting av krav i forbindelse med kjøp av et produkt fra Watson-Marlow, er Watson-Marlows alternativ: reparasjon, utskiftning eller kreditt, etter behov.

Hvis ikke annet er avtalt skriftlig, er garantien over begrenset til det landet hvor produktet ble solgt.

Ingen ansatt, agent eller representant for Watson-Marlow har myndighet til å binde Watson-Marlow til noen annen garanti enn ovennevnte, dersom dette ikke foreligger i skriftlig form og underskrevet av en direktør hos Watson-Marlow. Watson-Marlow gir ingen garanti for et produkts egnethet for et bestemt formål.

Ikke under noen omstendigheter:

- i. skal kostnadene for kundens eksklusive middel overskride produktets kjøpspris,
- ii. skal Watson-Marlow holdes ansvarlig for spesielle, indirekte, hendelige, konsekvensielle eller eksemplariske skader som måtte oppstå, selv om Watson-Marlow har henvist til muligheten av slike skader.

Watson-Marlow skal ikke holdes ansvarlig for tap, skade eller kostnader som er direkte eller indirekte relatert til bruken av et produkt, inkludert skader eller personskader forårsaket på andre produkter, maskineri, bygninger eller eiendom. Watson-Marlow skal ikke holdes ansvarlig for konsekvensielle skader, inkludert uten begrensning, tap av fortjenester, tap av tid, ubehageligheter, tap av pumpet produkt og tap av produksjon.

Denne garantien utelukker ikke at Watson-Marlow bærer kostnadene for fjerning, installasjon, transport eller andre krav som kan oppstå i sammenheng med et garantikrav.

Watson-Marlow skal ikke holdes ansvarlig for transportskader på returnerte elementer.

#### Betingelser

- Produktene må returneres etter forhåndsavtale med Watson-Marlow eller et servicesenter som Watson-Marlow har godkjent.
- Alle reparasjoner eller modifikasjoner må være utført av Watson-Marlow Ltd eller et servicesenter som Watson- Marlow har godkjent eller på skriftlig hurtigtillatelse fra Watson- Marlow, undertegnet av en leder eller direktør hos Watson-Marlow.
- Alle eksterne kontroller eller systemtilkoblinger må være utført i overensstemmelse med anbefalingene fra Watson-Marlow.
- Alle PROFIBUS-systemene må være installert eller sertifisert av en installasjonstekniker som er godkjent for PROFIBUS.
- Alle EtherNet/IP™-systemene må være installert eller sertifisert av en installasjonstekniker med egnet opplæring.

#### Unntak

- Gjelder ikke for forbruksartikler, som rør og slangeelementer.
- Gjelder ikke for pumpehoderuller.
- Gjelder ikke for reparasjoner eller service som følge av normal slitasje eller hvis fornuftig og skikkelig vedlikehold ikke er blitt utført.
- Produkter som, etter Watson-Marlows vurdering, er blitt misbrukt, har vært utsatt for hærverk eller er blitt forsømt eller skadet ved uhell.
- Gjelder ikke for svikt grunnet elektrisk overlast.
- Gjelder ikke for svikt grunnet feil eller uprofesjonell kabling.
- Gjelder ikke for svikt grunnet kjemisk eksponering.
- Gjelder ikke for tilleggsutstyr, som lekkasedetektorer.
- o Gjelder ikke for svikt grunnet eksponering for UV-stråler eller direkte sollys.
- Ethvert forsøk på å demontere et Watson-Marlow-produkt fører til at produktgarantien oppheves.

Watson-Marlow forbeholder seg rett til å endre disse vilkårene og betingelsene til enhver tid.

# 7 Sikkerhetsmerknader

Denne sikkerhetsinformasjonen skal brukes parallelt med resten av denne brukerhåndboken.

Av sikkerhetsmessige grunner bør denne pumpen og pumpehodet kun betjenes av opplærte og kompetente personer som har lest og forstått denne håndboken og som har vurdert eventuelle farer. Hvis pumpen brukes på en måte som ikke er spesifisert av Watson-Marlow Ltd, kan beskyttelsen som pumpen gir, være forringet. Alle som deltar i installasjonen eller vedlikeholdet av dette utstyret skal ha nødvendig opplæring og være fullt kompetente til å utføre arbeidet. Vedkommende skal også være kjent med alle relevante protokoller, forskrifter og instrukser som gjelder helse og sikkerhet.

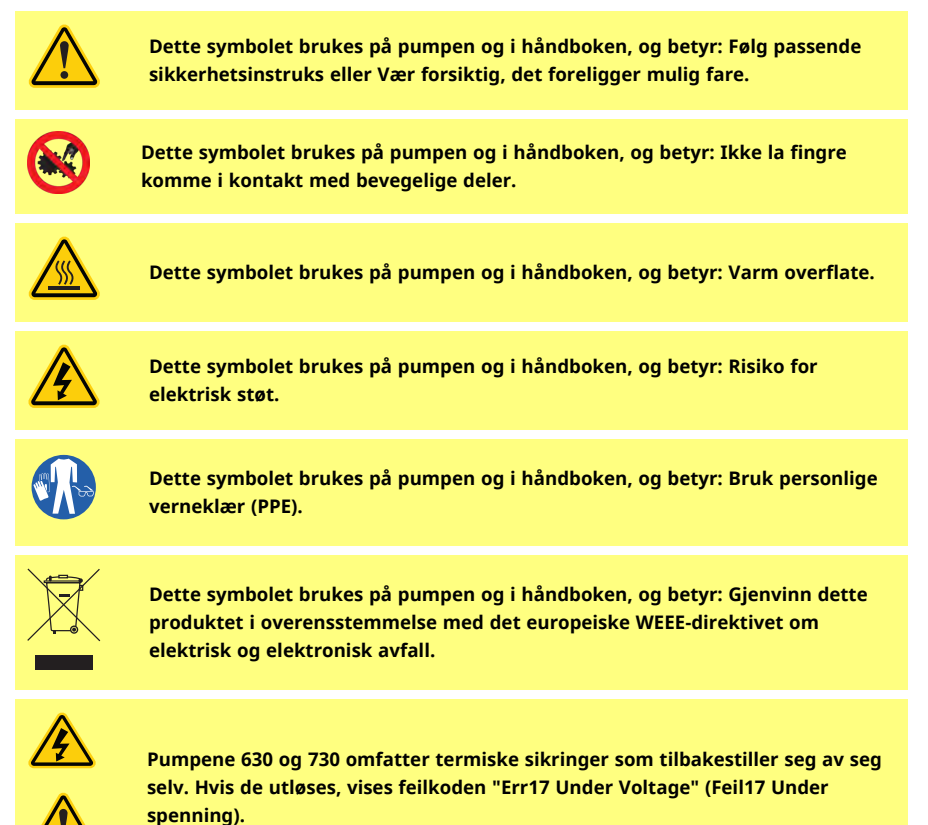

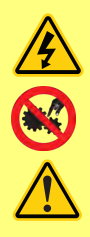

Grunnleggende arbeider, som løfting, transport, installasjon, oppstart, vedlikehold og reparasjoner skal kun utføres av kvalifisert person. Enhetene må være isolert fra hovedstrømmen mens arbeidene utføres. Motoren må sikres mot utilsiktet omstart.

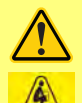

Noen pumper veier mer enn 18 kg (nøyaktig vekt avhenger av modell og pumpehode - les på pumpen). Løfting skal utføres i samsvar med standardbestemmelser om helse og sikkerhet. Det er integrert fingergrep i sidene på det nedre huset for komfortabel løfting. I tillegg kan pumpen løftes komfortabelt ved at man griper rundt pumpehodet og (hvis montert) 'N'modulen på pumpens bakside.

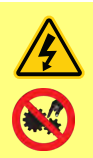

Bak på pumpen sitter det en sikring som kan skiftes av brukeren. Noen landsspesifikke strømkontakter inneholder en utskiftbar sikring i tillegg. Sikringene må skiftes ut med deler av samme klassifisering.

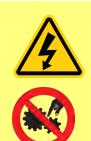

Det er ingen sikringer inne i denne pumpen som kan skiftes av brukeren.

Merk - strømkabelen leveres fastkablet i pumpen og kan ikke skiftes av kunden.

Følg innstillingene for spenningens valgbryter for din region

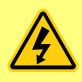

Ip66-pumpene leveres med strømkontakt. Kabelpakkboksen på NEMAmodulens kabelende er IP66-klassifisert. Strømkontakten på motsatt kabelende er IKKE IP66-klassifisert. Det er brukerens ansvar å sikre at tilkoblingen til strømforsyningen er IP66-klassifisert.

Denne pumpen skal kun brukes til sitt tiltenkte formål.

Pumpen må være tilgjengelig til enhver tid for å gjøre det enkelt med drift og vedlikehold. Tilgangspunktene må ikke blokkeres eller forhindres. Ikke monter andre enheter på drivenheten enn de som er testet og godkjent av Watson-Marlow. Hvis dette ignoreres, kan det føre til personskader eller materielle skader som vi ikke overtar noe ansvar for.

Pumpens strømkontakt er skilleenheten (for å isolere motordrevet fra strømforsyningen i en nødsituasjon). Ikke plasser pumpen slik at det er vanskelig å skille fra strømkontakten.

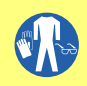

Hvis det pumpes farlige væsker, skal sikkerhetsprosedyrer som gjelder for den spesifikke væsken og applikasjonen være på plass som sikkerhet mot personskader.

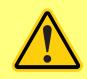

Dette produktet samsvarer ikke med ATEX-direktivet og må ikke brukes i eksplosive atmosfærer.

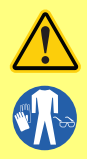

Påse at kjemikaliene som skal pumpes er kompatible med pumpehodet, smøremiddel (hvis aktuelt), rør, slanger og fittinger som brukes sammen med pumpen. Les den kjemiske kompatibilitetsguiden som du finner på: <u>www.wmftg.com/chemical</u>. Hvis du må bruke pumpen til andre kjemikalier, ber vi deg kontakte Watson-Marlow for å få bekreftet kompatibiliteten.

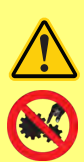

Inne i pumpehodet er det bevegelige deler. Sikre at følgende sikkerhetsbestemmelser følges før du åpner dekselet eller sporet med opplåsingsverktøyet:

- 1. Påse at pumpen er skilt fra hovedstrømmen.
- 2. Påse at det ikke foreligger trykk i slangen.
- Hvis det har oppstått en svikt, må du påse at eventuell væske i pumpehodet er blitt tappet ut i egnet beholder, dryppkar eller avløp.
- 4. Påse at det brukes passende personlig verneutstyr (PPE).

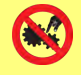

Pumpens sikkerhetsdeksel gir primær driftsbeskyttelse mot pumpens roterende deler. Merk at sikkerhetsdekslene varierer avhengig av typen pumpehode. Se avsnittet Pumpehode i håndboken.

# 8 Pumpespesifikasjoner

# 8.1 Spesifikasjonsverdier

| Driftstemperatur                                 | 5 C til 40 C                                                                                                    |
|--------------------------------------------------|----------------------------------------------------------------------------------------------------|
| Lagringstemperatur                               | 730: -25 C til 65 C                                                                                                    |
| Fuktighet (ikke-kondenserende)                   | 80 % opptil 31 C faller lineært til 50 % ved 40 C                                                                                                    |
| Maksimal moh                                     | 2000 m                                                                                                    |
| Nominell strøm                                   | 730: 350 VA                                                                                                    |
| Forsyningsspenning                               | 100-120V/200-240V 50/60Hz 1pH (alt etter forsyning og regionale kabelsett)                                                                                          |
| Maksimal spenningsfluktuasjon                    | +/-10 % av nominell spenning. En godt regulert elektrisk<br>strømforsyning kreves sammen med kabelforbindelser som<br>samsvarer med best praksis for støyimmunitet. |
| Full laststrøm                                   | 730: <1,5 A @ 230 V, <3,0 A @ 115 V                                                                                                    |
| Sikringsklasse                                   | T2,5AH250V (5x20 mm)                                                                                                    |
| Installasjonskategori<br>(overspenningskategori) | П                                                                                                    |
| Forurensningsgrad                                | 2                                                                                                    |
| Ib                                               | 730: IP66 til NEK EN 60529. Ekvivalent til NEMA 4X til NEMA 250 *<br>(innendørs bruk - beskytt mot eksponering for UV over lengre<br>tid)                           |
| dB-område                                        | 730: < 85 dB (A) @ 1 m                                                                                                    |
| ]))DOI[                                          |                                                                                                    |
| Styringsforhold                                  | 730: 0,1-360 o/m (3600:1)                                                                                                    |
| Maksimal hastighet                               | 730: 360 o/m                                                                                                    |

# 8.2 Vekt

| 730            | Kun drivverk |             | + 720R, 720RE |            | + 720RX, 720REX |           |
|----------------|--------------|-------------|---------------|------------|-----------------|-----------|
| IP66 (NEMA 4X) | 18,5 kg      | 40 lb 13 oz | 25 kg         | 55 lb 2 oz | 31,5 kg         | 69 lb 7oz |

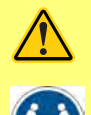

Noen pumper veier mer enn 18 kg (nøyaktig vekt avhenger av modell og pumpehode - les på pumpen). Løfting skal utføres i samsvar med standardbestemmelser om helse og sikkerhet. Det er integrert fingergrep i sidene på det nedre huset for komfortabel løfting. I tillegg kan pumpen løftes komfortabelt ved at man griper rundt pumpehodet og (hvis montert) modulen på pumpens bakside.

# 8.3 Alternativer for pumpehode

#### 730 pumpeserie

720R, 720R/RX, 720RE, 720RE/REX:

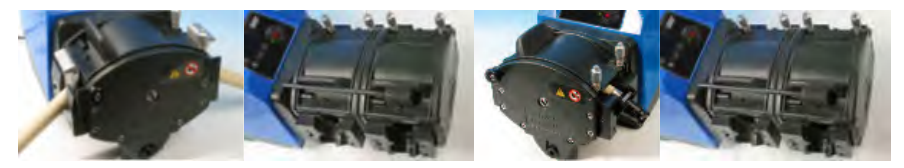

#### God pumpeinstallasjonspraksis 9

#### 9.1 Generelle anbefalinger

Det anbefales at pumpen plasseres på et flatt, horisontalt og stabilt underlag, uten overdreven vibrasjon, for å sikre korrekt smøring av girkassen og korrekt drift av pumpehodet. La det være fri luftsirkulasion rundt pumpen for å sikre at varmen kan unnslippe. Påse at omgivelsestemperaturen rundt pumpen ikke overskrider anbefalt maksimal driftstemperatur.

STOPP-knappen på pumper som leveres med tastatur vil alltid stoppe pumpen. Det anbefales imidlertid å montere en egnet, lokal nødstoppenhet i strømforsyningen til pumpen.

Ikke stable flere pumper enn anbefalt, maksimalt antall. Hvis pumpene stables, påse at omgivelsestemperaturen rundt pumpene i stabelen ikke overskrider anbefalt maksimal driftstemperatur.

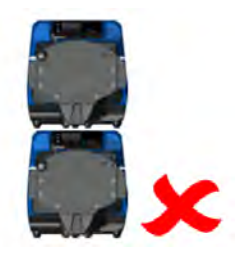

Pumpen kan innstilles slik at rotoren kan rotere enten med urviserne eller mot urviserne, alt etter hva det er behov for.

Merk imidlertid at for noen pumpehoder blir rørenes levetid lengre hvis rotoren roteres med urviserne og at ytelse mot trykk maksimaliseres hvis rotoren roterer mot urviserne. I noen pumpehoder må pumpen rotere mot urviserne for å få trykk.

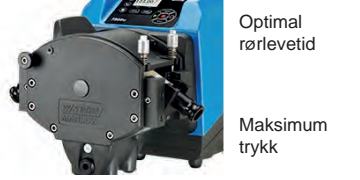

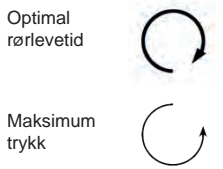

Peristaltiske pumper er selvprimende og selvtettende mot returstrømning. Det kreves ingen ventiler i innløps- eller avløpsslangen, unntatt de som er spesifisert nedenfor.

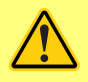

Brukeren må montere en tilbakeslagsventil mellom pumpen og avløpsrørene for å unngå plutselig utslipp av væske under trykk dersom pumpehodet eller røret svikter. Dette skal monteres like bak pumpens avløp.

Ventilene i prosessgjennomløpet må åpnes før pumpen kjøres. Brukeren rådes til å montere en trykkavlastningsenhet mellom pumpen og eventuelle ventiler på pumpens avløpsside som beskyttelse mot skader forårsaket av utilsiktet drift mens avløpsventilen er stengt.

### 9.2 Hva man må og ikke må gjøre

- Ikke bygg en pumpe inn i et trangt rom uten tilstrekkelig luftsirkulasjon rundt pumpen.
- Hold leverings- og sugerør så korte og rette som mulig men ideelt sett ikke kortere enn én meter
   - og følg den retteste ruten. Bruk bøy med stor radius: minst fire ganger rørets diameter. Påse at
   tilkoblede rør og fittinger er passende klassifisert for å tåle det forventede slangetrykket. Unngå
   reduksjonsstykker og lengder på rør med mindre innvendig diameter enn pumpehodeenheten,
   særlig i slanger på sugesiden. Eventuelle ventiler i slangene må ikke hindre gjennomløpet.
   Eventuelle ventiler i gjennomløpsslangen må være åpnet før pumpen kjøres.
- Påse at det på lengre rørføringer kobles et fleksibelt rør med glatt åpning på minst én meter til pumpehodets innløps- og avløpsport for å bidra til å minimalisere pulstap og pulsering i slangen. Dette er særlig viktig ved viskøse væsker og ved kobling til stivt rør.
- Bruk suge- og leveringsrør som er like store eller større enn rørets innvendige diameter. Bruk rørføringer med en innvendig diameter som er flere ganger større enn pumperøret ved pumping av viskøse væsker.
- Plasser pumpen ved eller like under nivået på væsken som skal pumpes, hvis mulig. Dette sikrer væskefylt innsug og maksimal pumpeeffektivitet.
- Kjør på lave hastigheter ved pumping av viskøse væsker. Væskefylt innsug forbedrer pumpeytelsen, særlig for materialer av viskøs natur.
- Rekalibrer etter skift av rør, væske eller eventuell tilkoblet slange. Det anbefales også at pumpen rekalibreres periodisk for å opprettholde nøyaktigheten.
- Ikke pump kjemikalier som ikke er kompatible med røret eller pumpehodet.
- Ikke kjør pumpen uten rør eller element montert til pumpehodet.
- Ikke strip styrings- og strømkabler sammen.
- Hvis ditt produkt har en N-modul, påse at modulen monteres med tetningene intakt og plassert riktig. Påse at hullene for kabelkabelpakkboksene er forseglet skikkelig for å opprettholde IP/NEMA-klassifiseringen.

Valg av rør: Den kjemiske kompatibilitetsguiden som er publisert på Watson Marlows nettsted er veiledende. Hvis du er i tvil om kompatibiliteten på et rørmateriale og drivvæsken, kan du be om et rørprøvekort fra Watson-Marlow for dyppetester.

Hvis du bruker kontinuerlige rør av marprene eller bioprene, må du stramme røret igjen etter de første 30 minuttene med kjøring.

# 10 Pumpedrift

## 10.1 Tastaturets utseende og identifikasjon av knappene

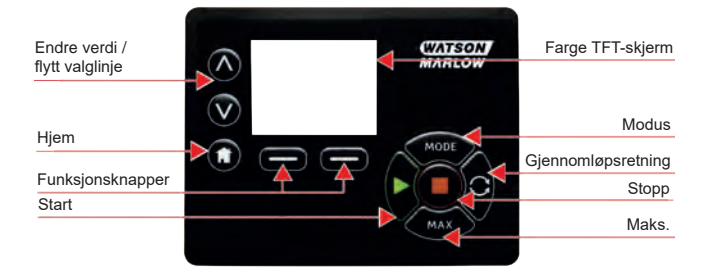

#### HJEM-knappen

Når brukeren trykker på HJEM-knappen, blir hun ledet tilbake til siste kjente driftsmodus. Dersom pumpen modifiseres når det trykkes på HJEM-knappen, vil den avvise alle innstillingsendringer og gå tilbake til siste kjente driftsmodus.

#### FUNKSJON-knapper

Når brukeren trykker på FUNKSJON-knappene, utføres funksjonen som vises på skjermbildet direkte over den relevante funksjonsknappen.

#### ∧- og ∨-knapper

Disse knappene brukes til å endre de programmerbare verdiene i pumpen. Disse knappene brukes også til å flytte valglinjen opp og ned i menyene.

#### **MODE-knappen**

Trykk på MODE (MODUS)-knappen for å endre modus eller modusinnstillinger. Brukeren kan trykke på MODE-knappen til enhver tid for å åpne modusmenyen. Dersom pumpen modifiseres når det trykkes på MODE-knappen, vil den avvise alle innstillingsendringer og gå tilbake til modusmenyen.

10.2 Starte og stoppe

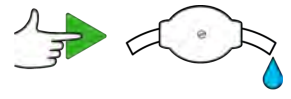

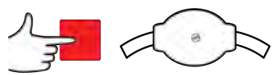

10.3 Bruke opp- og ned-knappene

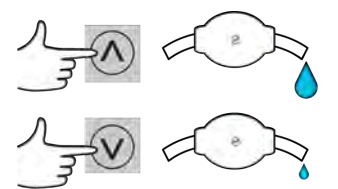

10.4 Maksimal hastighet

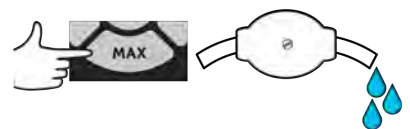

10.5 Skift rotasjonsretning

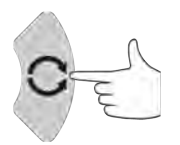

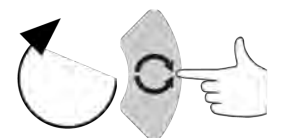

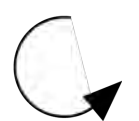

#### 11 **Tilkobling til strømforsyning**

En godt regulert elektrisk strømforsyning kreves sammen med kabelforbindelser som samsvarer med best praksis for støyimmunitet. Det anbefales å ikke plassere disse drivverkene inntil elektriske enheter som kan generere strømbåren støy, for eksempel 3-fasede kontaktorer og induktive varmeelementer

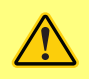

Still spenningsvelgeren på 115 V for 100-120 V 50/60 Hz-forsyninger eller 230 V for 200-240 V 50/60 Hz-forsyninger. Kontroller alltid spenningsvalgbryteren før du kobler til strømforsyningen, ellers blir pumpen skadet.

~100-120V

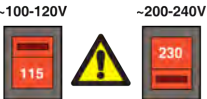

Foreta egner tilkobling til en jordet, énfaset strømforsyning.

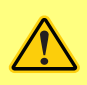

Hvis pumpen er av en type med 'N'-modul, er ikke spenningsvelgeren synlig mens modulen er på plass. Den er montert i bryterpanelet bak på pumpen, beskyttet mot vann av 'N'modulen. Modulen må fjernes for å få tilgang til bryterpanelet. Ikke slå pumpen på før du har kontrollert at den er innstilt passende i forhold til strømforsyningen ved å fjerne modulen og inspisere bryteren og deretter sette modulen på igjen.

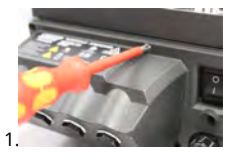

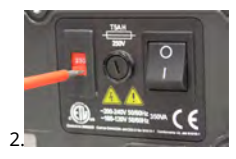

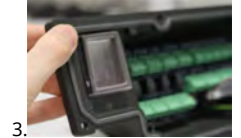

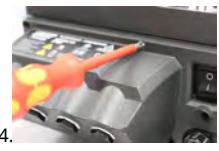

Vi anbefaler å bruke en kommersielt tilgjengelig belastningsundertrykkelse for strømforsyningen der hvor det er strømstøy.

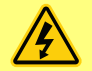

Påse at alle strømforsyningskabler er klassifisert passende for utstyret. Må kun brukes med medfølgende strømkabel.

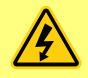

Pumpen må plasseres slik at skilleenheten er lett tilgjengelig når utstyret er i bruk.

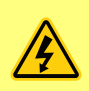

Ip66-pumpene leveres med strømkontakt. Kabelpakkboksen på NEMAmodulens kabelende er IP66-klassifisert. Strømkontakten på motsatt kabelende er IKKE IP66-klassifisert. Det er ditt ansvar å sikre at tilkoblingen til strømforsyningen er IP66-klassifisert.

# 11.1 Ledernes fargekoding

| Ledertype  | Europeisk farge | Nordamerikansk farge |
|------------|-----------------|----------------------|
| Linje Brun |                 | Svart                |
| Nøytral    | Blå             | Hvit                 |
| Jord       | Grønn/gul       | Grønn                |

### 11.2 Kabling av NEMA-modulen

#### EtherNet/IP<sup>™</sup>-pumper

NEMA 4X-modulene som er montert på 530, 630 og 730 En prosesspumper har to par kablingsporter. To M16-porter følger med, sammen med pakkbokser til tetning av sirkulære tverrsnittskabler rangert i diameter fra 4 mm til 10 mm (5/32" til 13/32"). EtherNet-forbindelsen skjer via de to M12-kontaktene som er montert bak på NEMA-modulen.

# 11.3 Jordskjerming av styringskabler på NEMA-modul

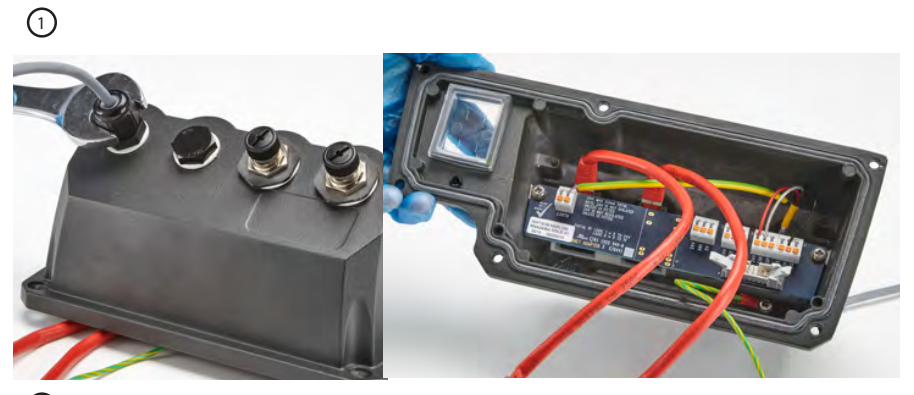

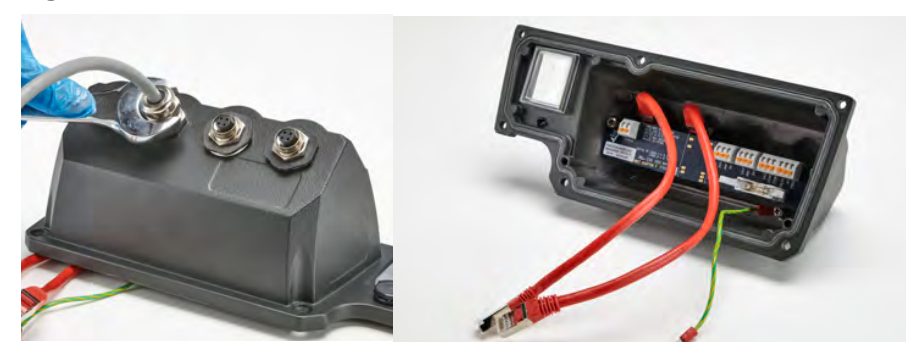

### 11.4 Skjermet Ethernet-kontakt for M12-kontakt

- Som grunninnstilling er skjermingen for legemet og kabelen til M12 Ethernet-kabelkontaktene isolert fra metallelementet til NEMA-modulen og strømjordingen. Dette er i samsvar med EtherNet/IP™- spesifikasjonene for bruk i industrielle automasjonssystemer som bruker EtherNet/IP™.
- Hvis det er krav om å koble det/den skjermede M12-legemet og kabelen (A) til strømjording av EMC- eller Ethernet TCP- grunner, kan den standard M12- monteringskragen av plast (MN2934T) erstattes med en versjon av rustfritt stål (MN2935T). Påse at M12 o-ringen og tetningsskiven plasseres korrekt for å opprettholde tetning iflg. IP66.

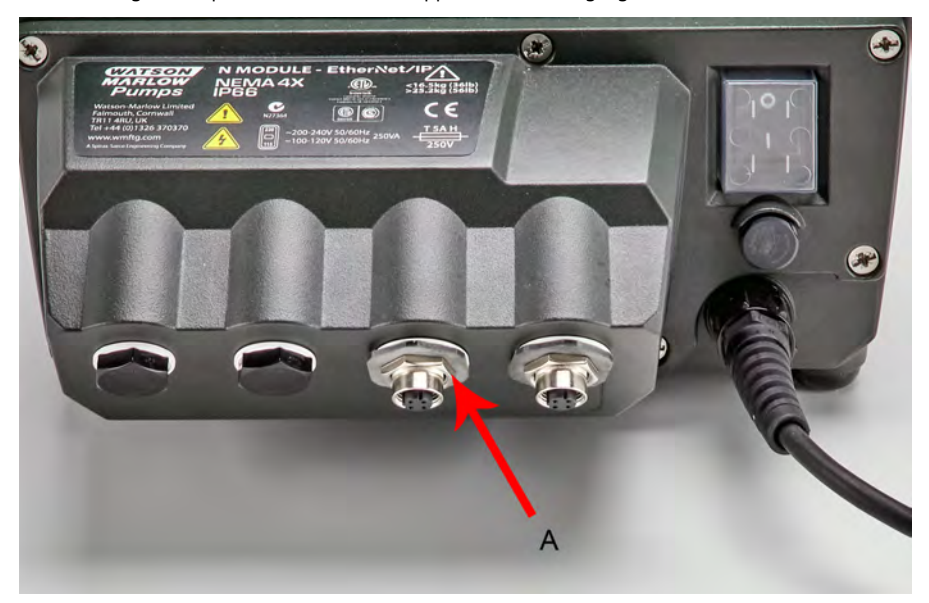

# 12 Sjekkliste for oppstart

Merk: Se også "Skifte rør " på side 102.

- Sikre at forbindelsene mellom pumpe og suging er korrekt og godt festet, og tøm rørene.
- Sikre at kontaktene er utført for egnet strømforsyning.
- Sikre at anbefalingene i avsnittet "God pumpeinstallasjonspraksis " på side 15 er fulgt.

# 13 Styringskabling

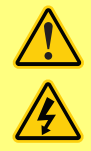

Du må aldri sette strøm til D-kontaktene. Bruk de korrekte signalene på stiftene som vises. Begrens signaler til maksimalverdiene som vises. Du må aldri sette spenning på tvers av andre stifter. Permanent skade, dekkes ikke av garantien, kan være resultatet.

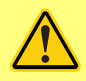

Hold 4-20mA og lavspenningssignalene adskilt fra strømmen. Bruk separate inneffektskabler med pakkboks. Det anbefales å følge best EMC-praksis og bruke skjermede pakkbokser.

# 13.1 Pumpeparametre for eksternt grensesnitt

| Parameter                                          | Grenser           |      |      |       | Enheter | Kommentar                             |
|----------------------------------------------------|-------------------|------|------|-------|---------|---------------------------------------|
| Falameter                                          | Sym.              | Min. | Nom. | Maks. | Lineter | Kommentar                             |
| Digital inneffekt<br>spenning høy                  | $VD_{IH}$         | 5    |      | 24    | V       | Lekkasje, Stopp,<br>Trykk, Frekvens   |
| Digital inneffekt<br>spenning lav                  | $VD_{IL}$         | 0    |      | 0.8   | V       | Lekkasje, Stopp,<br>Trykk, Frekvens   |
| Digital inneffekt<br>spenning absolutt<br>maksimum | VD <sub>in</sub>  | -30  |      | 30    | V       | Ikke kjøredyktig                      |
| Digital inneffekt<br>motstand                      | RD <sub>in</sub>  | 10   |      | 110   | kΩ      | 110K for ≤ 5V                         |
| Frekvensområde                                     | F <sub>max</sub>  | 1    |      | 1000  | Hz      | Bruk av<br>gjennomløpssensor          |
| Analog inneffekt,<br>spenningsmodus                | VA <sub>in</sub>  | -15  | 10   | 30    | V       | 0-10 V område (100R<br>kildeimpedans) |
| Analog inneffekt,<br>spenningsmodus                | RVA <sub>in</sub> |      | 34.4 |       | kΩ      | ±3%                                   |
| Analog inneffekt<br>måleområde                     | I <sub>in</sub>   | 0    |      | 25    | mA      |                                       |
| Analog inneffekt strøm<br>absolutt maksimum        | IA <sub>in</sub>  | -50  |      | 28    | mA      | Tapsgrense                            |
| Analog inneffekt<br>spenning absolutt<br>maksimum  | VA <sub>in</sub>  | 0    |      | 7.0   | V       | Tapsgrense                            |
| Analog inneffekt<br>motstand                       | RI <sub>IN</sub>  |      | 250  | 270   | Ω       | 250R følermotst.                      |
| Analog inneffekt filter<br>båndbredde              | BW                |      | 67   |       | Hz      | -6 dB båndbredde                      |
| 22 V forsyning uteffekt                            | V <sub>aux</sub>  |      | 18   | 30    | V       | Ikke-regulert                         |

| Parameter                          |      | Gre  | enser | Enheter Kommen |         |                                 |
|------------------------------------|------|------|-------|----------------|---------|---------------------------------|
| Parameter                          | Sym. | Min. | Nom.  | Maks.          | Lineter | Kommentar                       |
| 24 V isolert forsyning<br>uteffekt | V24  |      | 24    |                |         |                                 |
| 22 V/24 V last<br>forsyningsstrøm  |      |      |       | 80             | mA      | Selvtilbakestillende<br>sikring |

# 13.2 Funksjoner på pumpens bakside

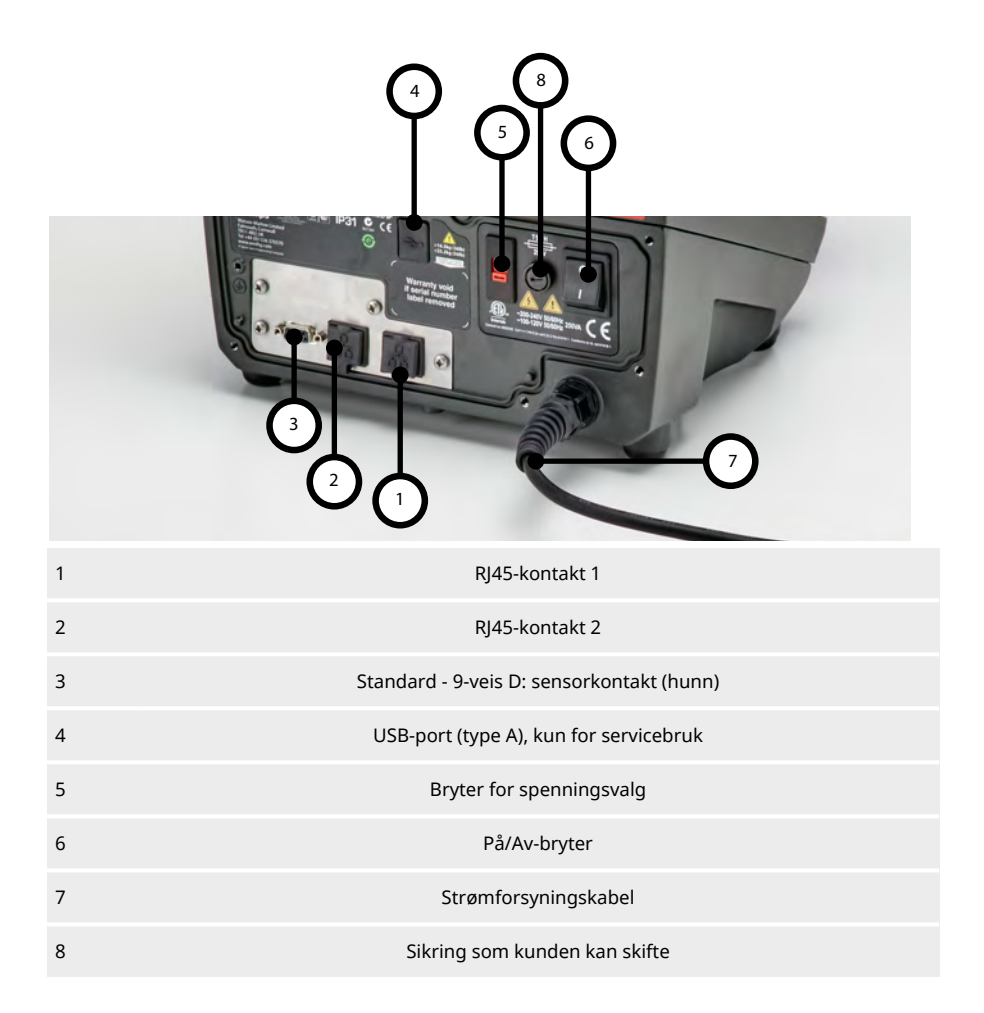

## 13.3 IP31 Kablingsforbindelser

#### **RJ45-kontakter**

Koble en RJ45 (KAT5 eller over, skjermet anbefales) nettverkskabel fra PC-en til pumpens koblingsport 1 eller 2.

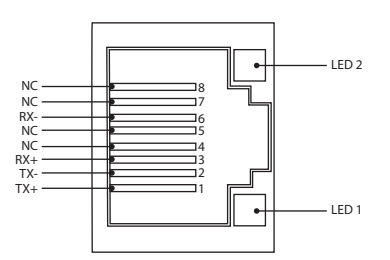

| LED 1 | LED 2 | Indikasjon                                                                            |
|-------|-------|---------------------------------------------------------------------------------------|
| Lav   | Lav   | Av                                                                                    |
| Lav   | Høy   | Gul LED på for forbindelse detektert, blinker for å angi aktivitet på 10 Mbit         |
| Høy   | Lav   | Én grønn LED på for forbindelse detektert, blinker for å angi aktivitet på 100 Mbit   |
| Høy   | Høy   | To grønne LED-er på for forbindelse detektert, blinker for å angi aktivitet på 1 Gbit |
|       |       |                                                                                       |

### 13.4 Sensorkabling - IP31

#### Standard - 9-veis D: sensorkontakt (hunn/chassis skt)

Anbefalt styringskabel: 7/0,2 mm 24 AWG-skjermet, sirkulær. Kabelskjermen må jordes med en 360 graders tilkobling til en ledende bakplate.

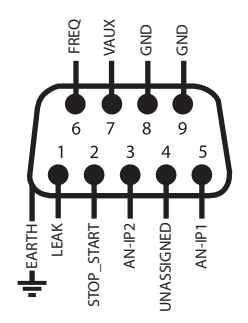

#### Kabling av 9-veiers D-sensorkontakt

#### Symboloversikt

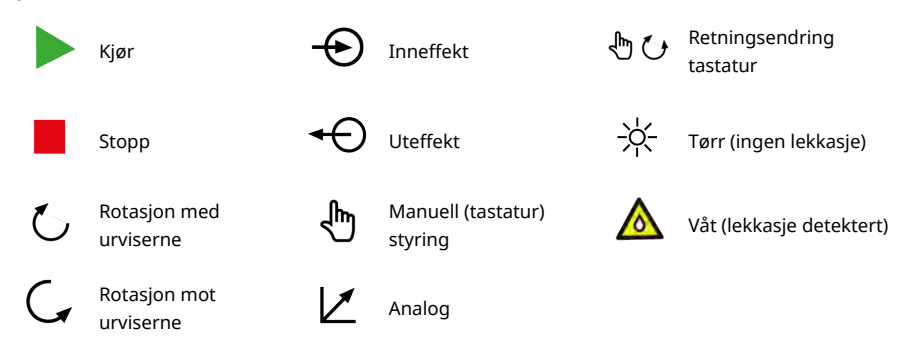

#### Kabling av D-kontakten

| Signalnavn                                  | Inneffekt<br>eller<br>uteffekt | Konfigurerbar | Signalrespons                               |
|---------------------------------------------|--------------------------------|---------------|---------------------------------------------|
| 0V<br>0 0 0 0 0 0 0 0 0 0 0 0 0 0 0 0 0 0 0 | Inneffekt                      | Ja            | ANALOGUE #1 20-10V/ 4-20mA A<br>(34K/ 250R) |
|                                             | Inneffekt                      | Ja            | ANALOGUE #2 0-10V/ 4-20mA                   |

| Signalnavn                                                                                                    | Inneffekt<br>eller<br>uteffekt | Konfigurerbar | Signalrespons             |
|----------------------------------------------------------------------------------------------------|--------------------------------|---------------|---------------------------|
|                                                                                                    |                                |               |                           |
| $ \begin{array}{c c} 200Hz \\ \hline VAUX \\ \hline \left( \begin{array}{c} 6 \\ 0 \\ 0 \\ 1 \\ 0 \\ 0 \\ 0 \\ 0 \\ 5 \\ \end{array} \right) \\ \hline \end{array} $ | Inneffekt                      | Ja            | FREQ 5V-24V 1mA           |
|                                                                                                    |                                |               |                           |
|                                                                                                    | Inneffekt                      | Ja            | LEAK ☆ 0<br>▲ 1 [5-24V] ▲ |

| Signalnavn | Inneffekt<br>eller<br>uteffekt | Konfigurerbar | Signalrespons                     |
|------------|--------------------------------|---------------|-----------------------------------|
|            | Inneffekt                      | Ja            | START STOP ▷ 0<br>→ □ 1 [5-24V] △ |
|            |                                |               |                                   |

### 13.5 IP66 kabling - N-modul

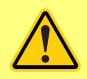

De anbefalte kablene og kabelpakkboksene må brukes for pumpens IP66 (NEMA 4X)-versjon, ellers kan inntrengingsbeskyttelsen forringes.

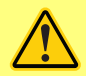

Påse at moduldekselet er sikret korrekt til enhver tid med alle medfølgende skruer. Hvis ikke, kan dette gå ut over IP66 (NEMA 4X)-beskyttelsen.

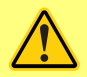

Påse at ubrukte åpninger på modulen blir tettet ved hjelp av de medfølgende gjengepluggene. Hvis ikke, kan dette gå ut over IP66 (NEMA 4X)-beskyttelsen.

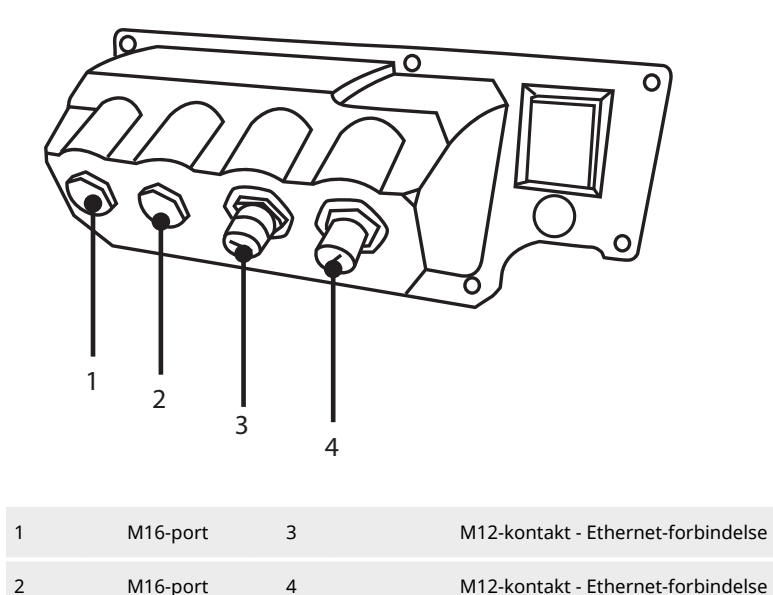

#### **Ethernet-forbindelse**

Det er to kommunikasjonskontakter på baksiden av N-modulen for Ethernet-forbindelse (3,4). Begge kontaktene har samme stiftkonfigurasjon. Stiftkonfigurasjonen og signalresponsen vises nedenfor.

Plugger og kabler for disse kontaktene bør være M12, hann, 4-stifters D-kodet, skjermet.

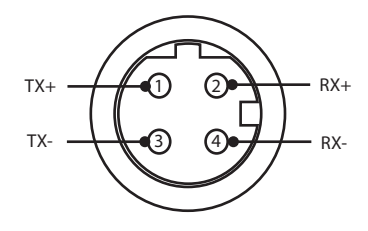

#### Adapter PCB

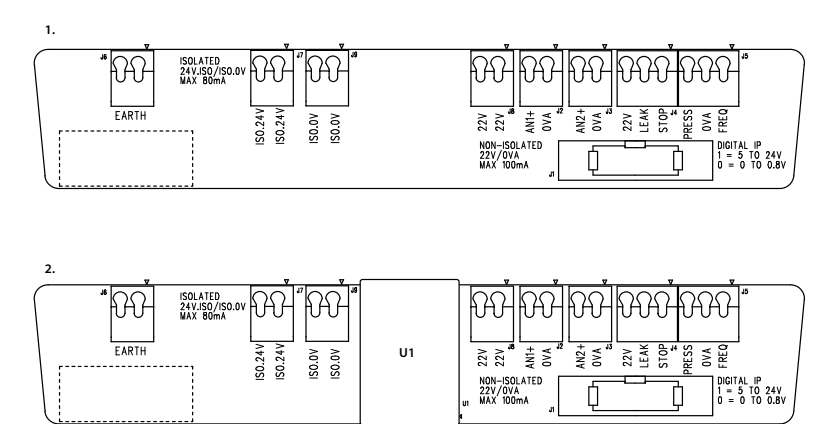

1. Alternativet uten isolert strømforsyning (Nmodul) 2. Alternativet med isolert strømforsyning (F-modul)

Merk: Koble adaptermodulen fra ved hjelp av båndutløserarmene. Det anbefales å la 9W-kontakten være permanent koblet til pumpen.

Anbefalt styringskabel: metrisk = 0,05 mm2 - 1,31 mm2 fast og trådet. USA = 30AWG - 16AWG fast, trådet. Kabel: sirkulær. Maks./min. utvendig diameter for å sikre en tetning når den passerer gjennom standardpakkboksen: 9,5 mm-5 mm. **Kabelseksjonen må være sirkulær for å sikre en tetning**.

#### Valg av strømforsyning

NEMA terminaltavlen er tilgjengelig med et isolert strømforsyningsalternativ. Den har en isolert strømforsyning på 24 V (maksimal uteffekt last 80mA), U1, montert. Som vist nedenfor separerer U1 terminalen 24 V og 0 V fullstendig fra pumpens interne forsyninger.

Den kan brukes hvis sensoren krever en isolert forsyning eller har en uteffekt på 4-20 mA som ikke kan brukes med den jordede lastmotstanden inne i pumpen.

1.

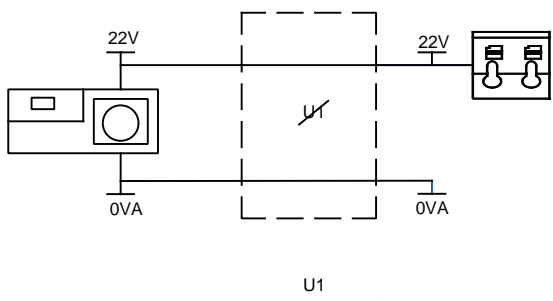

2.

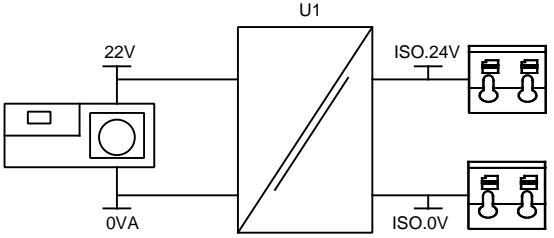

1. Alternativet uten isolert strømforsyning (N-modul)

2. Alternativet med isolert strømforsyning (Fmodul)

# 13.6 Inneffekts-/uteffektskontakter - IP66

Symboloversikt

|   | Kjør                      | Ð | Inneffekt                     | ₽0            | Retningsendring<br>tastatur |
|---|---------------------------|---|-------------------------------|---------------|-----------------------------|
|   | Stopp                     | € | Uteffekt                      | - <u>¦∕</u> - | Tørr (ingen lekkasje)       |
| Ċ | Rotasjon med<br>urviserne | Ę | Manuell (tastatur)<br>styring | ◬             | Våt (lekkasje detektert)    |
| G | Rotasjon mot<br>urviserne | Z | Analog                        |               |                             |

### Standard N-modul: inneffekts-/uteffektskontakter

| Kontaktnr. | Funksjon   | Inneffekt<br>eller<br>uteffekt | Konfigurerba<br>r | Signalrespons             |
|------------|------------|--------------------------------|-------------------|---------------------------|
| J1         |            |                                | Nei               | Tilkobling til pumpen     |
| J2         |            | Inneffekt                      | Ja                | ANALOGUE #1 0-10V/4-20mA  |
| J3         | ANALOGUE 2 | Inneffekt                      | Ja                | ANALOGUE #2 0-10V/ 4-20mA |

| Kontaktnr. | Funksjon                                                                                                    | Inneffekt<br>eller<br>uteffekt | Konfigurerba<br>r | Signalrespons                                                                                                    |
|------------|----------------------------------------------------------------------------------------------------|--------------------------------|-------------------|----------------------------------------------------------------------------------------------------|
| J4         |                                                                                                    | Inneffekt                      | Ja                | START STOP       ▷       0         →       □       1 [5-24V] ▲         LEAK       ☆       0         →       ▲       1 [5-24V] ▲ |
| J5         | PRESS/FREQ<br>PRESS 0/A FREQ<br>PRESS 0/A FREQ<br>PRESS 0/A FREQ<br>PRESS 0/A FREQ<br>PRESS 0/A FREQ<br>PRESS 0/A FREQ<br>DIA FREQ<br>DIA FREQ<br>DIA FREQ<br>DIA FREQ | Inneffekt                      | Ja                | FREQ 5V-24V 1mA                                                                                                    |
| J6         | 1.jord<br>2.jord                                                                                                    |                                | Nei               |                                                                                                    |
# 13.7 Nettverkstopografi

Stjernenettverk

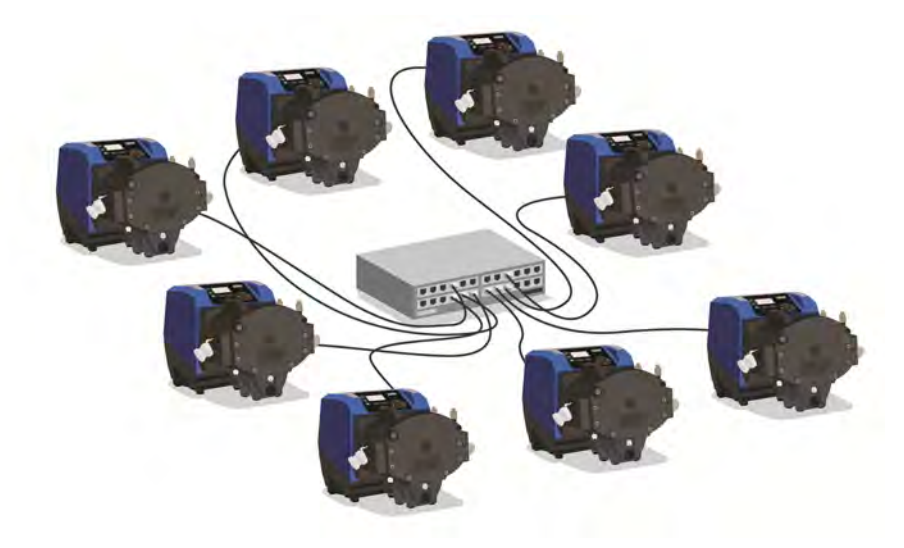

Ringnettverk

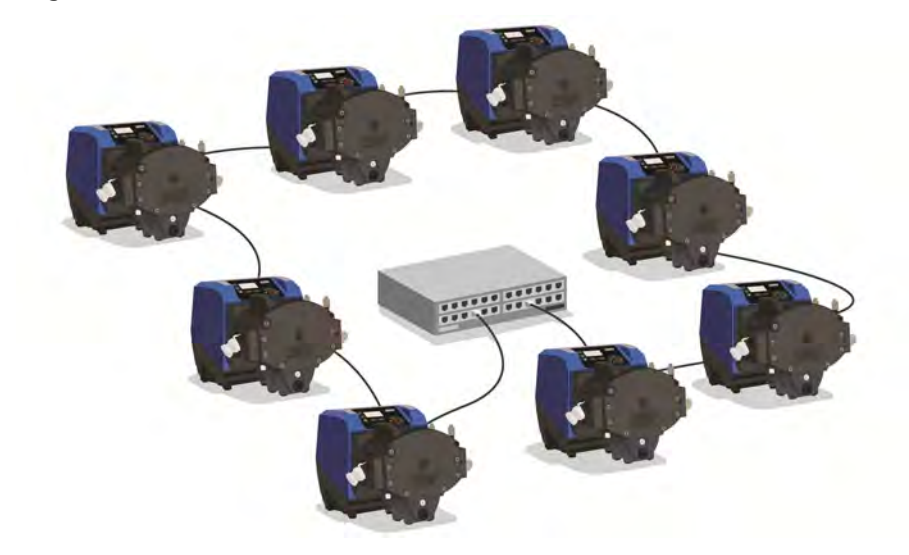

# 14 Slå pumpen på for første gang

Start pumpen. Pumpen viser startskjermbildet med logoen for Watson-Marlow Pumps i tre sekunder.

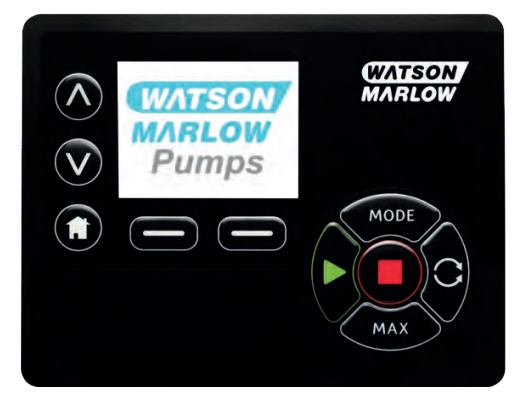

# 14.1 Velge visningsspråk

1. Bruk knappene  $\wedge/\vee$  for å velge språk, og trykk på **SELECT (VELG)**.

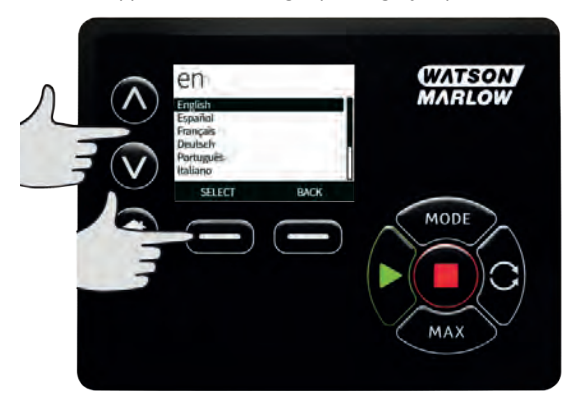

2. Nå vises det språket du har valgt, på skjermen. Velg **CONFIRM (BEKREFT)** for å fortsette. Nå vises all tekst i det språket du har valgt.

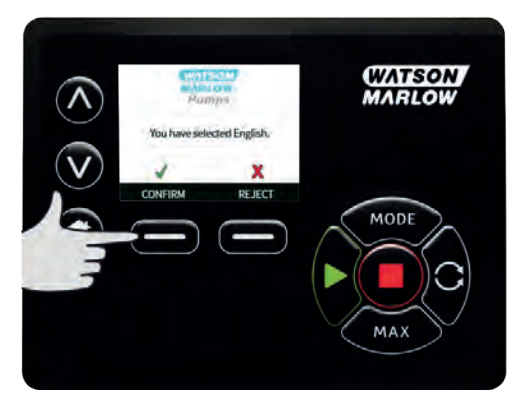

3. Velg **REJECT (AVVIS)** for å gå tilbake til språkvalgskjermen. Deretter går den videre til hovedskjermbildet.

# 14.2 Grunninnstilte startverdier for første gangs start

| Parameter                       | 730 grunninnstilt |
|---------------------------------|-------------------|
| Språk                           | Ikke innstilt     |
| Grunninnstilt modus             | Manuell           |
| Grunninnstilt manuell hastighet | 360 rpm           |
| Pumpestatus                     | Stoppet           |
| Maks. hastighet                 | 360 o/m           |
| Retning                         | MEDURS            |
| Pumpehode                       | 720R              |
| Rørdimensjon                    | 25,4 mm           |
| Rørmateriale                    | Bioprene          |
| Kalibrering gjennomløp          | 0,92 l/r          |
| Enheter gjennomløp              | o/m               |
| SG-verdi                        | 1                 |
| Tastaturlås                     | Deaktivert        |
| Lydsignal                       | PÅ                |
| Sikkerhetskode                  | Ikke innstilt     |
| Inneffekt ekstern start/stopp   | Høy = stopp       |
| Inneffekt lekkasjedetektor      | Høy = lekkasje    |

Pumpen er forhåndsinnstilt med driftsparametre som vist i tabellen nedenfor.

Nå er pumpen klar for drift i overensstemmelse med grunninnstillingene som er opplistet over.

Merk: Displayets bakgrunnsfarge endrer seg i samsvar med kjørestatus som følger:

- Hvit bakgrunn angir at pumpen er stoppet
- Grå bakgrunn angir at pumpen kjører
- Rød bakgrunn angir feil eller alarm

Alle driftsparametre kan endres med knappetrykk (se avsnittet "Pumpedrift " på side 17).

# 15 Slå pumpen på i etterfølgende strømsykluser

Etterfølgende strømsekvenser vil hoppe fra startskjermbildet til hovedskjermbildet.

- Pumpen kjører en strømtest for å bekrefte at minnet og maskinvaren fungerer korrekt. Hvis det blir funnet en feil, vises en feilkode.
- Pumpen viser startskjermbildet med logoen for Watson-Marlow Pumps i tre sekunder, fulgt av hovedskjermbildet
- Grunninnstilte startverdier er de samme som var aktuelle da pumpen ble slått av sist

Kontroller at pumpen er innstilt for drift slik du vil ha den. Nå er pumpen klar for drift.

Alle driftsparametre kan endres med knappetrykk (se "Pumpedrift " på side 17).

#### Strømbrudd

Denne pumpen har en automatisk omstartsfunksjon (som bare gjelder i manuell modus) som, hvis aktivert, setter pumpen tilbake til driftstilstand etter et strømbrudd.

#### Stopp/start strømsykluser

Ikke start/stopp pumpen mer enn 12 ganger i døgnet, verken manuelt eller ved hjelp av den automatiske omstartsfunksjonen (som kun gjelder for manuell modus). Vi anbefaler fjernkontroll der hvor det kreves en høy frekvens av strømsykluser.

# 16 Menyen Mode (Modus)

Trykk på MODE (MODUS) for å vise menyen Change mode (Endre modus).

Bruk ∧- og ∨-knappene for å bla gjennom tilgjengelige moduser.

- Manual (Manuell) (grunninnstilling)
- Flow calibration (Kalibrering gjennomløp)
- EtherNet/IP™
- CANCEL (AVBRYT)

Bruk SELECT (VELG) for a velge modus. Bruk høyre funksjonstast for a endre modusinnstillingene.

# 17 Manuell

Alle pumpens innstillinger og funksjoner i manuell modus er innstilt og styres ved hjelp av knappetrykk. Øyeblikkelig etter displayets oppstartsekvens, som er forklart i: "Slå pumpen på i etterfølgende strømsykluser " på side 41, vises skjermbildet for manuell modus dersom ikke automatisk omstart er aktivert.

Automatisk omstart er en funksjon som kun gjelder pumpedriften når pumpen er innstilt på manuell modus. Hvis Auto Restart (Automatisk omstart) er aktivert går pumpen tilbake til de siste kjente innstillingene fra den driftsmodusen når strømmen vender tilbake. Når pumpen kjører, viser den en medurs animasjonspil. I normal drift er gjennomløpsretningen inn i pumpehodets bunnport og ut av topporten.

Hvis et utropstegn (!) vises, angir dette at pumpen kan omstarte automatisk når som helst. I manuell modus kan adferden til 'Auto restart' (Automatisk omstart) konfigureres. Hvis det vises et hengelåsikon, angir dette at tastaturlåsen er på.

### **17.1 START**

Starter pumpen ved det gjennomløpet som vises aktuelt, og displaybakgrunnen blir grå. Hvis pumpen allerede kjører, har det ingen virkning å trykke på denne knappen.

### **17.2 STOPP**

Stopper pumpen. Displaybakgrunnen blir hvit. Hvis pumpen ikke kjører, har det ingen virkning å trykke på denne knappen.

### 17.3 ØKE OG REDUSERE GJENNOMLØPSHASTIGHET

Bruk  $\wedge$ - og  $\vee$ -knappene for å øke eller redusere gjennomløpshastigheten.

#### Redusere gjennomløpshastighet

- Ett enkelt trykk reduserer gjennomløpshastigheten med det minst betydelige sifferet i den valgte enheten for gjennomløpshastighet.
- Gjenta trykkene etter behov for å oppnå ønsket gjennomløpshastighet.
- Hold knappen nede for å bla gjennom gjennomløpshastigheten.

#### Øke gjennomløpshastighet

- Ett enkelt trykk øker gjennomløpshastigheten med det minst betydelige sifferet i den valgte enheten for gjennomløpshastighet.
- Gjenta trykkene etter behov for å oppnå ønsket gjennomløpshastighet.
- Hold knappen nede for å bla gjennom gjennomløpshastigheten.

# 17.4 FUNKSJONEN MAX (MAKS) (kun manuell modus)

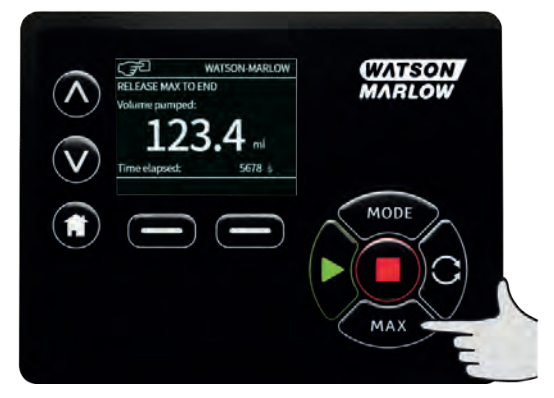

- Trykk og hold inne **MAX (MAKS)**-knappen for å kjøre ved maksimalt gjennomløp.
- Slipp opp knappen for å stoppe pumpen.
- Dispensert volum og tidsforløp vises mens MAX (MAKS) -knappen holdes inne.

# 18 Kalibrering av gjennomløp

Denne pumpen viser gjennomløpshastighet i ml/min.

### 18.1 Stille inn kalibrering av gjennomløpet

Bruk  $\land$ - og  $\lor$ -knappene for å bla til Flow calibration (Kalibrering av gjennomløp), og trykk på CALIBRATE (KALIBRER).

Bruk  $\wedge$ -/ $\vee$ -knappene for å legge inn maksimal gjennomløpshastighet, og trykk på **ENTER**.

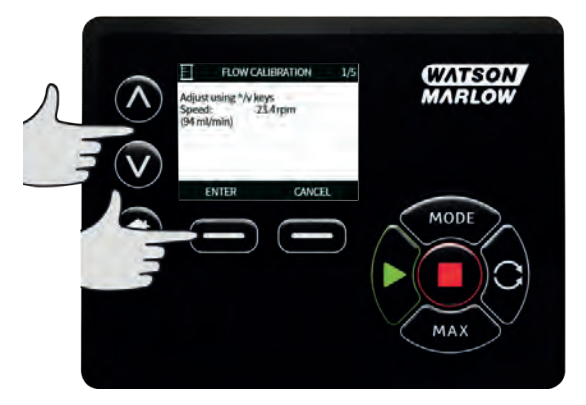

Trykk på **START** for å begynne å pumpe et volum av væske for kalibrering.

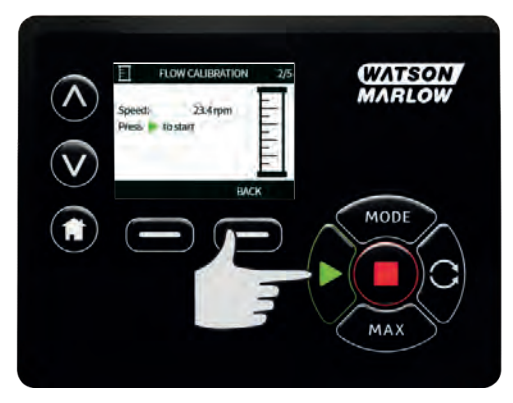

Trykk på **STOPP** for å slutte å pumpe væske for kalibrering.

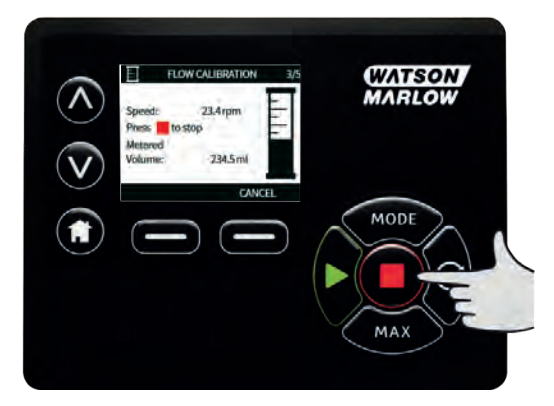

Bruk ^- og v-knappene for å legge inn det faktiske væskevolumet som ble pumpet.

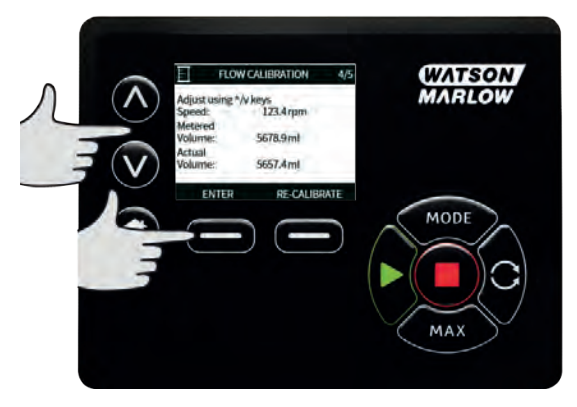

Trykk på **ACCEPT (AKSEPTER)** eller **RE-CALIBRATE (KALIBRER PÅ NYTT)** for å akseptere den nye kalibreringen og gjenta prosedyren. Trykk på **HJEM** eller **MODE (MODUS)** for å avbryte.

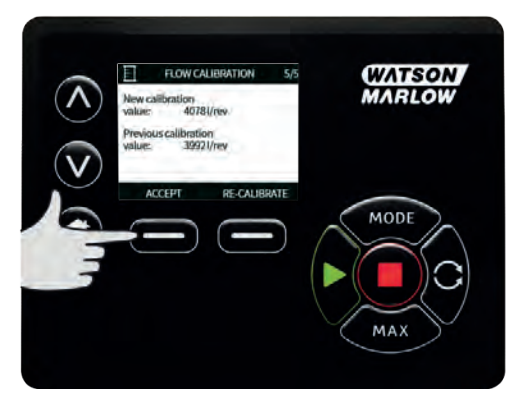

Nå er pumpen kalibrert.

# **19 Modusen EtherNet/IP**<sup>™</sup>

# **19.1** Konfigurere innstillingene for EtherNet/IP<sup>™</sup>

Konfigurer innstillingene, slik at de passer til nettverket ditt. Følgende er et eksempel på en statisk IPadresse:

| Innstilling     | Verdi           |
|-----------------|-----------------|
| DHCP Enable     | Av              |
| IP Address      | 192.168.001.012 |
| Subnet mask     | 255.255.255.000 |
| Gateway address | 192.168.001.001 |

1. Trykk på MODE (MODUS) for å åpne MODE (MODUS)-menyen.

- 2. Trykk på ned-pilen, til 'EtherNet/IP' fremheves.
- 3. Trykk på 'SETTINGS' (INNSTILLINGER)-knappen for å åpne menyen ETHERNET/IP SETTINGS (ETHERNET/IP INNSTILLINGER).

#### Stille inn DHCP Enable (Aktiver DHCP)

4. Trykk på knappen 'DISABLE' (DEAKTIVER) for å stille inn 'DHCP Enable' på 'Off' (Av).

# Stille inn IP Address (IP-adresse), Subnet mask (Undernettmaske) og Gateway address (Portadresse)

Konfigurer både IP Address (IP-adresse), Subnet mask (Undernettmaske) og Gateway address (Portadresse) etter tur ved hjelp av følgende metode:

- 5. Bruk pilknappene OPP og NED for å velge innstillingen du vil konfigurere
- 6. Trykk på SET (STILL INN) for å åpne menyen SET ADDRESS (STILL INN ADRESSE)
- 7. Bruk pilknappene OPP og NED for å stille inn det første tallet. Hold pilknappene OPP eller NED for å øke bla-hastigheten.
- 8. Trykk på NEXT (NESTE) for å gå til neste tall

- Når du har stilt inn det siste tallet, trykker du på 'CONFIRM' (BEKREFT) for å lagre tallet og gå tilbake til skjermbildet 'ETHERNET/IP SETTINGS' (ETHERNET/IP INNSTILLINGER).
- 10. Trykk på BACK (FORRIGE) for å gå tilbake til MODE (MODUS)-menyen.

### **19.2** Modusen EtherNet/IP<sup>™</sup>

- 1. Fra MODE (MODUS)-menyen, fremhev EtherNet/IP og trykk på SELECT (VELG) for å bruke EtherNet/IP™-modusen.
- 2. Nå viser pumpedisplayet en nettverksfeil som angitt over, hvis pumpen ikke er koblet til en PC.

# 19.3 Eksempel på http-forbindelse mellom pumpe og PC (peer-til-peer)

Les "Konfigurere innstillingene for EtherNet/IP™" på forrige side for å stille inn pumpen på følgende IP-konfigurasjon.

- IP-adresse: 192.168.1.12
- Undernettmaske: 255.255.255.0
- Grunninnstilt port: 192.168.1.1

### 19.4 Oppsett av PC-en

| nternet Protocol Version 4 (TC                                                                         | P/IPv4) Properties                                                              | ×  |
|----------------------------------------------------------------------------------------------------|---------------------------------------------------------------------------------|----|
| General                                                                                                |                                                                                 |    |
| You can get IP settings assigne<br>this capability. Otherwise, you<br>for the appropriate IP settings. | d automatically if your network supports need to ask your network administrator | ł  |
| O Obtain an IP address auto                                                                            | omatically                                                                      |    |
| Use the following IP addre                                                                             | 255:                                                                            |    |
| IP address:                                                                                            | 192.168.1.13                                                                    |    |
| Subnet mask:                                                                                           | 255 . 255 . 255 . 0                                                             |    |
| Default gateway:                                                                                       | 192.168.1.1                                                                     |    |
| Obtain DNS server addres                                                                               | automatically                                                                   |    |
| () Use the following DNS ser                                                                           | ver addresses:                                                                  |    |
| Preferred DNS server:                                                                                  | · · · · · · · · · · · ·                                                         |    |
| Alternative DNS server:                                                                                | · · ·                                                                           |    |
| Vaļidate settings upon ex                                                                              | ot Adyanced                                                                     |    |
|                                                                                                    |                                                                                 | al |

Klikk på 'OK' (rød ramme), og lukk alle åpne vinduer.

Velg knappen 'Use the following IP address' (Bruk følgende IP-adresse) i vinduet 'Internet Protocol Version 4 (TCP/IPv4) Properties' (Egenskaper for Internettprotokoll, versjon 4 (TCP/IPv4)), og legg inn nettverksinnstillingene nedenfor. Trykk på OK når du er ferdig. Denne finner du i vinduet "Network Connections" (Nettverksforbindelser) hvis du høyreklikker på "Ethernet"-forbindelsen og går til Properties (Egenskaper).

Still inn som følger:

- IP-adresse: 192.168.1.13
- Undernettmaske: 255.255.255.0
- Grunninnstilt port: 192.168.1.1

# 19.5 Koble PC-en til pumpen

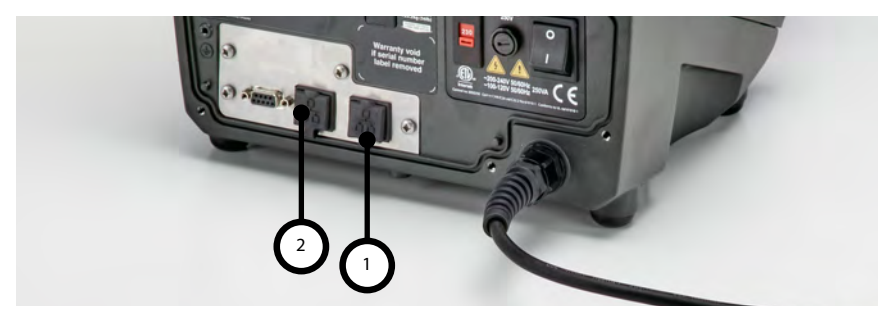

- 1. Koble en standard RJ45 nettverkskabel fra PC-en til pumpen i en av RJ45-kontaktene (1,2).
- Indikatorene 'Connected' (Tilkoblet) og 'Port 1 Connected' (Port 1 tilkoblet) eller 'Port 2 Connected' (Port 2 tilkoblet) blir grønne, fulgt av IP-adressen. Nå går pumpen til modusen EtherNet/IP™.
- 3. 'E'-nettverkssymbolet er rødt hvis ikke tilkoblet, og svart hvis tilkoblet

#### 19.6 Tilkoble ved hjelp av nettleser

Nå som pumpen er koblet til PC-en, kan nettleseren åpnes.

#### Hvordan fungerer nettleseren?

- Nettleseren er et vindu for å vise innhold
- For internett lastes innholdet ned fra nettsteder ved hjelp av HTML
- For pumpe lagres HTML internt

#### Slik bruker du nettleseren

- Start nettleseren (f.eks. Internet Explorer®)
- Skriv inn 192.168.1.12 i adresselinjen. Pumpens nettside åpnes og viser fanen 'Overview' (Oversikt).

### 19.7 Tilkoble til en PLC

Denne pumpen er utformet i samsvar med EtherNet/IP<sup>™</sup>-spesifikasjonen for bruk med et PLC-system som bruker EtherNet/IP<sup>™</sup>.

#### Automatisk konfigurasjon gjennom å installere EDS-filen (Rockwell add on-profil)

#### Laste ned EDS-filen

EDS-filen er tilgjengelig for nedlasting fra WMFTG-nettstedet.

- Naviger til WMFTG-nettstedet.
- Naviger til Litteratur-siden ved å klikke på lenken på hjemmesiden.
- Skriv 'EDS' inn i søkefilteret, og klikk på Søk.

# Manuell konfigurasjon

### Assem100

T->0

| Param. nr. | Signal                   | Byte offset | Туре |
|------------|--------------------------|-------------|------|
| 13         | FlowCal                  | 0           | U32  |
| 14         | RunHours                 | 4           | U32  |
| 15         | SensorFlowRate           | 8           | U32  |
| 16         | SensorPressure           | 12          | U32  |
| 17         | PressureLo-HiWarningSp   | 16          | U32  |
| 18         | PressureHi-LoWarningSp   | 20          | U32  |
| 19         | PressureLo-LoAlarmSp     | 24          | U32  |
| 20         | PressureHi-HiAlarmSp     | 28          | U32  |
| 21         | FlowSensorLo-HiWarningSp | 32          | U32  |
| 22         | FlowSensorHi-LoWarningSp | 36          | U32  |
| 23         | FlowSensorLo-LoAlarmSp   | 40          | U32  |
| 24         | FlowSensorHi-HiAlarmSp   | 44          | U32  |
| 25         | FlowTotaliser            | 48          | U32  |
| 26         | RevolutionCount          | 52          | U32  |
| 27         | PumpSpeed                | 56          | U16  |
| 28         | SpeedLimit               | 58          | U16  |
| 29         | GeneralAlarm             | 60          | U16  |
| 30         | PumpVersionMajor         | 62          | U8   |
| 31         | PumpVersionMinor         | 63          | U8   |
| 32         | ASIC-VersionMajor        | 64          | U8   |

| Param. nr. | Signal              | Byte offset | Туре |
|------------|---------------------|-------------|------|
| 33         | ASIC-VersionMinor   | 65          | U8   |
| 34         | ASIC-VersionBuild   | 66          | U8   |
| 35         | WallSize            | 67          | U8   |
| 36         | BoreSize            | 68          | U8   |
| 37         | PumpModel           | 69          | U8   |
| 38         | PumpHead            | 70          | U8   |
| 39         | PressureSensorModel | 71          | U8   |
| 40         | PressureSensorSize  | 72          | U8   |
| 41         | FlowSensorModel     | 73          | U8   |
| 42         | FlowSensorSize      | 74          | U8   |
| 43         | Reverse             | 75          | U8   |
| 44         | Running             | 76          | BOOL |
| 45         | LeakDetected        | 77          | BOOL |
| 46         | MotorStallError     | 78          | BOOL |
| 47         | MotorSpeedError     | 79          | BOOL |
| 48         | OverCurrentError    | 80          | BOOL |
| 49         | OverVoltageError    | 81          | BOOL |
| 50         | Guard/Interlock     | 82          | BOOL |
| 51         | FlowHi-LoActive     | 83          | BOOL |
| 52         | FlowLo-LoActive     | 84          | BOOL |
| 53         | PressureHi-LoActive | 85          | BOOL |
| 54         | PressureLo-LoActive | 86          | BOOL |
| 55         | FlowHi-HiActive     | 87          | BOOL |

| Param. nr. | Signal              | Byte offset | Туре |
|------------|---------------------|-------------|------|
| 56         | FlowLo-HiActive     | 88          | BOOL |
| 57         | PressureHi-HiActive | 89          | BOOL |
| 58         | PressureLo-HiActive | 90          | BOOL |
| 59         | SensorErrorInput1   | 91          | BOOL |
| 60         | SensorErrorInput2   | 92          | BOOL |
| 61         | EthernetIpMode      | 93          | BOOL |
| 62         | EthernetIpActive    | 94          | BOOL |

#### Assem150

#### 0->T

| Param. nr. | Signal               | Offset | Туре |
|------------|----------------------|--------|------|
| 1          | SetFlowCal           | 0      | U32  |
| 2          | SetSpeed             | 4      | U16  |
| 3          | SetSpeedLimit        | 6      | U16  |
| 4          | SetFailsafeSpeed     | 8      | U16  |
| 5          | SetFailsafeEnable    | 10     | U8   |
| 6          | SetReverse           | 11     | U8   |
| 7          | Run                  | 12     | BOOL |
| 8          | RunEnable            | 13     | BOOL |
| 9          | ResetRunHours        | 14     | BOOL |
| 10         | PauseFlowTotaliser   | 15     | BOOL |
| 11         | ResetFlowTotaliser   | 16     | BOOL |
| 12         | ResetRevolutionCount | 17     | BOOL |

### 19.8 Pumpeparametre

#### Innstillingsparametre

Slik innstilles en parameter til en ny verdi:

- Skriv en verdi inn i feltet, eller klikk på avmerkingsboksen (avhengig av parametertype)
- Klikk på 'set' (innstilt) for å lagre verdien, eller klikk på 'refresh' (aktualiser) for å avbryte endringen
- Opptil 10 parametre vises pr. side. Bruk knappene < og > for å navigere mellom sidene

#### Følgende parametre kan innstilles av brukeren.

| Para<br>m.<br>nr. | EDS-verdier   | Les/Skri<br>V | Grunninnst<br>ilt verdi<br>(EDS) | Parameteromr<br>åde | Kommentarer                                                                                                    |
|-------------------|---------------|---------------|----------------------------------|---------------------|----------------------------------------------------------------------------------------------------|
| 1                 | SetFlowCal    | Skriv         | 15120                            | 1 - 2147483647      | Bruk for å stille inn<br>rørgjennomløpets<br>kalibreringsverdi.<br>Gjennomløpets<br>kalibreringsverdi er<br>innstilt i µL. For mer<br>informasjon om<br>kalibrering av<br>gjennomløp,<br>se"Kalibrering av<br>gjennomløp " på<br>side 45 |
| 2                 | SetSpeed      | Skriv         | 100                              | 1 - 2200            | Hastigheten er<br>innstilt i desi O/M.<br>Maks. hastighet<br>avhenger av<br>hodetype. Se<br>"Pumpehode" på<br>side 61.                                                                                                    |
| 3                 | SetSpeedLimit | Skriv         | 2200                             | 1 - 2200            | Hastigheten er<br>innstilt i desi O/M.<br>Maks. hastighet<br>avhenger av<br>hodetype. Se<br>"Pumpehode" på<br>side 61.                                                                                                    |

| Para<br>m.<br>nr. | EDS-verdier       | Les/Skri<br>v | Grunninnst<br>ilt verdi<br>(EDS) | Parameteromr<br>åde | Kommentarer                                                                                                    |
|-------------------|-------------------|---------------|----------------------------------|---------------------|----------------------------------------------------------------------------------------------------|
| 4                 | SetFailsafeSpeed  | Skriv         | 100                              | 1 - 2200            | Hvis sviktsikringen er<br>aktivert, kjører<br>pumpen kontinuerlig<br>ved valgte hastighet<br>dersom det oppstår<br>kommunikasjonstap.                                                                                                    |
| 5                 | SetFailsafeEnable | Skriv         | 0                                | 0-1 (usann/sann)    | Aktiverte<br>sviktsikringens<br>hastighet. Hvis<br>deaktivert, stopper<br>pumpen dersom det<br>oppstår<br>kommunikasjonstap.<br>Hvis aktivert, kjører<br>pumpen ved den<br>hastigheten som ble<br>innstilt i<br>"SetFailsafeSpeed"-<br>parameteren |
| 6                 | SetReverse        | Skriv         | 0                                | 0-1 (usann/sann)    | Hvis innstilt kjører<br>pumpen mot<br>urviserne. Pumpen<br>tilbakestilles på<br>rotasjon med<br>urviserne                                                                                                    |
| 7                 | Run               | Skriv         | 0                                | 0-1 (usann/sann)    | Innstilt på 1 (sann)<br>for å la pumpen<br>kjøre. 0 stopper<br>pumpen. Merk at<br>pumpeaktivering må<br>innstilles                                                                                                    |
| 8                 | RunEnable         | Skriv         | 0                                | 0-1 (usann/sann)    | Må innstilles på 1 for<br>at pumpen skal<br>kjøre. Innstilt på 0<br>stopper pumpen og<br>lar ikke pumpen<br>kjøre.                                                                                                    |

| Para<br>m.<br>nr. | EDS-verdier              | Les/Skri<br>v | Grunninnst<br>ilt verdi<br>(EDS) | Parameteromr<br>åde | Kommentarer                                                                                                    |
|-------------------|--------------------------|---------------|----------------------------------|---------------------|----------------------------------------------------------------------------------------------------|
| 9                 | ResetRunHours            | Skriv         | 0                                | 0-1 (usann/sann)    | Tilbakestiller<br>driftstimeakkumulat<br>oren                                                                                                    |
| 10                | PauseFlowTotalise<br>r   | Skriv         | 0                                | 0-1 (usann/sann)    | Innstilt på 1 for å<br>sette den interne<br>FlowTotaliser-<br>parameteren på<br>pause. Hvis innstilt<br>på 0, hentes<br>parameteren ut av<br>pausen |
| 11                | ResetFlowTotaliser       | Skriv         | 0                                | 0-1 (usann/sann)    | Innstilt på 1 for å<br>tilbakestille<br>FlowTotaliser.<br>Innstilt på 0 for å la<br>FlowTotaliser<br>akkumulere                                     |
| 12                | ResetRevolutionCo<br>unt | Skriv         | 0                                | 0-1 (usann/sann)    | Innstilt på 1 for å<br>tilbakestille telling av<br>omdreininger.<br>Innstilt på 0 for å la<br>omdreiningstelleren<br>telle oppover.                 |

### Følgende parametre er kun i lesemodus.

| Para<br>m.<br>nr. | EDS-verdier | Les/Skr<br>iv | Grunninns<br>tilt verdi<br>(EDS) | Parameterom<br>råde | Kommentarer                                             |
|-------------------|-------------|---------------|----------------------------------|---------------------|---------------------------------------------------------|
| 13                | FlowCal     | Les           | 1                                | 1 - 2147483647      | Rapporterer<br>gjennomløpets<br>kalibreringsverdi i µL. |
| 14                | RunHours    | Les           | 0                                | 0 - 2147483647      | Rapporterer antallet<br>timer pumpen har kjørt          |

| Para<br>m.<br>nr. | EDS-verdier                  | Les/Skr<br>iv | Grunninns<br>tilt verdi<br>(EDS) | Parameterom<br>råde         | Kommentarer                                                        |
|-------------------|------------------------------|---------------|----------------------------------|-----------------------------|--------------------------------------------------------------------|
| 15                | SensorFlowRate               | Les           | 0                                | -2147483647 -<br>2147483647 | Rapporterer en verdi<br>hvis<br>gjennomløpssensoren er<br>satt opp |
| 16                | SensorPressure               | Les           | 0                                | -2147483647 -<br>2147483647 | Rapporterer en verdi<br>hvis trykksensoren er<br>satt opp          |
| 17                | PressureLo-<br>HiWarningSp   | Les           | 1                                | 0 - 2147483647              | Viser varselfrekvensens<br>settpunkt i desi-psi for<br>lavt trykk  |
| 18                | PressureHi-<br>LoWarningSp   | Les           | 1                                | 0 - 2147483647              | Viser varselfrekvensens<br>settpunkt i desi-psi for<br>høyt trykk  |
| 19                | PressureLo-<br>LoAlarmSp     | Les           | 1                                | 0 - 2147483647              | Viser alarmfrekvensens<br>settpunkt i desi-psi for<br>lavt trykk   |
| 20                | PressureHi-<br>HiAlarmSp     | Les           | 1                                | 0 - 2147483647              | Viser alarmfrekvensens<br>settpunkt i desi-psi for<br>høyt trykk   |
| 21                | FlowSensorLo-<br>HiWarningSp | Les           | 1                                | 0 - 2147483647              | Viser varselfrekvensens<br>settpunkt i µL for lavt<br>gjennomløp   |
| 22                | FlowSensorHi-<br>LoWarningSp | Les           | 1                                | 0 - 2147483647              | Viser varselfrekvensens<br>settpunkt i µL for høyt<br>gjennomløp   |
| 23                | FlowSensorLo-<br>LoAlarmSp   | Les           | 1                                | 0 - 2147483647              | Viser varselfrekvensens<br>settpunkt i µL for lavt<br>gjennomløp   |
| 24                | FlowSensorHi-<br>HiAlarmSp   | Les           | 1                                | 0 - 2147483647              | Viser alarmfrekvensens<br>settpunkt i µL for høyt<br>gjennomløp    |

| Para<br>m.<br>nr. | EDS-verdier           | Les/Skr<br>iv | Grunninns<br>tilt verdi<br>(EDS) | Parameterom<br>råde | Kommentarer                                                           |
|-------------------|-----------------------|---------------|----------------------------------|---------------------|-----------------------------------------------------------------------|
| 25                | FlowTotaliser         | Les           | 0                                | 0 - 2147483647      | Viser den totale<br>gjennomløpsverdien i<br>desi-ml                   |
| 26                | RevolutionCount       | Les           | 0                                | 0 - 2147483647      | Viser omdreiningstallet i<br>hele rotasjoner                          |
| 27                | PumpSpeed             | Les           | 100                              | 1 - 3600            | Viser den aktuelle<br>pumpehastighetens<br>settpunkt i desi-o/m       |
| 28                | SpeedLimit            | Les           | 3600                             | 1 - 3600            | Viser den aktuelle<br>hastighetsgrensens<br>settpunkt i desi-o/m      |
| 29                | GeneralAlarm          | Les           | 0                                | 0 - 32767           | Viser en verdi som<br>samsvarer med<br>pumpealarmer.                  |
| 30                | PumpVersionMaj<br>or  | Les           | 0                                | 0 - 127             | Pumpens<br>programvareversjons<br>primære<br>revisjonsnummer          |
| 31                | PumpVersionMin<br>or  | Les           | 0                                | 0 - 127             | Pumpens<br>programvareversjons<br>sekundære<br>revisjonsnummer        |
| 32                | ASIC-<br>VersionMajor | Les           | 0                                | 0 - 127             | Ethernet ASIC-<br>programvareversjons<br>primære<br>revisjonsnummer   |
| 33                | ASIC-<br>VersionMinor | Les           | 0                                | 0 - 127             | Ethernet ASIC-<br>programvareversjons<br>sekundære<br>revisjonsnummer |

| Para<br>m.<br>nr. | EDS-verdier             | Les/Skr<br>iv | Grunninns<br>tilt verdi<br>(EDS) | Parameterom<br>råde | Kommentarer                                                                                                    |
|-------------------|-------------------------|---------------|----------------------------------|---------------------|----------------------------------------------------------------------------------------------------|
| 34                | ASIC-<br>VersionBuild   | Les           | 0                                | 0 - 127             | Ethernet ASIC-<br>programvarens<br>konstruksjonsrevisjonsn<br>ummer                                             |
| 35                | WallSize                | Les           | 0                                | 0 - 6               | Viser den aktuelt valgte<br>veggtykkelsen på røret.<br>Se "Veggtykkelse" på<br>side 62.                         |
| 36                | BoreSize                | Les           | 0                                | 0 - 32              | Viser den aktuelt valgte<br>innvendige diameteren<br>på røret. Se"Innvendig<br>diameter" på side 63.            |
| 37                | PumpModel               | Les           | 0                                | 0 - 2               | Viser den aktuelt valgte<br>pumpemodellen. Se<br>"Pumpemodell" på side<br>61.                                   |
| 38                | PumpHead                | Les           | 0                                | 0 - 20              | Viser det aktuelt valgte<br>pumpehodet. Se<br>"Pumpehode" på side<br>61.                                        |
| 39                | PressureSensor<br>Model | Les           | 0                                | 0 - 3               | Viser den aktuelt valgte<br>trykksensormodellen. Se<br>enum-tabellen over<br>trykksensormodell<br>nedenfor      |
| 40                | PressureSensorSi<br>ze  | Les           | 0                                | 0 - 5               | Viser den aktuelt valgte<br>trykksensorstørrelsen.<br>Se enum-tabellen over<br>trykksensorstørrelse<br>nedenfor |

| Para<br>m.<br>nr. | EDS-verdier      | Les/Skr<br>iv | Grunninns<br>tilt verdi<br>(EDS) | Parameterom<br>råde | Kommentarer                                                                                                    |
|-------------------|------------------|---------------|----------------------------------|---------------------|----------------------------------------------------------------------------------------------------|
| 41                | FlowSensorModel  | Les           | 0                                | 0 - 4               | Viser den aktuelt valgte<br>gjennomløpssensormod<br>ellen. Se enum-tabellen<br>over<br>gjennomløpssensormod<br>ell nedenfor      |
| 42                | FlowSensorSize   | Les           | 0                                | 0 - 4               | Viser den aktuelt valgte<br>gjennomløpssensorstørr<br>elsen. Se enum-tabellen<br>over<br>gjennomløpssensorstørr<br>else nedenfor |
| 43                | Reverse          | Les           | 0                                | 0-1 (usann/sann)    | Hvis pumpen er innstilt<br>på kjøring mot urviserne                                                                              |
| 44                | Running          | Les           | 0                                | 0-1 (usann/sann)    | Innstilt hvis pumpen<br>kjører                                                                                                   |
| 45                | LeakDetected     | Les           | 0                                | 0-1 (usann/sann)    | Innstilt hvis lekkasje<br>detekteres                                                                                             |
| 46                | MotorStallError  | Les           | 0                                | 0-1 (usann/sann)    | Hvis innstilt har pumpen<br>en strupefeil i motoren.<br>Følg instruksjonene på<br>skjermen                                       |
| 47                | MotorSpeedError  | Les           | 0                                | 0-1 (usann/sann)    | Hvis innstilt har pumpen<br>en overstrømsfeil. Følg<br>instruksjonene på<br>skjermen                                             |
| 48                | OverCurrentError | Les           | 0                                | 0-1 (usann/sann)    | Hvis innstilt har pumpen<br>en overstrømsfeil. Følg<br>instruksjonene på<br>skjermen                                             |
| 49                | OverVoltageError | Les           | 0                                | 0-1 (usann/sann)    | Hvis innstilt har pumpen<br>en overspenningsfeil.<br>Følg instruksjonene på<br>skjermen                                          |

| Para<br>m.<br>nr. | EDS-verdier             | Les/Skr<br>iv | Grunninns<br>tilt verdi<br>(EDS) | Parameterom<br>råde | Kommentarer                                                                                              |
|-------------------|-------------------------|---------------|----------------------------------|---------------------|----------------------------------------------------------------------------------------------------|
| 50                | Guard/Interlock         | Les           | 0                                | 0-1 (usann/sann)    | Hvis innstilt er dekselet<br>blitt åpnet. Følg<br>instruksjonene på<br>skjermen for å løse<br>problemet. |
| 51                | FlowHi-LoActive         | Les           | 0                                | 0-1 (usann/sann)    | Hvis innstilt er varselet<br>for sensoren for lavt<br>gjennomløp aktivert                                |
| 52                | FlowLo-LoActive         | Les           | 0                                | 0-1 (usann/sann)    | Hvis innstilt er alarmen<br>for sensoren for lavt<br>gjennomløp aktivert                                 |
| 53                | PressureHi-<br>LoActive | Les           | 0                                | 0-1 (usann/sann)    | Hvis innstilt er varselet<br>om lavt trykk aktivert                                                      |
| 54                | PressureLo-<br>LoActive | Les           | 0                                | 0-1 (usann/sann)    | Hvis innstilt er alarmen<br>om lavt trykk aktivert                                                       |
| 55                | FlowHi-HiActive         | Les           | 0                                | 0-1 (usann/sann)    | Hvis innstilt er alarmen<br>om høyt gjennomløp<br>aktivert                                               |
| 56                | FlowLo-HiActive         | Les           | 0                                | 0-1 (usann/sann)    | Hvis innstilt er varselet<br>om høyt gjennomløp<br>aktivert                                              |
| 57                | PressureHi-<br>HiActive | Les           | 0                                | 0-1 (usann/sann)    | Hvis innstilt er alarmen<br>om høyt trykk aktivert                                                       |
| 58                | PressureLo-<br>HiActive | Les           | 0                                | 0-1 (usann/sann)    | Hvis innstilt er varselet<br>om høyt trykk aktivert                                                      |
| 59                | SensorErrorInput<br>1   | Les           | 0                                | 0-1 (usann/sann)    | Hvis innstilt er det en<br>feiltilstand på<br>sensorinneffekt 1                                          |
| 60                | SensorErrorInput<br>2   | Les           | 0                                | 0-1 (usann/sann)    | Hvis innstilt er det en<br>feiltilstand på sensorens<br>inneffekt 2                                      |

| Para<br>m.<br>nr. | EDS-verdier      | Les/Skr<br>iv | Grunninns<br>tilt verdi<br>(EDS) | Parameterom<br>råde | Kommentarer                                         |
|-------------------|------------------|---------------|----------------------------------|---------------------|-----------------------------------------------------|
| 61                | EthernetIpMode   | Les           | 0                                | 0-1 (usann/sann)    | Hvis innstilt er pumpen i<br>Ethernet IP-modus      |
| 62                | EthernetIpActive | Les           | 0                                | 0-1 (usann/sann)    | Hvis innstilt er Ethernet<br>IP aktivert på enheten |

# Pumpemodell

| Enum-nummer | Pumpemodell |
|-------------|-------------|
| 0           | 530         |
| 1           | 630         |
| 2           | 730         |

### Pumpehode

| Enum-<br>nummer | Pumpehode            | Grunninnstilt<br>hastighet | Kommentarer |
|-----------------|----------------------|----------------------------|-------------|
| 0               | 505CA                | 0,1-220 o/m                |             |
| 1               | 313D                 | 0,1-220 o/m                |             |
| 2               | 313D2                | 0,1-220 o/m                |             |
| 3               | 314D                 | 0,1-220 o/m                |             |
| 4               | 314D2                | 0,1-220 o/m                |             |
| 5               | 520R                 | 0,1-220 o/m                |             |
| 6               | 520R2                | 0,1-220 o/m                |             |
| 7               | 505L<br>kontinuerlig | 0,1-220 o/m                |             |
| 8               | 505L dobbel          | 0,1-220 o/m                |             |
| 9               | 520 Sanitær          | 0,1-220 o/m                |             |
| 10              | 520 Industriell      | 0,1-220 o/m                |             |

| Enum-<br>nummer | Pumpehode             | Grunninnstilt<br>hastighet | Kommentarer                                                                                                    |
|-----------------|-----------------------|----------------------------|----------------------------------------------------------------------------------------------------|
| 11              | 620R                  | 0,1-265 o/m                | Grunninnstilling er 0,1-165 o/m. Maks. hastighet<br>kan justeres til 265 ved hjelp av maks.<br>hastighetsparameter eller skjerm |
| 12              | 620L<br>kontinuerlig  | 0,1-265 o/m                |                                                                                                    |
| 13              | 620L dobbel           | 0,1-265 o/m                |                                                                                                    |
| 14              | 620RE sanitær         | 0,1-265 o/m                |                                                                                                    |
| 15              | 620RE4 sanitær        | 0,1-265 o/m                |                                                                                                    |
| 16              | 620RE<br>industriell  | 0,1-265 o/m                |                                                                                                    |
| 17              | 620RE4<br>industriell | 0,1-265 o/m                |                                                                                                    |
| 18              | 720R                  | 0,1-360 o/m                |                                                                                                    |
| 19              | 720 Sanitær           | 0,1-360 o/m                |                                                                                                    |
| 20              | 720 Industriell       | 0,1-360 o/m                |                                                                                                    |

# Veggtykkelse

| Enum-nummer | Veggtykkelse | Kommentarer |
|-------------|--------------|-------------|
| 0           | 0,8 mm       |             |
| 1           | 1,6 mm       |             |
| 2           | 2,4 mm       |             |
| 3           | 2,8 mm       |             |
| 4           | 3,2 mm       |             |
| 5           | 4,0 mm       |             |
| 6           | 4,8 mm       |             |

### Innvendig diameter

| Enum-nummer | Innvendig diameter | Kommentarer |
|-------------|--------------------|-------------|
| 0           | 0,13 mm            |             |
| 1           | 0,19 mm            |             |
| 2           | 0,25 mm            |             |
| 3           | 0,38 mm            |             |
| 4           | 0,50 mm            |             |
| 5           | 0,63 mm            |             |
| 6           | 0,76 mm            |             |
| 7           | 0,80 mm            |             |
| 8           | 0,88 mm            |             |
| 9           | 1,02 mm            |             |
| 10          | 1,14 mm            |             |
| 11          | 1,29 mm            |             |
| 12          | 1,42 mm            |             |
| 13          | 1,52 mm            |             |
| 14          | 1,60 mm            |             |
| 15          | 1,65 mm            |             |
| 16          | 1,85 mm            |             |
| 17          | 2,05 mm            |             |
| 18          | 2,29 mm            |             |
| 19          | 2,54 mm            |             |
| 20          | 2,79 mm            |             |
| 21          | 3,20 mm            |             |

| Enum-nummer | Innvendig diameter | Kommentarer |
|-------------|--------------------|-------------|
| 22          | 4,80 mm            |             |
| 23          | 6,40 mm            |             |
| 24          | 8,00 mm            |             |
| 25          | 9,60 mm            |             |
| 26          | 12,0 mm            |             |
| 27          | 12,7 mm            |             |
| 28          | 15,9 mm            |             |
| 29          | 16,0 mm            |             |
| 30          | 17,0 mm            |             |
| 31          | 19,0 mm            |             |
| 32          | 25,4 mm            |             |

# Trykksensormodell

| Enum-nummer | Trykksensormodell | Kommentarer |
|-------------|-------------------|-------------|
| 0           | Ingen             |             |
| 1           | Trykk-N-0xx       |             |
| 2           | Parker Scilog     |             |
| 3           | Generisk trykk    |             |

# Trykksensorstørrelse

| Enum-nummer | Trykksensorstørrelse | Kommentarer |
|-------------|----------------------|-------------|
| 0           | Ingen                |             |
| 1           | TRYKK_N_STR_025      |             |
| 2           | TRYKK_N_STR_038      |             |
| 3           | TRYKK_N_STR_050      |             |

| Enum-nummer | Trykksensorstørrelse | Kommentarer |
|-------------|----------------------|-------------|
| 4           | TRYKK_N_STR_075      |             |
| 5           | TRYKK_N_STR_100      |             |

# Gjennomløpssensormodell

| Enum-nummer | Gjennomløpssensormodell | Kommentarer |
|-------------|-------------------------|-------------|
| 0           | Ingen                   |             |
| 1           | C0.55 V2.0              |             |
| 2           | Em-tec BioProTT         |             |
| 3           | FlexMag 4050C           |             |
| 4           | Generisk gjennomløp     |             |

# Gjennomløpssensorstørrelse

| Enum-nummer | Gjennomløpssensorstørrelse | Kommentarer |
|-------------|----------------------------|-------------|
| 0           | Ingen                      |             |
| 1           | 4050C_STR_38               |             |
| 2           | 4050C_STR_12               |             |
| 3           | 4050C_STR_34               |             |
| 4           | 4050C_STR_1                |             |

### 20 Sensorer

Det kan kobles sensorer til pumpen for å vise verdien, varsler og feil på trykk og/eller gjennomløp etter valg.

Med tilkoblede sensorer kan brukeren konfigurere nominell verdi for varsler og alarm på pumpen.

Hver pumpe kan støtte maksimalt én gjennomløpssensor og én trykksensor samtidig.

#### 20.1 Sensorkabling

Påse at sensoren er kablet korrekt til pumpen før du fortsetter med oppsettet. ("Styringskabling" på side 24 eller "Inneffekts-/uteffektskontakter - IP66" på side 35).

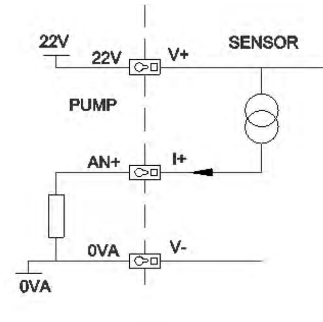

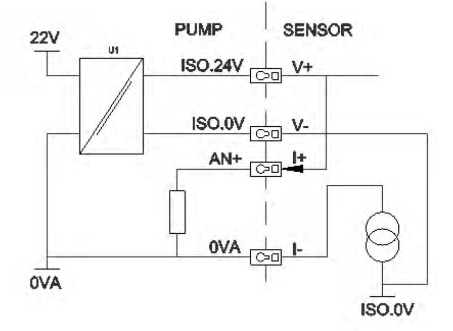

### 20.2 Oppsett av sensorene

Bruk  $\wedge$  /v -knappene i kontrollmenyen, bla til menypunktet **Sensor settings (Sensorinnstillinger)** og trykk på **SELECT (VELG)** 

Bruk  $\wedge$  /v -knappene, bla til menypunktet Configure sensors (Konfigurer sensorer) og trykk på SELECT (VELG)

Bruk  $\wedge$  /v -knappene, bla til menypunktet **Flow (Gjennomløp)** eller **Pressure (Trykk)** og trykk på SELECT (VELG). Dette velger den sensortypen som skal konfigureres.

Nå vises en liste over støttede gjennomløpssensorfamilier. Eksempelet i bildet over viser støttede gjennomløpssensorer. Bruk  $\land$  /v -knappene, bla til ønsket gjennomløpssensor og trykk på **SELECT** (VELG)

Du må tilordne den inneffekten som sensoren er koblet til.

Bruk  $\wedge /v$  -knappene, bla til ønsket gjennomløpssensor og trykk på SELECT (VELG)

Se avsnittet Styringskabling for spesifikasjoner om tilkobling.

Bruk  $\wedge$  /v -knappene, bla til ønsket sensorstørrelse og trykk på **SELECT (VELG)** 

Bruk  $\wedge$  /v -knappene, bla til ønsket uteffektenhet og trykk på SELECT (VELG)

Dette valget endrer de enhetene som vises på hovedskjermbildet.

#### Innstilling av alarm- og varslingsnivå

Bruk ^ /v -knappene, bla til alarmnivået du vil sette opp og trykk på SELECT (VELG)

Bruk ∧ /v -knappene, legg inn en verdi og trykk på SELECT (VELG) for å lagre.

Hver enkelt av disse grunninnstilles på ingen. Så snart brukeren stiller inn en verdi i redigeringsskjermbildene, blir alarmen/varselen aktivert.

Når et varselnivå utløses, blir øverste eller nederste linje oransje

Når en alarmfrekvens utløses, viser pumpen skjermbildet "sensor alarm detected" (sensoralarm identifisert) og pumpen stopper.

#### 20.3 **Oppstartsutsettelse**

Stiller inn utsettelsen fra motoren starter til alarmene/varslene aktiveres. Oppstartsutsettelsen aktiveres ved en motorstart (uansett modus, inkluderer MAX).

Bruk  $\wedge$  /v -knappene i kontrollmenyen, bla til menypunktet **Sensor settings (Sensorinnstillinger)** og trykk på **SELECT (VELG)** 

Bruk  $\land$  /v - knappene i kontrollmenyen, bla til menypunktet **set sensor delay (Still inn sensorutsettelse)** og trykk på **SELECT (VELG)** 

Bruk  $\wedge$  /v -knappene, still inn en verdi og trykk på **SELECT (VELG)** for å lagre.

### 20.4 Generiske sensorer

Generiske sensorer gjør at det er mulig å bruke enhver sensor med en 4-20 mA-uteffekt og en lineær respons på systemet. Sensorens maks. gjennomløp-/trykkområde vises i en tabell på slutten av dette avsnittet.

Bruk ^ /v -knappene i kontrollmenyen, bla til menypunktet **Sensor settings (Sensorinnstillinger)** og trykk på **SELECT (VELG)** 

Bruk  $\wedge$  /v -knappene, bla til menypunktet **Configure sensors (Konfigurer sensorer)** og trykk på **SELECT (VELG)** 

Bruk  $\wedge$  /v -knappene, bla til menypunktet **Flow (Gjennomløp)** eller **Pressure (Trykk)** og trykk på SELECT (VELG). Dette velger den sensortypen som skal konfigureres.

Bruk A /V -knappene, bla til menypunktet Generic flow sensor (Generisk gjennomløpssensor) eller Generic pressure sensor (Generisk trykksensor) og trykk på SELECT (VELG).

Bruk  $\wedge$  /v -knappene, bla til menypunktet **4-20 mA input 1 (4-20 mA inneffekt 1)** eller **4-20 mA input 2 (4-20 mA inneffekt 2** og trykk på SELECT (VELG).

Dette avhenger av hvilken kontakt brukeren har koblet sensoren til.

Se avsnittet Styringskabling for spesifikasjoner om tilkobling.

Bare generiske sensorer som gir en 4-20 mA-uteffekt støttes.

Bruk  $\wedge$  /v -knappene, velg sensorenhetens uteffekttype og trykk på **SELECT (VELG)**. Alternativene i tabellen nedenfor avhenger av valg av sensortype:

| Gjennomløp | Trykk |
|------------|-------|
| ul/min     | Bar   |
| ml/min     | Psi   |
| ml/t       |       |
| l/min      |       |
| l/min      |       |

Når brukeren har valgt type sensorenhet, fortsetter hun til skjermbildet "calibrate generic sensor" (kalibrere generisk sensor).

Bruk ^/v-knappene for å endre den verdien som rapporteres når sensorens inneffekt er ved 4 mA. Trykk på **SELECT (VELG)** når du er fornøyd med verdien

Bruk ^/v-knappene for å endre den verdien som rapporteres når sensorens inneffekt er ved 20mA. Trykk på **SELECT (VELG)** når du er fornøyd med verdien

Avhengig av hvilken sensor og hvilke enheter som er valgt, kan maksimumsverdiene innstilles som under

| Trykkenhet | Minimum | Maksimum |
|------------|---------|----------|
| PSI        | -10,0   | 75       |
| Bar        | -0,689  | 5,171    |

| Gjennomløpsenhet | Minimum | Maksimum   |
|------------------|---------|------------|
| ul/min           | 0       | 60 000 000 |
| ml/min           | 0       | 60 000     |
| ml/t             | 0       | 900 000    |
| l/min            | 0       | 60         |
| l/t              | 0       | 900        |

Da vises skjermbildet for varsel-/feilnivå, les "Innstilling av alarm- og varslingsnivå" på side 67. Feilog varslingsverdiene grunninnstilles på den verdien som ble innstilt ved 4 mA og 20 mA. Brukeren bør sette opp varsler og feil som passer til den enkelte prosessen.

#### Eksempel

Hvis det brukes en 4-20 mA-sensor med en rangering på 0-10 psi:

- Still 4 mA inn på 0 psi
- Still 20 mA inn på 10 psi
- Maks. alarm ble stilt inn på 8 psi
- Maks. varsel ble stilt inn på 7 psi
- Min. alarm ble stilt inn på 3 psi
- Min. alarm ble stilt inn på 2 psi

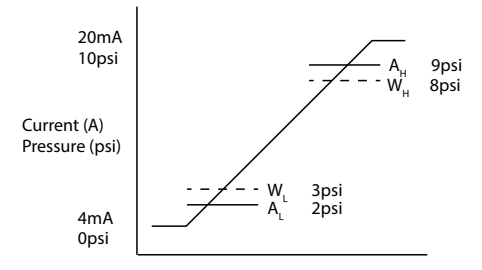

En alarmhendelse angis av de gjennomtrukne linjene ( $A_L$ ,  $A_H$ ) på grafen. Under en alarmhendelse viser pumpen det røde alarmskjermbildet og stopper. Denne alarmen utløses av sensorsignalet, som er lik eller større enn det som ble innstilt av parametrene Alarm Maks/Min eller Ethernet Hi-Hi/Lo-Lo. Brukeren må bekrefte dette skjermbildet på pumpen.

En varselhendelse angis av de stiplede linjene ( $W_L$ ,  $W_H$ ) på grafen. Under en varselhendelse viser pumpen oransje seksjoner på skjermbildet, og en varselbit flagges på Ethernet-kommunikasjonene. Denne hendelsen utløses av sensorsignalet, som er lik eller større enn den verdien som ble innstilt av parametrene Varsel Maks/Min eller Ethernet Hi-Hi/Lo-Lo.

**Merk:** Det er normalt å forvente fluktuasjoner i både trykk- og gjennomløpssystemene når det brukes peristaltiske pumper. Dette betyr at det må tas hensyn til kortvarige topper og endringer når varselog alarmgrensene innstilles.

**Merk:** Pumpen har ingen kontroll over hvor nøyaktig signalene er som kommer fra sensorene og vil ganske enkelt reagere på de signalnivåene den mottar. Sensorenes nøyaktighet er sensorleverandørens ansvar og er avhengig av en rekke systemvariabler, for eksempel væsketype, rørmateriale og temperatur.

### 20.5 Flow sensor reading (Avlesning av gjennomløpssensor)

Gjennomløpsverdien kan avleses via skjermbildet Flow sensor reading (Avlesning av gjennomløpssensor)

# 21 Hovedmeny

Trykk på **MENU (MENY)** -knappen for å åpne hovedmenyen fra et av HJEM-skjermbildene eller INFOskjermbildene.

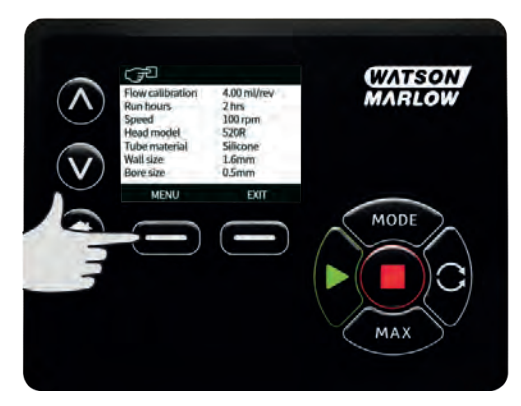

Dette vil vise hovedmenyen som vist nedenfor. Bruk -- og v-knappene for å bevege valglinjen mellom de tilgjengelige menypunktene.

Bruk SELECT (VELG) for å velge et menypunkt.

Trykk på **EXIT (FORLAT)** for å gå tilbake til det skjermbildet som du åpnet MENU (MENY) fra.

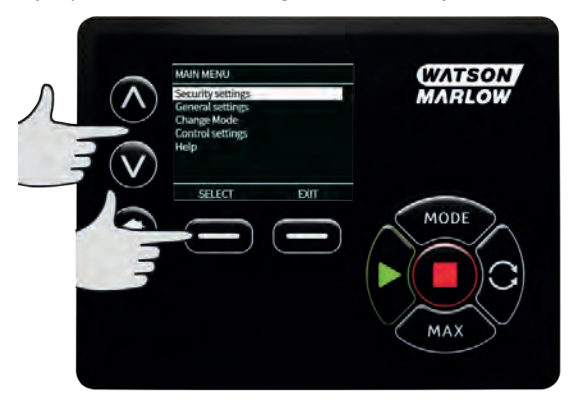

# 21.1 Sikkerhetsinnstillinger

Sikkerhetsinnstillingene kan endres ved å velge **SECURITY SETTINGS (SIKKERHETSINNSTILLINGER)** fra hovedmenyen.

#### Automatisk tastaturlås

Trykk på **ENABLE (AKTIVER)/DISABLE (DEAKTIVER)** for å slå den automatiske tastaturlåsen på/av. Hvis aktiv, vil tastaturet gå i lås etter 20 sekunder uten aktivitet.

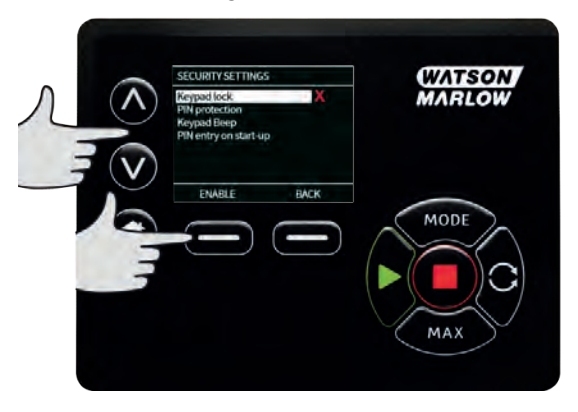

Mens tastaturet er låst, vises skjermbildet under når du trykker på en vilkårlig knapp. Lås opp tastaturet ved å trykke samtidig på de to **UNLOCK (LÅS OPP)** -knappene.

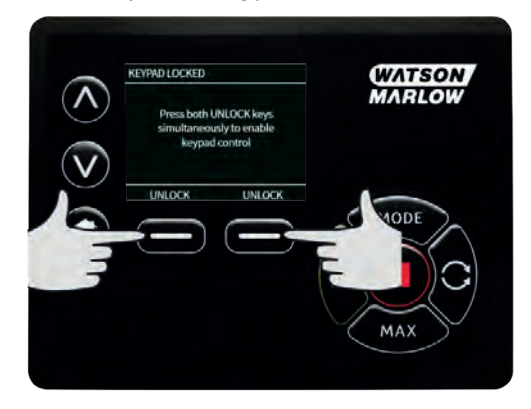

Hengelåsikonet kommer til syne på hjem-skjermbildets driftsmodus for å angi at tastaturlåsen er aktivert.

Merk at STOPP-knappen alltid fungerer, uansett om tastaturet er låst eller ikke.
### **PIN-beskyttelse**

Bruk ^- og <-knappene for å velge PIN protection (PIN-beskyttelse) fra menyen SECURITY SETTINGS (SIKKERHETSINNSTILLINGER), og trykk på ENABLE/DISABLE (AKTIVER/DEAKTIVER) for å slå PINbeskyttelsen på/av. Hvis PIN-beskyttelsen er aktivert, kreves det en PIN på masternivå for å deaktivere PIN-låsen.

#### Stille inn PIN

En innstilt master-PIN beskytter all funksjonalitet. Master kan selektivt aktivere funksjonaliteten for ytterligere to operatører. Disse er definert som User 1 (Bruker 1) og User 2 (Bruker 2). De får tilgang til denne funksjonaliteten ved å legge inn en PIN-kode som er tilordnet til de av master-brukeren. Bla gjennom til Master level (Masternivå) og trykk på **ENABLE (AKTIVER)** for å stille inn Master-PIN.

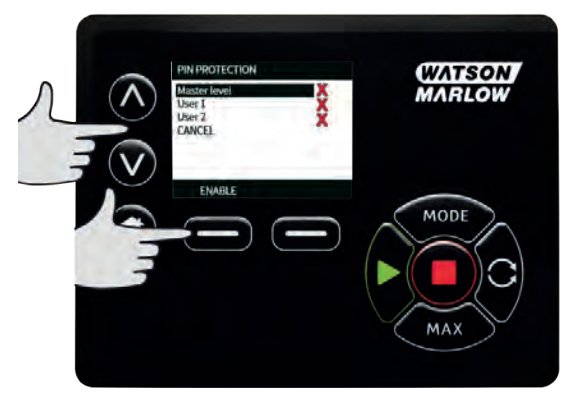

Definer en firesifret Master-PIN med ^- /v-knappene, og velg hvert tall fra 0-9. Når du har det nødvendige tallet, trykker du på **NEXT DIGIT (NESTE TALL)** -knappen. Trykk på **ENTER** når du er ferdig å velge alle fire tallene.

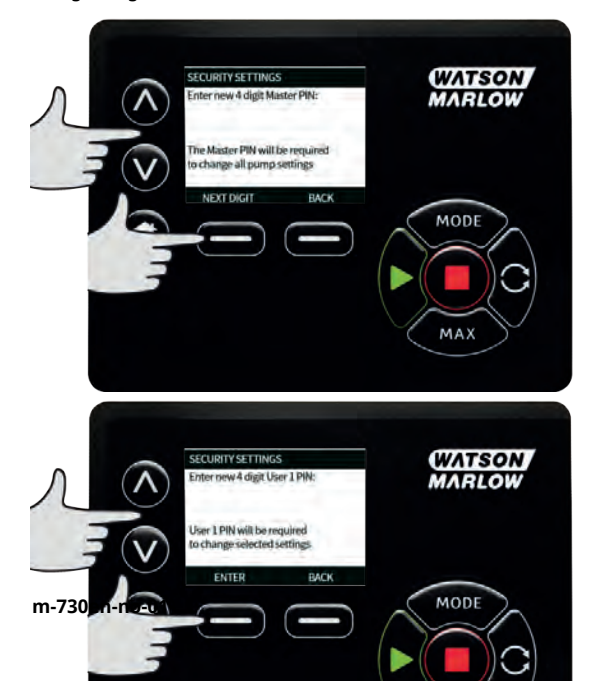

Trykk så på **CONFIRM (BEKREFT)** for å kontrollere at det tallet du har lagt inn, er den PIN-koden du trenger. Bruk **CHANGE (VELG)** for å gå tilbake til innlegg av PIN.

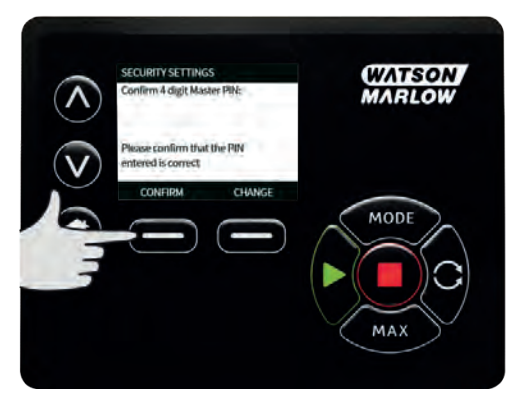

Følgende skjermbilde vises for å angi at Master-PIN har vært brukt for å få tilgang til all funksjonalitet. Trykk på **NEXT (NESTE)** for selektivt å aktivere tilgang til funksjonaliteten for User 1 (Bruker 1) og User 2 (Bruker 2).

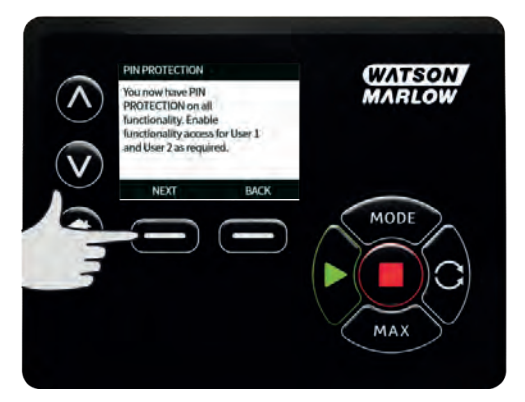

#### Konfigurere sikkerhetsinnstillinger for User 1 (Bruker 1)

Skjermbildet med nivå av PIN PROTECTION (PIN-BESKYTTELSE) vises når User 1 (Bruker 1) er fremhevet, trykk på **ENABLE (AKTIVER)** for å konfigurere sikkerhetsinnstillinger for User 1 (Bruker 1) eller bla gjennom for å konfigurere en alternativ bruker.

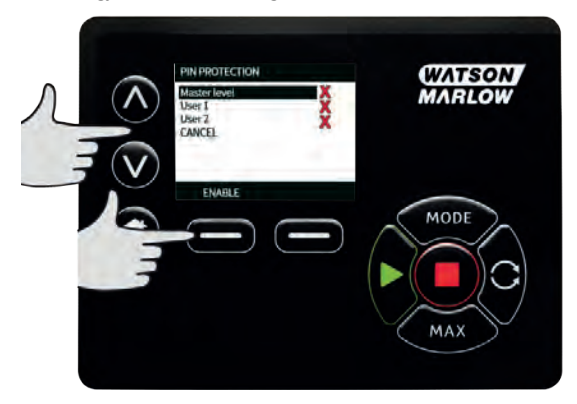

Sikkerhetsinnstillingene for ENABLE (AKTIVER) for User 1 (Bruker 1) viser skjermbildet hvor User 1 (Bruker 1) legger inn sin PIN. Definer en firesifret PIN for User 1 (Bruker 1) med  $\land$ - / $\vee$ -knappene, og velg hvert tall fra 0--9. Når du har det nødvendige tallet, trykker du på **NEXT DIGIT (NESTE TALL)** - knappen. Trykk på **ENTER** når du er ferdig å velge alle fire tallene.

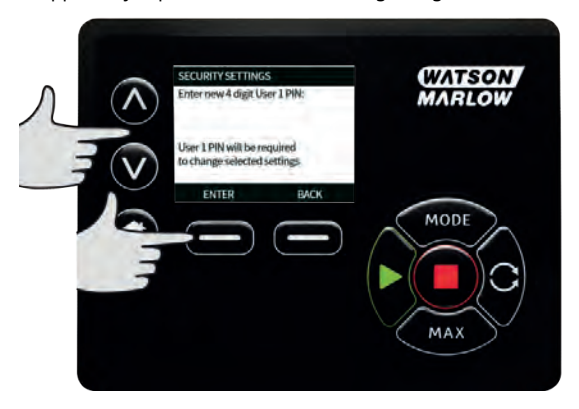

Trykk så på **CONFIRM (BEKREFT)** for å verifisere at det tallet du har lagt inn, er den PIN-koden du trenger. Bruk **CHANGE (VELG)** for å gå tilbake til innlegg av PIN.

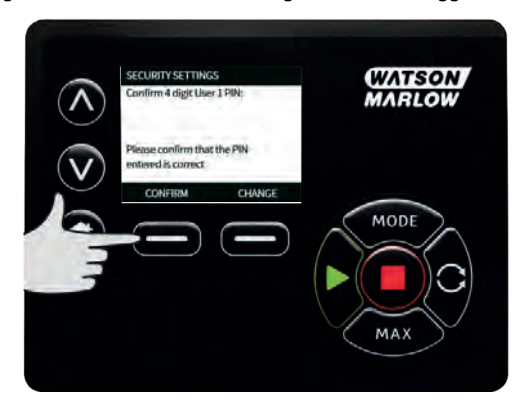

Bruk knappene  $\wedge/\vee$  for å definere funksjonaliteten, og trykk på **ENABLE (VELG)**. PIN-koden for User 1 (Bruker 1) gir kun tilgang til aktivert funksjonalitet. Hvis du vil deaktivere funksjonaliteten, fremhever du den aktiverte funksjonaliteten og trykker på **DISABLE (DEAKTIVER)**. Når all nødvendig funksjonalitet er blitt aktivert, trykker du på **FINISH (FULLFØR)**.

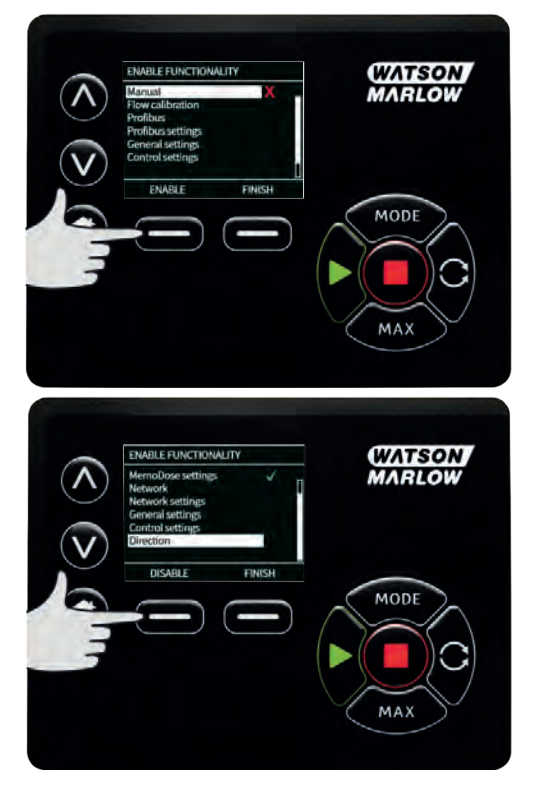

#### Konfigurere sikkerhetsinnstillinger for User 2 (Bruker 1)

Skjermbildet med nivå av PIN PROTECTION (PIN-BESKYTTELSE) vises når User 2 (Bruker 2) er fremhevet, trykk på **ENABLE (AKTIVER)** for å konfigurere sikkerhetsinnstillinger for User 1 (Bruker 1) eller bla gjennom for å konfigurere en alternativ bruker.

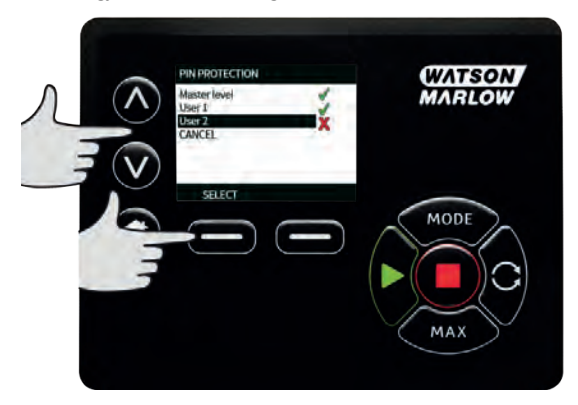

Sikkerhetsinnstillingene for ENABLE (AKTIVER) for User 2 (Bruker 2) viser skjermbildet hvor User 1 (Bruker 1) legger inn sin PIN. Definer en firesifret PIN for User 2 (Bruker 1) med  $\land$ - / $\lor$ -knappene, og velg hvert tall fra 0--9. Når du har det nødvendige tallet, trykker du på **NEXT DIGIT (NESTE TALL)** - knappen. Trykk på **ENTER** når du er ferdig å velge alle fire tallene.

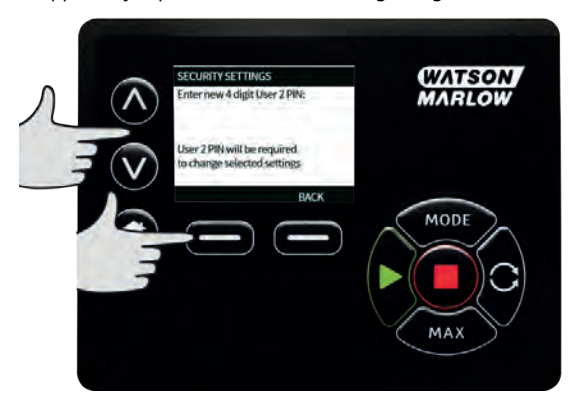

Bruk knappene  $\wedge/\vee$  for å definere funksjonaliteten, og trykk på **ENABLE (VELG)**. PIN-koden for User 2 (Bruker 1) gir kun tilgang til aktivert funksjonalitet. Hvis du vil deaktivere funksjonaliteten, fremhever du den aktiverte funksjonaliteten og trykker på **DISABLE (DEAKTIVER)**. Når all nødvendig funksjoanlitet er blitt aktivert, trykker du på **FINISH (FULLFØR)**.

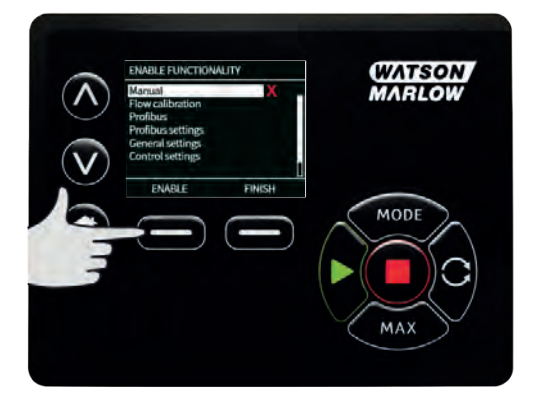

**Merk**: Når master har foretatt sikkerhetsinnstillingene for User 1 (Bruker 1) og User 2 (Bruker 2), er det kun Master-PIN som gir tilgang til sikkerhetsinnstillingene.

HJEM-skjermbildet vises. Nå kreves det en PIN-kode for å få tilgang til all funksjonalitet. Master-PIN gir tilgang til alle pumpens funksjonaliteter, og PIN-kodene til User 1 (Bruker 1) og User 2 (Bruker 2) gir kun tilgang til den definerte funksjonaliteten. Bruk ^- /v-knappene, og velg hvert tall fra 0-9 for å legge inn PIN-koden. Når du har det nødvendige tallet, trykker du på **NEXT DIGIT (NESTE TALL)** - knappen. Trykk på **ENTER** når du er ferdig å velge alle fire tallene.

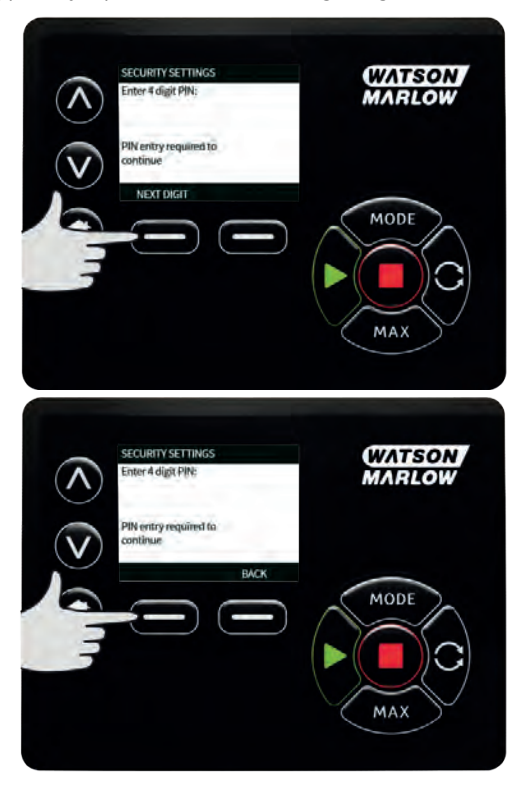

Hvis det ble lagt inn en feil PIN-kode, vises følgende skjermbilde. MERK: Dette skjermbildet viser også om PIN-koden som ble lagt inn, ikke gir tilgang til den funksjonaliteten.

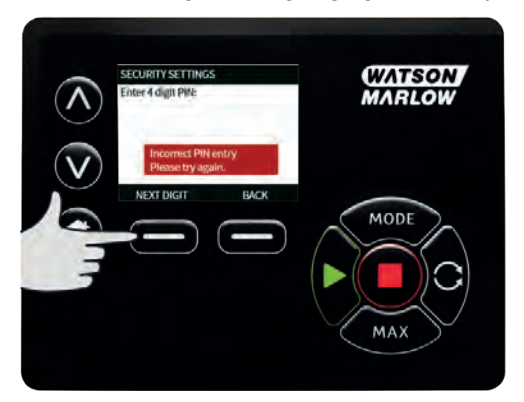

Hvis det er lagt inn en PIN-kode som allerede er i bruk, vises følgende skjermbilde. Trykk på **CHANGE** (ENDRE) for å legge inn en alternativ PIN-kode, eller på **EXIT (FORLAT)** for å avbryte

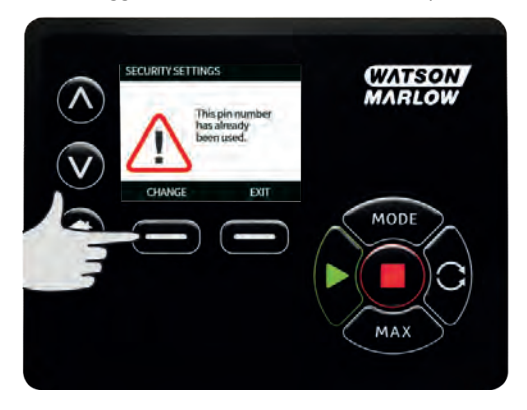

Hvis den innlagte PIN-koden ikke gir tilgang til funksjonaliteten, vises følgende skjermbilde.

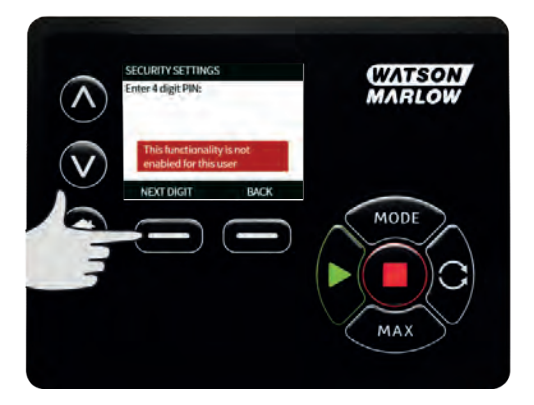

# Tastelyd

Fra SECURITY SETTINGS (SIKKERHETSINNSTILLINGER), bla til menypunktet Keypad beep (Tastelyd) med ^- /v-knappene, og velg **ENABLE (AKTIVER)**. Nå vil pumpen pipe ved hvert trykk på knappene.

| SECURITY SETTINGS                                                       | WATSON |
|-------------------------------------------------------------------------|--------|
| Reypad lock X<br>PIN protection<br>Reypad Beep<br>PIN entry on start-up | MARLOW |
| ENABLE BACK                                                             | MODE   |
|                                                                         |        |
|                                                                         | MAX    |

#### **PIN-kode ved oppstart**

Innstillingen **PIN entry during start-up (PIN-kode ved oppstart)** kan brukes for å konfigurere programvaren til å velge om en PIN-kode skal være påkrevd ved oppstart.

Denne funksjonen betyr også at den automatiske omstartfunksjonen ikke er avhengig av PIN-kode etter oppstart.

Hvis denne innstillingen aktiveres  $\checkmark$ , krever pumpen at PIN-koden må legges inn før pumpen åpner HJEM-skjermbildet etter en strømsyklus.

Hvis denne innstillingen deaktiveres  $\checkmark$ , krever ikke pumpen at PIN-koden må legges inn før pumpen åpner HJEM-skjermbildet etter en strømsyklus.

Nå er ikke pumpens automatiske omstart avhengig av en PIN-kode etter en strømsyklus.

Grunninnstillingen, hvis aktivert,  $\checkmark$ , krever at PIN-koden må legges inn før pumpen åpner HJEMskjermbildet etter en strømsyklus.

Det har ingen innflytelse på PIN-kodens funksjon dersom denne funksjonen deaktiveres. Alle som ønsker å modifisere pumpeinnstillingene, må oppgi PIN-koden.

## 21.2 Generelle innstillinger

Velg **GENERAL SETTINGS (GENERELLE INNSTILLINGER)** fra hovedmenyen for å vise menyen over generelle innstillinger.

#### Automatisk omstart

Denne pumpen omfatter en funksjon som kalles Auto restart (Automatisk omstart). Denne innstillingen gjelder kun for pumpedrift i manuell modus.

Hvis pumpen kjøres i manuell modus og denne funksjonen er aktivert (konfigurert på 'yes' (ja)), endres måten pumpen reagerer på en strømsyklus på.

Hvis Auto restart (Automatisk omstart) er aktivert, vil pumpen huske de aktuelle driftsinnstillingene under strømbrudd og begynne å bruke disse så snart strømmen er tilbake.

Symbolet '!' vises også når den automatiske omstartsfunksjonen er aktivert som varsel for brukeren om at pumpen er konfigurert på en måte som kan føre til uventet drift. Trykk på **ENABLE (AKTIVER)** / **DISABLE (DEAKTIVER)** for å slå på/av den automatiske omstartsfunksjonen (kun manuell modus).

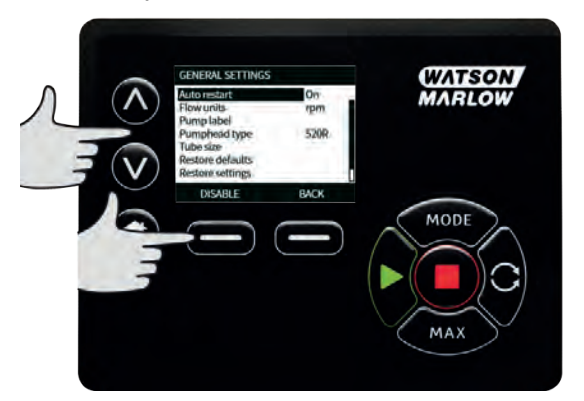

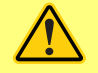

Ikke bruk automatisk omstart flere ganger enn 12 ganger i løpet av 24 timer. Vi anbefaler fjernkontroll der hvor det kreves et høyt antall starter.

### Enheter gjennomløp

Den aktuelle gjennomløpsenheten vises på høyre side av skjermbildet. Endre gjennomsløpsenhet ved å flytte valglinjen over menypunktet, og trykk på **SELECT (VELG)**.

Bruk ^- /v-knappene for å bevege valglinjen over den nødvendige gjennomløpsenheten, og trykk så på SELECT (VELG). Nå vil alle gjennomløpshastighetene som vises på skjermbildene være i de valgte enhetene.

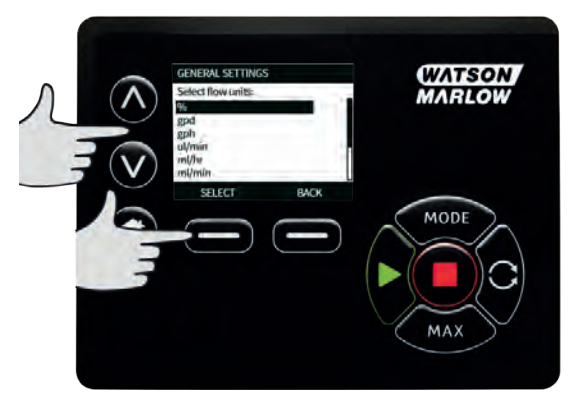

Hvis en masseenhet velges, må væskens spesifikke gravitasjon legges inn. Følgende skjermbilde vises.

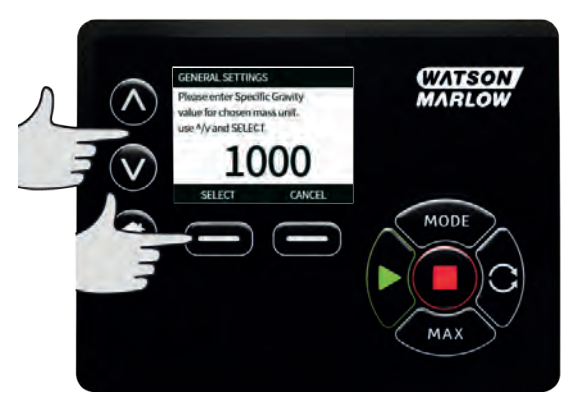

Bruk  $\wedge$ - og  $\vee$ -knappene for å legge inn verdien for den spesifikke gravitasjonen, og trykk på **SELECT** (**VELG**).

### Pumpeetikett

Pump Label (Pumpeetikett) er en brukerdefinert, alfanumerisk etikett som består av 20 tegn og som vises i HJEM-skjermbildets topplinje. Endre eller rediger pumpeetiketten ved å flytte valglinjen over menypunktet, og trykk så på **SELECT (VELG)**. Hvis en pumpeetikett allerede er definert, vises den på skjermbildet for redigering, eller den viser den grunninnstilte etiketten "WATSON-MARLOW".

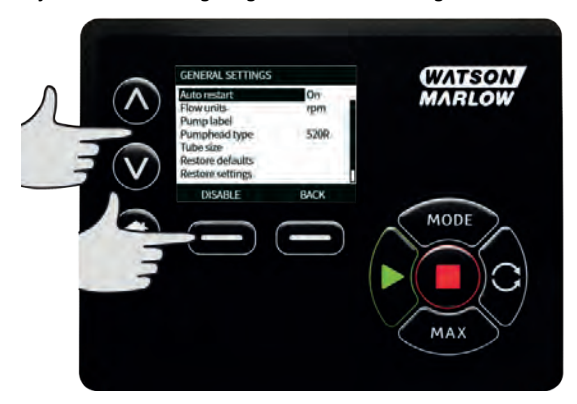

Bruk  $\wedge$ - og  $\vee$ -knappene for å bla gjennom tilgjengelige tegn for hvert siffer. Tilgjengelige tegn er 0-9, A-Z og MELLOMROM.

Trykk på **NEXT (NESTE)** for å gå videre til neste tegn eller **PREVIOUS (FORRIGE)** for å gå tilbake til forrige tegn.

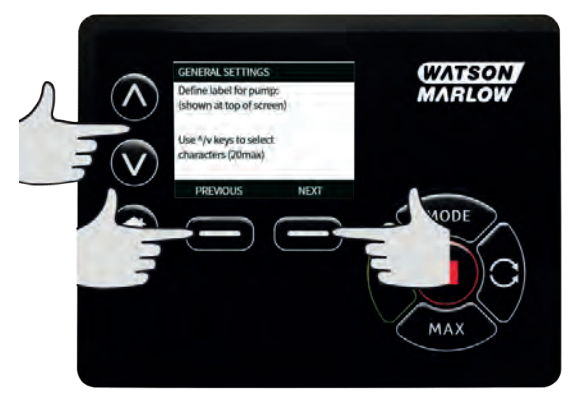

Trykk på **FINISH (FULLFØR)** for å lagre innlegget og gå tilbake til menyen General setting (Generelle innstillinger).

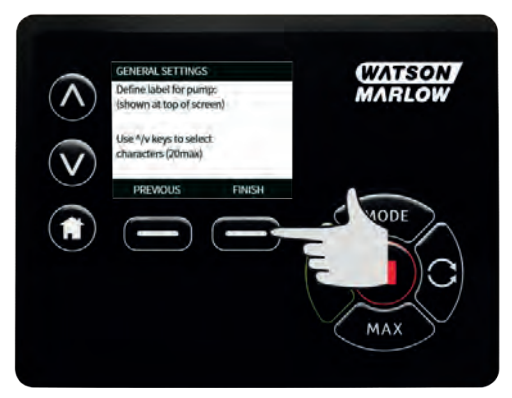

### Pumpehodetype

Velg GENERAL SETTINGS (GENERELLE INNSTILLINGER) fra hovedmenyen.

Bruk -- /v-knappene for å bevege valglinjen over **Pumphead type (Pumpehodetype)**, og trykk på **SELECT (VELG)**. Følgende skjermbilde vises.

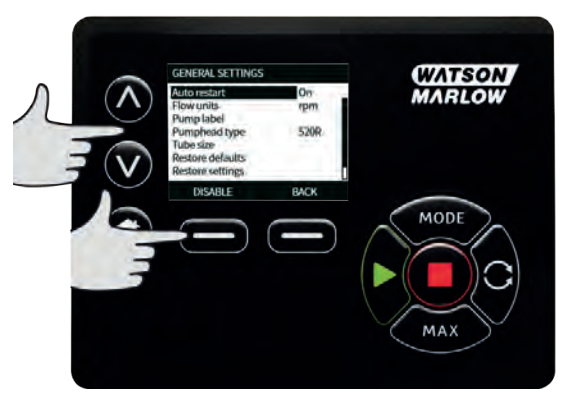

Bruk  $\wedge$ - / $\vee$ -knappene for å bevege valglinjen over **Pumphead (Pumpehode)**, og trykk på **SELECT (VELG)**.

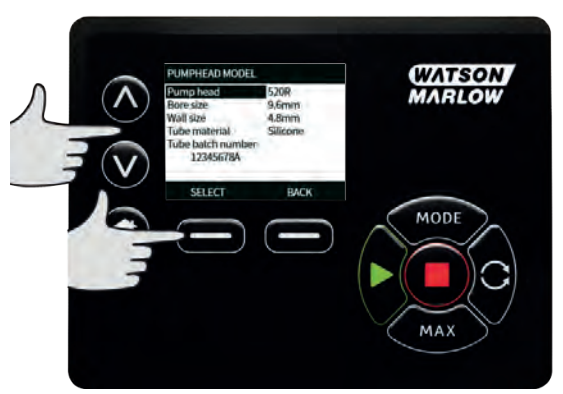

Bruk  $\sim / \sim -knappene$  for å bevege valglinjen over nødvendig pumpehodetype, og trykk på SELECT (VELG).

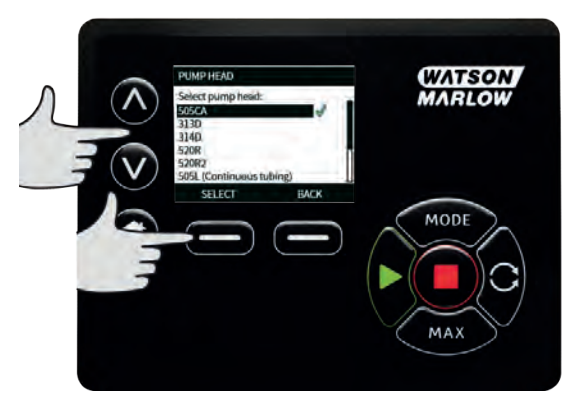

#### Rørdimensjon og rørmateriale

Velg **Tube size (Rørdimensjon)** fra GENERAL SETTINGS (GENERELLE INNSTILLINGER), bruk så ~- /vknappene for å bevege valglinjen over **Bore size (Innvendig diameter)** og trykk på **SELECT(VELG)**.

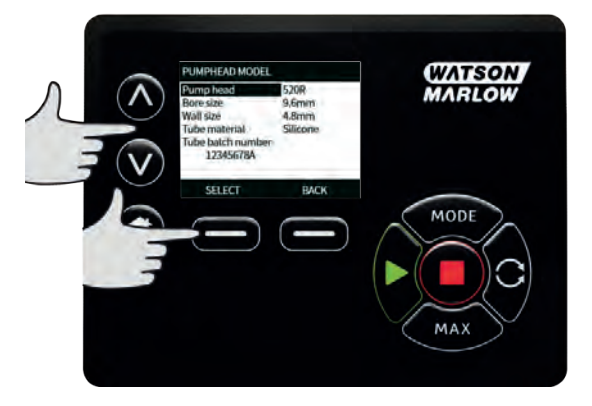

Bruk  $\wedge$ - / $\vee$ -knappene for å bevege valglinjen over rørdimensjonen som skal brukes, og trykk på **SELECT (VELG)**.

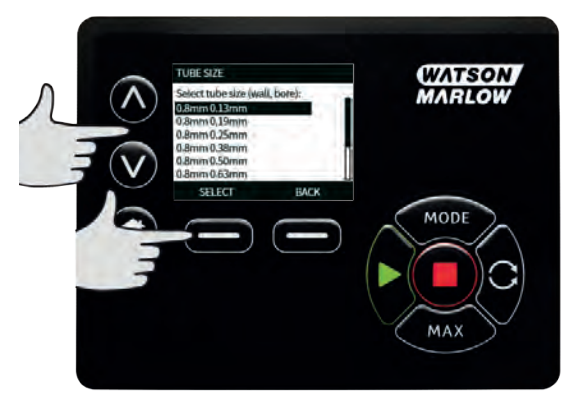

Hvis et LoadSure-element er valgt, vises rørdimensjonen som trykk og innvendig diameter.

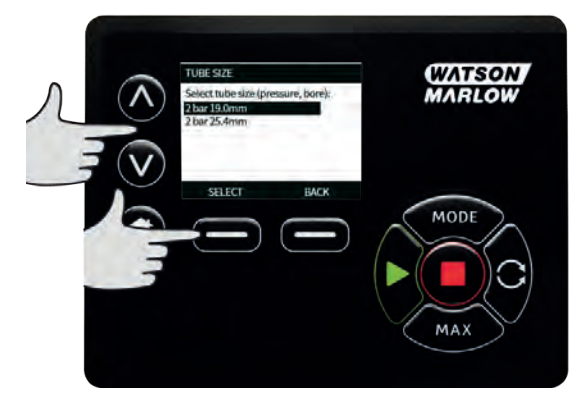

Med dette skjermbildet kan du også velge hvilket rørmateriale som brukes.

Bruk -- /v-knappene for å bevege valglinjen over **Tube material (Rørmateriale)**, og trykk på **SELECT (VELG)**.

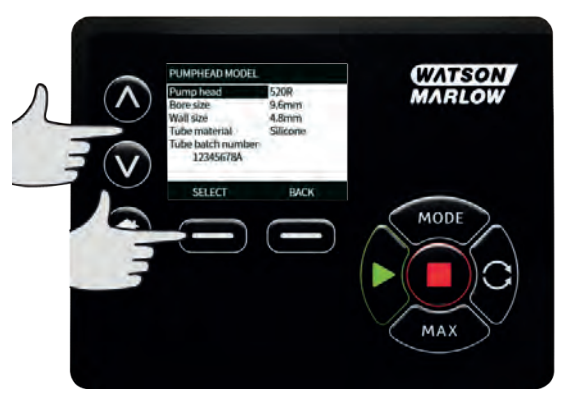

Bruk  $\wedge$ - / $\vee$ -knappene for å bevege valglinjen over rørmaterialet som skal brukes, og trykk på **SELECT** (**VELG**).

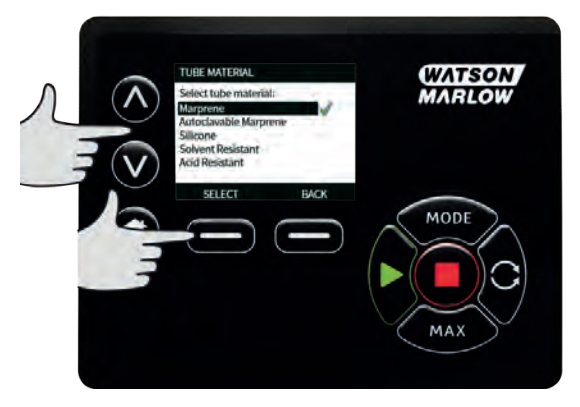

Via skjermbildet PUMPHEAD MODEL (PUMPEHODEMODELL) kan rørets Lot Number (Partinummer) kan registreres for fremtidig referanse. Bruk  $\land$ - / $\lor$ -knappene for å bevege valglinjen over **Tube lot number (Rørets partinummer)**, og trykk på **SELECT (VELG)**.

Bruk  $\sim$  og  $\sim$ -knappene for å bla gjennom tilgjengelige tegn for hvert siffer. Tilgjengelige tegn er 0-9, A-Z og MELLOMROM.

Trykk på **NEXT (NESTE)** for å gå videre til neste tegn eller **PREVIOUS (FORRIGE)** for å gå tilbake til siste tegn.

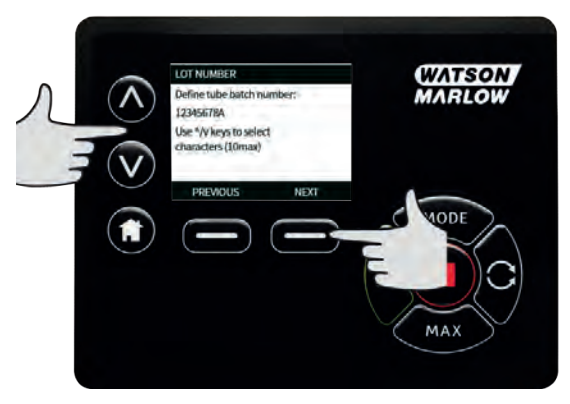

Trykk på **FINISH (FULLFØR)** for å lagre innlegget og gå tilbake til menyen General setting (Generelle innstillinger).

### Gjenopprett grunninnstillinger

Velg **Restore defaults (Gjenopprett grunninnstillinger)** fra menyen General settings (Generelle innstillinger) for å gjenopprette fabrikkinnstillingene.

Det er to bekreftelsesskjermbilder for å sikre at denne handlingen ikke utføres i vanvare.

Trykk på **CONFIRM (BEKREFT)** etterfulgt av **RE-CONFIRM (BEKREFT PÅ NYTT)** for å gjenopprette fabrikkinnstillingene.

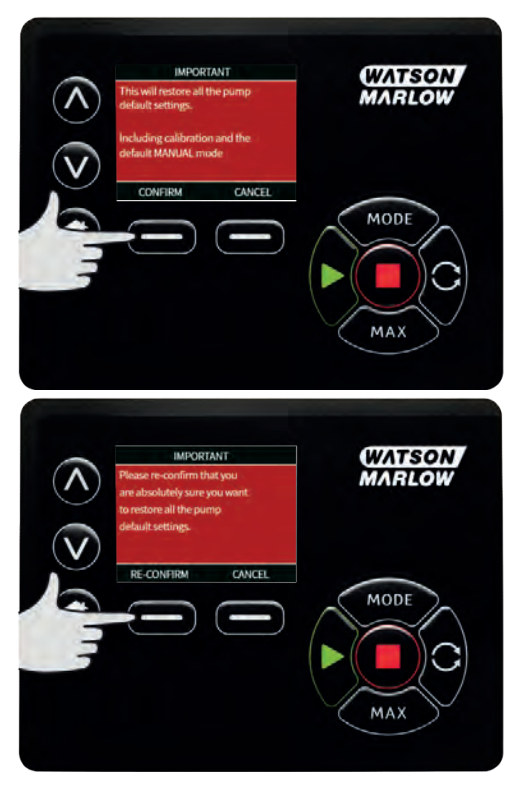

## Språk

Velg språk fra menyen Generelle innstillinger for å velge et alternativt visningsspråk for pumpen. Pumpen må stoppes før du endrer språk.

Bruk ^- og v-knappene for å flytte valglinjen til ønsket språk. Bruk **SELECT (VELG)** for å bekrefte.

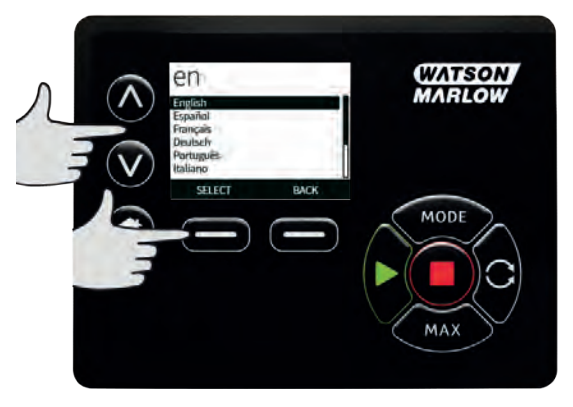

Nå vises det språket du har valgt, på skjermen. Trykk på **CONFIRM (BEKREFT)** for å fortsette, nå vises all tekst i det språket du har valgt.

Trykk på **REJECT (AVVIS)** for å gå tilbake til språkvalgskjermen.

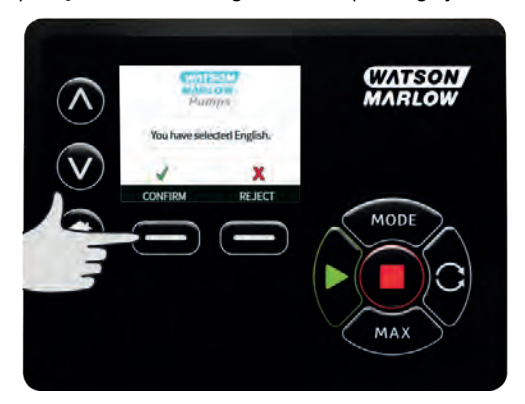

#### **MODE-meny**

Hvis du velger **MODE (MODUS)** -menyen fra hovedskjermbildet, blir du navigert til undermenyen som vist under. Dette er det samme som å trykke på **MODE (MODUS)**-knappen. Se "Menyen Mode (Modus) på side 1 for nærmere detaljer.

### Tilbakestill driftstimer

Velg Reset run hours (Tilbakestill driftstimer) fra menyen Kontrollinnstillinger.

Trykk på **RESET (TILBAKESTILL)** for å sette timetelleren tilbake på null. Åpne driftstimetelleren ved å trykke på **INFO** fra HJEM-skjermbildet. Følgende skjermbilde vises. Trykk på **RESET (TILBAKESTILL)** for å tilbakestille timene, eller **CANCEL (AVBRYT)** for å gå tilbake til menyen CONTROL SETTINGS (KONTROLLINNSTILLINGER).

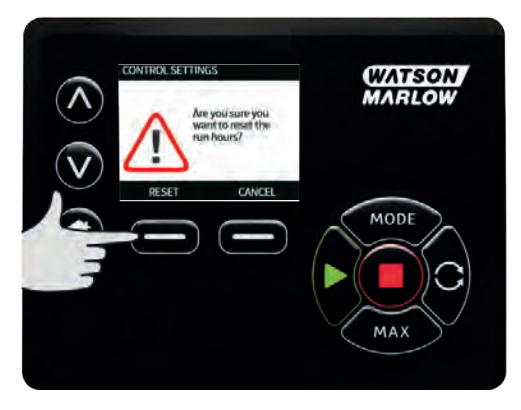

# 22 Hjelp

# 22.1 Hjelp

Velg Help (Hjelp) fra hovedmenyen for å åpne hjelpeskjermbildene.

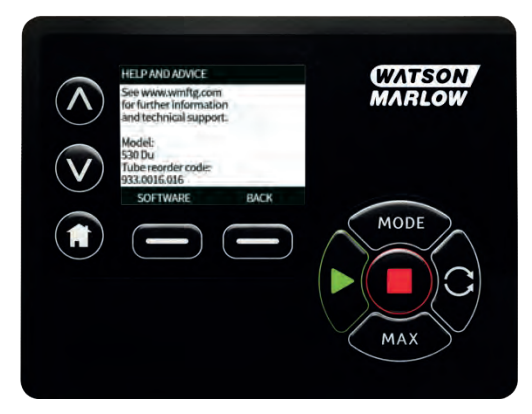

| SOFTWARE VERSIONS                                                                                                    | BOOTLOADER VERSIONS                                      |
|----------------------------------------------------------------------------------------------------|----------------------------------------------------------|
| Main Processor Code:<br>1.2<br>HMI Processor Code:<br>1.2<br>HMI Screen Resource:<br>1.2<br>RESAULTS Research Code:<br>1.2 | Main Processor Eoder<br>12<br>Hill Processor Eoder<br>12 |
| BOOTLGADER IV                                                                                                    | EVACK                                                    |

# 23 Feilsøking

### Foreta følgende kontroller hvis pumpedisplayet forblir tomt når pumpen er slått på:

- Kontroller at det er strømtilførsel til pumpen.
- Kontroller sikringen i vegguttaket hvis slik finnes.
- Kontroller bryteren til spenningsvelgeren.
- Kontroller strømbryteren bak på pumpen.
- Kontroller sikringen i sikringsholderen midt på bryterpanelet bak på pumpen.

### Foreta følgende kontroller hvis pumpen kjører men det er lite eller ikke noe gjennomløp:

- Kontroller at det leveres væske til pumpen.
- Kontroller om det er knekk på eller blokkeringer i slangene.
- Kontroller at eventuelle ventiler på slangen er åpne.
- Kontroller at røret og rotoren er i pumpehodet.
- Kontroller at røret ikke har sprekker eller skader.
- Kontroller at det brukes rør med korrekt veggtykkelse.
- Kontroller rotorens rotasjonsretning.
- Kontroller at rotoren ikke glir på drivakselen.

#### Hvis pumpen slår seg på, men vil ikke kjøre:

- Kontroller ekstern stoppfunksjon og konfigurasjon.
- Kontroller hvilken modus du er i, er du i analog modus?
- Prøv å drive og kjøre pumpen i manuell modus.

### 23.1 Feilkoder

Hvis det oppstår en intern feil, vises et feilskjermbilde med rød bakgrunn. Merk: Feilskjermbilder som viser signal ute av område, oversignal og detekterte lekkasjer rapporterer egenskapene for en ekstern tilstand. De blinker ikke.

| Feilkode | Feiltilstand                                      | Foreslått handling                                                   |  |
|----------|---------------------------------------------------|----------------------------------------------------------------------|--|
| Er O     | FRAM skrivefeil                                   | Forsøk å tilbakestille med bryteren OFF/ON. Eller<br>kontakt støtte. |  |
| Er 1     | FRAM korrupsjon                                   | Forsøk å tilbakestille med bryteren OFF/ON. Eller<br>kontakt støtte. |  |
| Er 2     | FLASH skrivefeil under oppdatering av<br>drivverk | Forsøk å tilbakestille med bryteren OFF/ON. Eller<br>kontakt støtte. |  |

| Feilkode | Feiltilstand                                                                     | Foreslått handling                                                                                                |
|----------|----------------------------------------------------------------------------------|----------------------------------------------------------------------------------------------------|
| Er 3     | FLASH korrupsjon                                                                 | Forsøk å tilbakestille med bryteren OFF/ON. Eller<br>kontakt støtte.                                              |
| Er 4     | FRAM skyggefeil                                                                  | Forsøk å tilbakestille med bryteren OFF/ON. Eller<br>kontakt støtte.                                              |
| Er 9     | Motor strupt                                                                     | Stopp pumpen øyeblikkelig Kontroller pumpehode og<br>rør.<br>Kan tilbakestilles med OFF/ON. Eller kontakt støtte. |
| Er10     | Turtellerfeil                                                                    | Stopp pumpen øyeblikkelig<br>Kan tilbakestilles med OFF/ON. Eller kontakt støtte.                                 |
| Er14     | Hastighetsfeil                                                                   | Stopp pumpen øyeblikkelig<br>Kan tilbakestilles med OFF/ON. Eller kontakt<br>støtte.                              |
| Er15     | Overstrøm                                                                        | Stopp pumpen øyeblikkelig<br>Kan tilbakestilles med OFF/ON. Eller kontakt<br>støtte.                              |
| Er16     | Overspenning                                                                     | Stopp pumpen øyeblikkelig Kontroller<br>levering.<br>Kan tilbakestilles med OFF/ON.                               |
| Er17     | Underspenning                                                                    | Stopp pumpen øyeblikkelig Kontroller<br>levering.<br>Kan tilbakestilles med OFF/ON.                               |
| Er20     | Signal utenfor område                                                            | Kontroller analogt kontrollsignalområde. Trim<br>signalet etter behov. Eller kontakt støtte.                      |
| Er21     | Oversignal                                                                       | Reduser det analoge kontrollsignalet.                                                                             |
| Err50    | Kommunikasjonsfeil (intern<br>kommunikasjon i pumpe og ikke<br>en nettverksfeil) | Forsøk å tilbakestille med bryteren OFF/ON.<br>Eller kontakt støtte.                                              |

# 23.2 Teknisk støtte

Watson-Marlow Fluid Technology Group Falmouth, Cornwall TR11 4RU GB

Kontakt din lokale Watson-Marlow representant for støtte. www.wmftg.com/contact

# 24 Vedlikehold av drivverk

Det er ingen deler inne i denne pumpen som kan vedlikeholdes av brukeren. Ta kontakt med din lokale Watson-Marlow-representant for å avtale reparasjon.

# 25 Reservedeler til drivverk

| Beskrivelse                                                                                                | Delenr.      |
|----------------------------------------------------------------------------------------------------|--------------|
| Utskiftbar hovedsikring, type T5A, H 250V 20 mm (pakke med 5)                                              | MRA3083A     |
| Fot (pakke med 5)                                                                                          | MNA2101A     |
| Modultetning                                                                                               | MN2516B      |
| Deksel på modulbryter                                                                                      | MN2505M      |
| Pakkboks (std)                                                                                             | GR0056       |
| Pakkbokser (EMC)                                                                                           | GR0075       |
| Tetningsskive for gjengeplugg eller pakkboks                                                               | GR0058       |
| Klikkventil                                                                                                | MN2513B      |
| M12 deksel                                                                                                 | MN2943B      |
| M12 isolerte krager                                                                                        | MN2934T      |
| M12 ikke-isolerte krager                                                                                   | MN2935T      |
| Ethernet-kabel, M12D høyrevinklet 4-stifters plugg til M12D rett 4-<br>stifters plugg, KAT 5 SKJERMET, 3 m | 059.9121.000 |
| Ethernet-kabel, M12D høyrevinklet 4-stifters plugg til RJ45, KAT 5<br>SKJERMET, 3 m                        | 059.9122.000 |
| Ethernet-kabel, RJ45 til RJ45, KAT 5e SKJERMET, 3 m                                                        | 059.9123.000 |
| RJ45 (skt) TIL M12 D KODE (skt) ADAPTER IP68                                                               | 059.9124.000 |
| Lekkasjedetektorsett for 730 En                                                                            | 079.9151.000 |
| Lekkasjedetektorsett for 730 EnN                                                                           | 079.9161.000 |
| Patchkabel for RJ45 til RJ45                                                                               | 059.9125.000 |

# 26 Skifte pumpehode

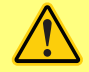

Skill alltid pumpen fra strømforsyningen før du åpner et deksel eller et spor, eller før du posisjonerer, fjerner eller foretar vedlikehold.

26.1 Skifte pumpehode

520R

### 720R, 720RX, 720RE, 720REX sikkerhetsdeksel

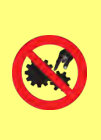

Primær sikkerhet på pumpeserien 730 er gitt med pumpehodesporet som låses med verktøy. Sekundær (backup) beskyttelse er gitt i form av en elektrisk bryter på dekselet, som stopper pumpen hvis sporet på pumpehodet åpnes. Den elektriske bryteren på dekselet på prosesspumpen må aldri brukes som primær beskyttelse. Skill alltid pumpen fra hovedstrømmen før du åpner dekselet på pumpehodet.

720R og 720RE

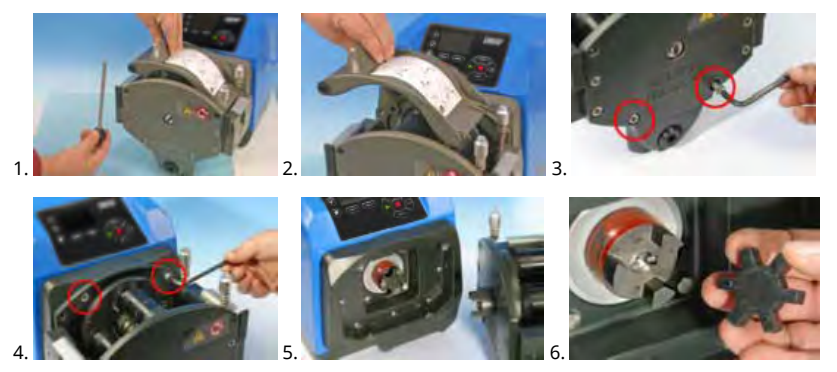

### 720RX og 720REX

Fjerne

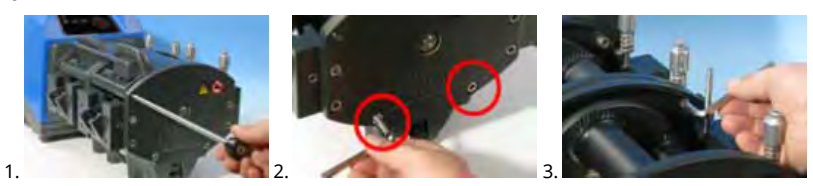

Sette på igjen

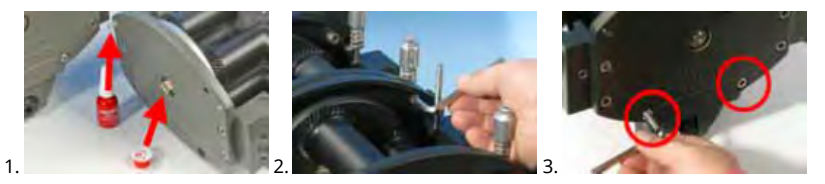

# 27 Skifte rør

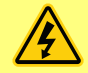

Skill alltid pumpen fra strømforsyningen før du åpner et deksel eller et spor, eller før du posisjonerer, fjerner eller foretar vedlikehold.

# 27.1 Kontinuerlige rør

## 720R

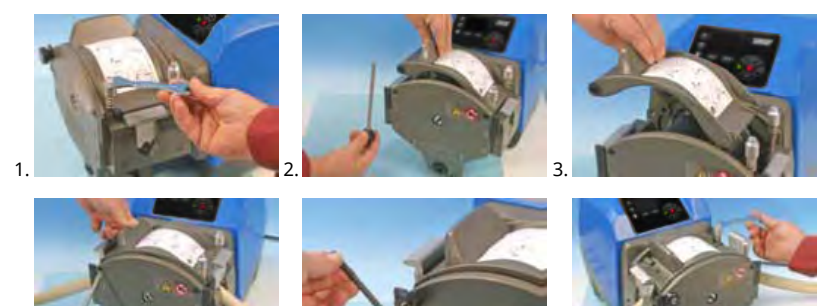

27.2 Rørelementer

5

#### 720RE

4

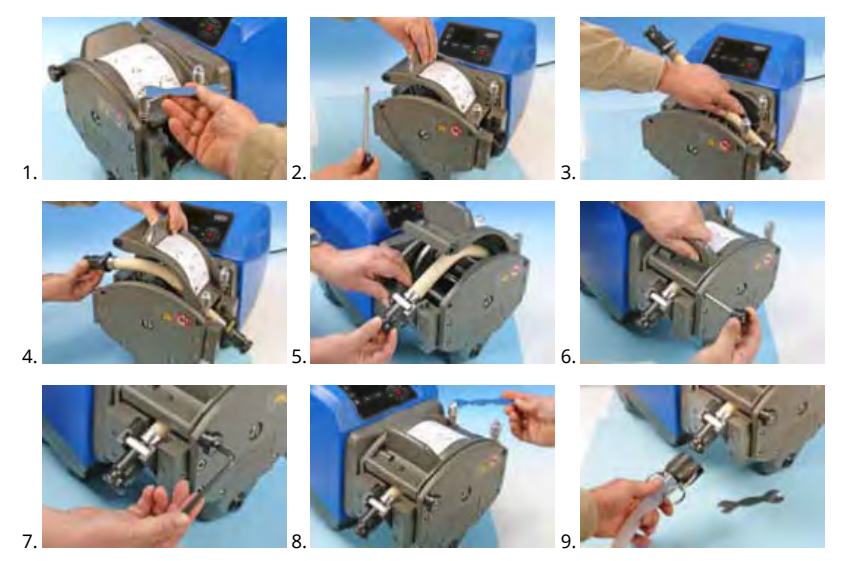

# Generell guide for rengjøring med løsemidler

| Kjemisk                           | Forholdsregler for rengjøring                                                                                                    |
|-----------------------------------|----------------------------------------------------------------------------------------------------|
| Alifatisk hydrokarbon             | Fjern dekselet. Reduser eksponering for rotorskjerm<br>og koblingskammer til mindre enn ett minutt (risiko<br>for angrep).                   |
| Aromatisk hydrokarbon             | Fjern dekselet. Reduser eksponering for rotorskjerm<br>og koblingskammer til mindre enn ett minutt (risiko<br>for angrep).                   |
| Løsemidler på ketonbasis          | Fjern dekselet. Reduser eksponering for rotorskjerm<br>og koblingskammer til mindre enn ett minutt (risiko<br>for angrep).                   |
| Halogenerte/klorinerte løsemidler | Ikke anbefalt: kan utgjøre risiko for rørklemmenes<br>fittinger av polykarbonat og rørenes posisjonsgivere<br>av polypropylen.               |
| Alkoholer, generelt               | Ingen tiltak nødvendig.                                                                                                    |
| Glykoler                          | Reduser eksponering for rotorskjerm og<br>koblingskammer til mindre enn ett minutt (risiko for<br>angrep).                                   |
| Løsemidler på esterbasis          | Fjern dekselet. Reduser eksponering for rotorskjerm<br>og rørklemmens posisjoneringsskjerm til mindre enn<br>ett minutt (risiko for angrep). |
| Løsemidler på eterbasis           | Ikke anbefalt: kan utgjøre risiko for rørklemmenes<br>fittinger av polykarbonat og posisjonsgivere av<br>polypropylen.                       |

# 28 Bestillingsinformasjon

# 28.1 Delenumre pumpe

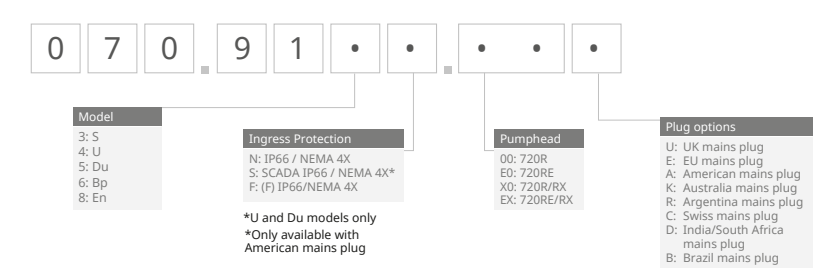

\*(F) module for KROHNE flow sensor

# 28.2 Delenumre rør og elementer

# Kontinuerlige rør for 720R pumpehoder

| mm   | tommer | nr. | Marprene     | Bioprene               | Pumpsil<br>silikon |
|------|--------|-----|--------------|------------------------|--------------------|
| 9.6  | 3/8    | 193 | 902.0096.048 | 933.0096.048           | 913.A096.048       |
| 12.7 | 1/2    | 88  | 902.0127.048 | 933.0127.048           | 913.A127.048       |
| 15.9 | 5/8    | 189 | 902.0159.048 | 933.0159.048           | 913.A159.048       |
| 19.0 | 3/4    | 191 | 902.0190.048 | 933.0190.048           | 913.A190.048       |
| 25.4 | 1      | 92  | 902.0254.048 | 933.0254.048           | 913.A254.048       |
| mm   | tommer | nr. | Neopren      | STA-PURE<br>PCS-serien |                    |
| 9.6  | 3/8    | 193 |              | 961.0096.048           |                    |
| 12.7 | 1/2    | 88  | 920.0127.048 | 961.0127.048           |                    |
| 15.9 | 5/8    | 189 | 920.0159.048 | 961.0159.048           |                    |
| 19.0 | 3/4    | 191 | 920.0190.048 | 961.0190.048           |                    |
| 25.4 | 1      | 92  | 920.0254.048 | 961.0254.048           |                    |

# Sanitære elementer med klemmekontakter av PVDF Tri-clamp-typen

| mm   | tommer | nr. | STA-PURE<br>PCS-serien | Bioprene TL  | Pumpsil<br>silikon |
|------|--------|-----|------------------------|--------------|--------------------|
| 12.7 | 1/2    | 88  | 961.0127.PFT           | 933.0127.PFT | 913.A127.PFT       |
| 15.9 | 5/8    | 189 | 961.0159.PFT           | 933.0159.PFT | 913.A159.PFT       |
| 19.0 | 3/4    | 191 | 961.0190.PFT           | 933.0190.PFT | 913.A190.PFT       |
| 25.4 | 1      | 92  | 961.0254.PFT           | 933.0254.PFT | 913.A254.PFT       |

## Industrielle elementer med PP Cam-and-Groove-kontakter

| mm   | tommer | nr. | Marprene TL  | Neopren      | Pumpsil<br>silikon |
|------|--------|-----|--------------|--------------|--------------------|
| 12.7 | 1/2    | 88  | 902.0127.PPC | 920.0127.PPC | 913.A127.PPC       |
| 15.9 | 5/8    | 189 | 902.0159.PPC | 920.0159.PPC | 913.A159.PPC       |
| 19.0 | 3/4    | 191 | 902.0190.PPC | 920.0190.PPC | 913.A190.PPC       |
| 25.4 | 1      | 92  | 902.0254.PPC | 920.0254.PPC | 913.A254.PPC       |

# 28.3 Reservedeler for pumpehode

Kontinuerlige rør for modellene 720R og 720RX

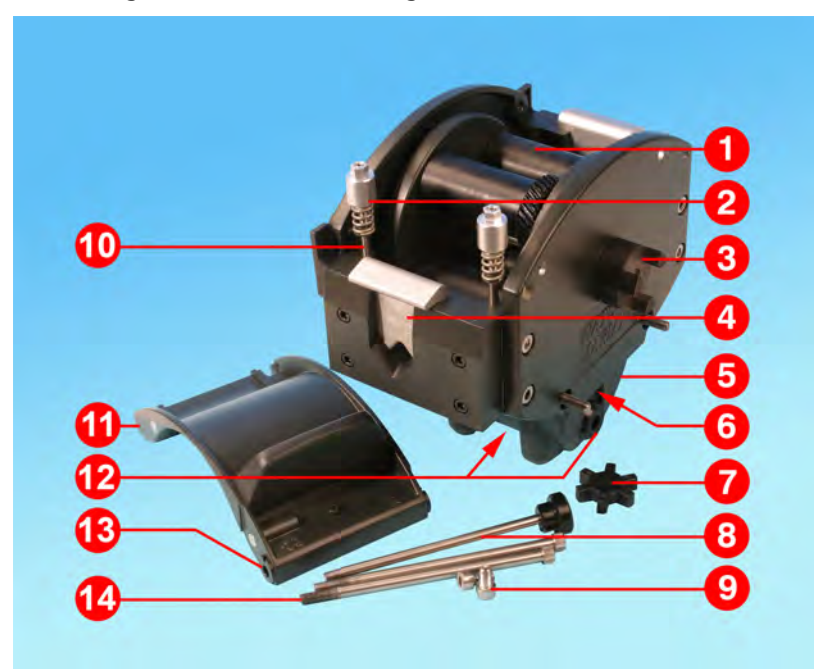

| Nummer | Del      | Beskrivelse                 |
|--------|----------|-----------------------------|
| 1      | MRA3062A | Rotorenhet (720R)           |
| 1      | MRA0036A | Rotorenhet (720RX)          |
| 2      | MRA0104A | Knastenhet (4,8 mm rørvegg) |
| 3      | CN0090   | Kobling halv                |
| 4      | MR0880C  | Rørklemme                   |
| 5      | MRA3061A | Fotenhet                    |
| 6      | CN0229   | Gjengeplugg M12             |
| 7      | CN0088   | Kobling kryss               |
| 8      | MRA0027A | Dreieboltenhet              |
| 8      | MRA0034A | Dreieboltenhet (720RX)      |
| 9      | FN0611   | Skrue M8 x 16 mm            |

| Nummer | Del      | Beskrivelse                     |
|--------|----------|---------------------------------|
| 10     | MR0662T  | Gjengestang (innstilt på 61 mm) |
| 11     | MRA3063A | Sporenhet                       |
| 12     | CN0228   | Gjengeplugg M25                 |
| 13     | MR0882M  | Eksentrisk lager                |
| 14     | MR3041T  | Bolt M8 x 307 mm (720RX)        |
| 14     | MR3040T  | Bolt M8 x 157 mm (720R)         |
## LoadSure-elementer for modellene 720RE og 720REX

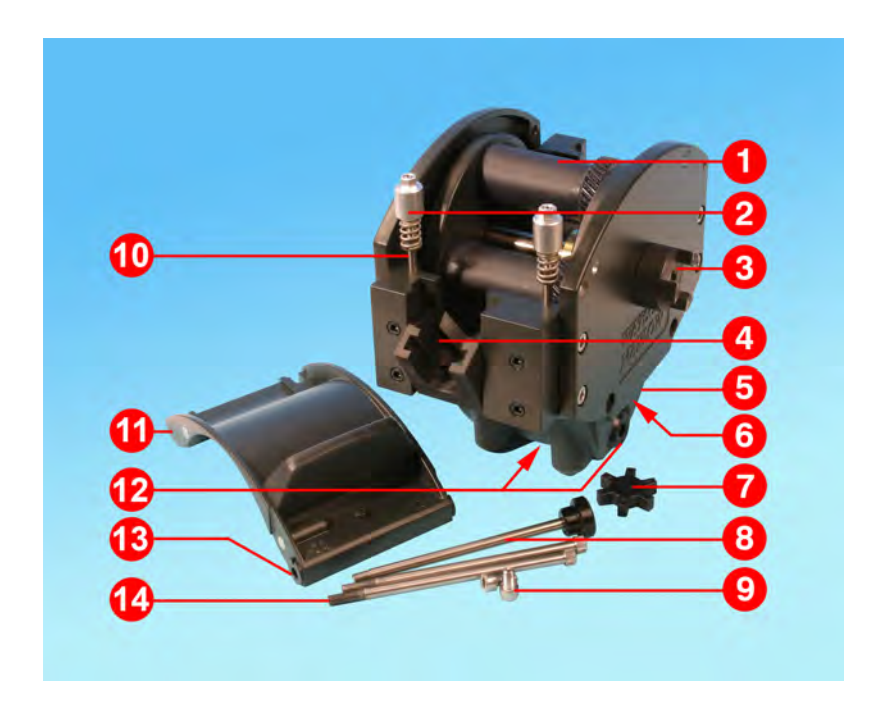

| Nummer | Del      | Beskrivelse                 |  |  |  |  |
|--------|----------|-----------------------------|--|--|--|--|
| 1      | MRA3062A | Rotorenhet (720RE)          |  |  |  |  |
| 1      | MRA0036A | Rotorenhet (720REX)         |  |  |  |  |
| 2      | MRA0319A | Knastenhet (4,8 mm rørvegg) |  |  |  |  |
| 3      | CN0090   | Kobling halv                |  |  |  |  |
| 4      | MR1118T  | Glideklemme                 |  |  |  |  |
| 5      | MRA3061A | Fotenhet                    |  |  |  |  |
| 6      | CN0229   | Gjengeplugg M12             |  |  |  |  |
| 7      | CN0088   | Kobling kryss               |  |  |  |  |
| 8      | MRA0027A | Dreieboltenhet              |  |  |  |  |
| 8      | MRA0034A | Dreieboltenhet (720REX)     |  |  |  |  |
| 9      | FN0611   | Skrue M8 x 16 mm            |  |  |  |  |

| Nummer | Del      | Beskrivelse                     |
|--------|----------|---------------------------------|
| 10     | MR0662T  | Gjengestang (innstilt på 61 mm) |
| 11     | MRA3064A | Sporenhet                       |
| 12     | CN0228   | Gjengeplugg M25                 |
| 13     | MR0882M  | Eksentrisk lager                |
| 14     | MR3041T  | Bolt M8 x 307 mm (720REX)       |
| 14     | MR3040T  | Bolt M8 x 157 mm (720RE)        |

## 29 Ytelsesdata

### 29.1 Ytelsesdata for 720R, 720RE, 720R/RX og 720RE/REX

#### Pumpebetingelser

Alle ytelsestall i denne brukerhåndboken er registrert mot trykktopper i slangene.

Denne pumpen er kategorisert med et topptrykk på 2 bar (30 psi) når den er utstyrt med et pumpehode 720R, 720RE, 720R/RX eller 720RE/REX med høytrykksrør. Den vil imidlertid generere et et topptrykk på over 4 bar (58 psi) hvis slangen er begrenset. Hvis det er viktig at trykket ikke overskrider 2 bar (30 psi), bør det installeres trykkreduksjonsventiler i slangen.

For avløpstrykk som overskrider 1 bar (15 psi) kan gjennomløpsytelsen bli redusert. Dette er særlig tilfellet ved doble pumpehoder. Se ytelsestabellene nedenfor.

**Merk**: De oppgitte gjennomløpshastighetene er avrundet for enkelhets skyld, men nøyaktigheten ligger innenfor 5 % - godt innenfor rørtoleransens normale variasjon i gjennomløpshastighet. De bør derfor anses som veiledende. Reelle gjennomløpshastigheter i en applikasjon må fastslås empirisk.

#### Gjennomløpshastighet for 720R og 720RE

#### Ytelsesgrenser for prosesspumper i 730-serien

| Enkelt<br>pumpeh<br>ode<br>(720R,<br>720RE) | 0,25 bar (3,6 psi)               |                                        | 0,5 bar (8 psi)                  |                         | 1 bar (15 psi)                   |                         | 1,5 bar (22 psi)                 |                         | 2 bar (30 psi)                   |                         |
|---------------------------------------------|----------------------------------|----------------------------------------|----------------------------------|-------------------------|----------------------------------|-------------------------|----------------------------------|-------------------------|----------------------------------|-------------------------|
|                                             | Maks.<br>hastig<br>het<br>(o/m)* | Maks.<br>gjennom<br>løp l/t<br>(USGPH) | Maks.<br>hastig<br>het<br>(o/m)* | Maks.<br>gjennom<br>løp | Maks.<br>hastig<br>het<br>(o/m)* | Maks.<br>gjennom<br>løp | Maks.<br>hastig<br>het<br>(o/m)* | Maks.<br>gjennom<br>løp | Maks.<br>hastig<br>het<br>(o/m)* | Maks.<br>gjennom<br>løp |
| 9,6 mm                                      | 360                              | 420 (111)                              | 360                              | 420 (111)               | 360                              | 420 (111)               | 360                              | 420 (111)               | 360                              | 420 (111)               |
| 12,7 mm                                     | 360                              | 780 (206)                              | 360                              | 780 (206)               | 360                              | 780 (206)               | 360                              | 780 (206)               | 360                              | 780 (206)               |
| 15,9 mm                                     | 360                              | 1100<br>(291)                          | 360                              | 1100<br>(291)           | 360                              | 1100<br>(291)           | 360                              | 1100<br>(291)           | 300                              | 900 (238)               |
| 19,0 mm                                     | 360                              | 1500<br>(396)                          | 360                              | 1500<br>(396)           | 360                              | 1500<br>(396)           | 300                              | 1300<br>(343)           | 250                              | 1000<br>(264)           |
| 25,4 mm                                     | 360                              | 2000<br>(528)                          | 360                              | 2000<br>(528)           | 360                              | 2000<br>(528)           | 200                              | 1100<br>(291)           |                                  |                         |

\*Den maksimale hastigheten reduseres når avløpstrykket øker for å sikre at pumpen kjører på en sikker måte

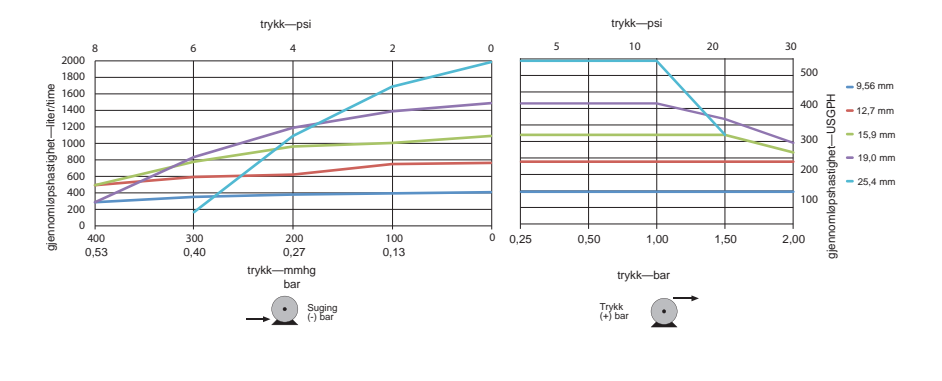

| Ytelsesgrenser for prosesspumper i 730-serien           |                                  |                                        |                                  |                         |                                  |                         |                                  |                         |                                  |                         |
|---------------------------------------------------------|----------------------------------|----------------------------------------|----------------------------------|-------------------------|----------------------------------|-------------------------|----------------------------------|-------------------------|----------------------------------|-------------------------|
| Dobbelt<br>pumpeh<br>ode<br>(720R/RX,<br>720RE/RE<br>X) | 0,25 bar (3,6 psi)               |                                        | 0,5 bar (8 psi)                  |                         | 1 bar (15 psi)                   |                         | 1,5 bar (22 psi)                 |                         | 2 bar (30 psi)                   |                         |
|                                                         | Maks.<br>hastig<br>het<br>(o/m)* | Maks.<br>gjennom<br>løp l/t<br>(USGPH) | Maks.<br>hastig<br>het<br>(o/m)* | Maks.<br>gjennom<br>løp | Maks.<br>hastig<br>het<br>(o/m)* | Maks.<br>gjennom<br>løp | Maks.<br>hastig<br>het<br>(o/m)* | Maks.<br>gjennom<br>løp | Maks.<br>hastig<br>het<br>(o/m)* | Maks.<br>gjennom<br>løp |
| 9,.6 mm                                                 | 300                              | 700 (185)                              | 300                              | 700<br>(185)            | 300                              | 700 (185)               | 250                              | 590<br>(156)            | 200                              | 470 (124)               |
| 12,7 mm                                                 | 300                              | 1300<br>(343)                          | 300                              | 1300<br>(343)           | 250                              | 1100<br>(291)           | 200                              | 870 (230)               | 175                              | 760<br>(261)            |
| 15,9 mm                                                 | 300                              | 1800<br>(476)                          | 200                              | 1200<br>(317)           | 175                              | 1100<br>(291)           |                                  |                         |                                  |                         |
| 19,0 mm                                                 | 300                              | 2500<br>(660)                          | 200                              | 1700<br>(449)           | 160                              | 1390<br>(366)           |                                  |                         |                                  |                         |
| 25,4 mm                                                 | 300                              | 3300<br>(872)                          | 200                              | 2200<br>(581)           |                                  |                         |                                  |                         |                                  |                         |

## Gjennomløpshastigheter for 720R/RX og 720RE/REX

\*Den maksimale hastigheten reduseres når avløpstrykket øker for å sikre at pumpen kjører på en sikker måte

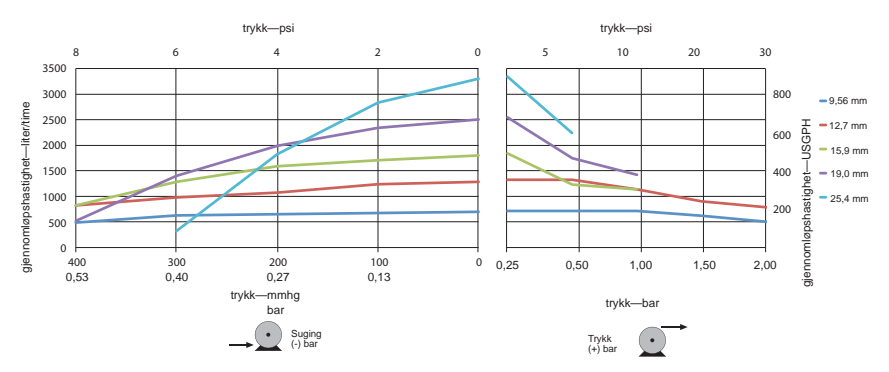

## 30 Varemerker

Watson-Marlow, LoadSure, Qdos, ReNu, LaserTraceability, Pumpsil, PureWeld XL, Bioprene, Marprene er registrerte varemerker for Watson-Marlow Limited. Tri-Clamp er et registrert varemerke for Alfa Laval Corporate AB.

STA-PURE-serien PCS og STA-PURE-serien PFL er varemerker for W.L.Gore and Associates.

EtherNet/IP<sup>™</sup> er et varemerke for ODVA, Inc.

Studio 5000® er et varemerke for Rockwell Automation.

# 31 Ansvarsfraskrivelse

Informasjonen som er fremlagt i dette dokumentet anses som å være korrekt, men Watson-Marlow Fluid Technology Group er ikke ansvarlig for mulige feil som dokumentet kan inneholde, og tar forbehold om å endre spesifikasjoner uten varsel.

ADVARSEL: Dette produktet er ikke utformet for og skal ikke brukes i pasienttilkoblede applikasjoner.

# 32 Publiseringshistorie

m-730en-01 530 EN pumpe

Første publisering i 04.2020